## **Shimadzu LCMSsolution**

## for LCMS-2010 / LCMS-QP8000 $\!\alpha$

## **Operation Guide**

Read the instruction manual thoroughly before you use the product. Keep this instruction manual for future reference.

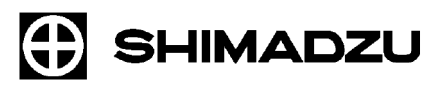

Shimadzu Corporation Analytical & Measuring Instruments Division Kyoto, Japan

Copyright Shimadzu Corporation 2003. All rights are reserved, including those to reproduce this publication or parts there of in any form, without the express written permission of Shimadzu Corporation.

Information in this publication is subject to change without notice and does not represent a commitment on the part of the vendor.

Any errors or omissions which may have occurred in this publication will be corrected as soon as possible, but not necessarily immediately upon detection.

Shimadzu Corporation makes no claims or warranty concerning the influence of the application of this publication on the operation of the machine.

Note that Shimadzu does not have any obligation concerning the effects resulting from the application of the contents of this manual.

Shimadzu Corporation will continue to supply original Shimadzu maintenance parts associated with a given product for a period up to 7 years from the cessation of production of that product.

Please be informed that after this period of time, Shimadzu Corporation cannot guarantee supply of such original maintenance parts. However, following discontinuation of a product, the period of availability of maintenance parts which have been produced on a subcontract basis is up to the discretion of the concerned sub-contracting company.

Microsoft<sup>®</sup> Windows<sup>®</sup>, Windows NT<sup>®</sup> and MS-Excel<sup>®</sup> are registered trademarks of Microsoft Corporation. Microsoft<sup>®</sup> Windows<sup>®</sup> 2000 and MS-Word are products of Microsoft Corporation.

Adobe<sup>®</sup>, Acrobat<sup>®</sup> and Distiller<sup>®</sup> are registerd trademarks of Adobe Systems Incorporated. Acrobat Reader<sup>TM</sup> and Acrobat PDFWriter<sup>TM</sup> are products of Adobe Systems Incorporated.

### Introduction

Thank you very much for purchasing the LCMSsolution software for Shimadzu liquid chromatography / mass spectrometry workstations (hereafter called "LCMSsolution").

LCMSsolution allows you to control the liquid chromatograph (hereafter called "LC") and the Mass Spectrometer (hereafter called "MS") from your personal computer, acquire chromatograms and other different kinds of data, and reanalyze the acquired data under different parameters on your personal computer.

This manual is the tutrial in the most simplified analysis procedure using LCMSsolution which helps you to catch more knowledge in other volumes or further actual operations.

The "Operation manual" and "Administration manual" are attached as separate volumes.

The Operation manual has been put together in order to familiarize you with the basic knowledge required to operate LCMSsolution. Be sure to read it thouroughly before using this software. After reading the manual, keep it in a safe place so that it can be accessed whenever necessary.

The Administration manual covers the information useful for system administration such as the support features for GLP/GMP or FDA 21CFR Part11, a set of regulations for electronic records and electronic signature. For more information on the functions of LCMSsolution, refer to this on-line manual.

This manual assumes that the reader is knowledgeable of basic operations of Windows<sup>®</sup>2000. For the operation of Windows<sup>®</sup>2000, refer to the instruction manual that comes with that product.

This manual sometimes explains commonly for LabSolutions series. And some explanations may use the drawings come from sister products like LCsolution, if it does not cause misunderstanding in the range of explanations.

## Using the instruction manual

### Kinds of instruction manuals

The LCMSsolution package contains the following information that describes the operational procedures and functions.

| Name                                                       | Media                             | Description                                                                                                    |
|------------------------------------------------------------|-----------------------------------|----------------------------------------------------------------------------------------------------|
| Operation guide for<br>LCMSsolution                        | Printed Document                  | Provides tutrial on mostly basic analysis procedure using LCMSsolution.                                                                                                    |
| Operation manual for LCMSsolution                          | Printed Document                  | Explains the operational procedures for data acquisition and analysis using LCMSsolution.                                                                                                    |
| Administration manual for LCMSsolution                     | Printed Document                  | Explains the operational procedures and basic idea of system administra-<br>tion and data management using LCMSsolution.                                                                                                    |
| On-line help                                               | LCMSsolution program              | Provides detailed information on parameters and setting ranges. This is accessible from the Help menu in LCMSsolution. (For using the on-line help, refer to section "14.1.1 Using Help" in the Operation manual.)                                                                                                    |
| Operation guide for<br>LCMSsolution<br>(PDF version)       | CD-ROM disk for installa-<br>tion | Provides the operation guide volume of the instruction manual as a PDF file so that it can be viewed on your personal computer. The general table of contents is available, including other instruction manuals (PDF versions). It allows you to use each instruction manual via the hyperlink.                                                                 |
| Operation manual for<br>LCMSsolution<br>(PDF version)      | CD-ROM disk for installa-<br>tion | Provides the operation volume of the instruction manual as a PDF file so that it can be viewed on your personal computer. It is accessible from the Help menu in LCMSsolution. (For using this PDF, refer to section "14.1.2 Using the Online Manual" in the Operation manual.)                                                                                 |
| Administration manual for<br>LCMSsolution<br>(PDF version) | CD-ROM disk for installa-<br>tion | Provides the administration volume of the instruction manual as a PDF file<br>so that it can be referred to on-line whenever operations related to system<br>administration are needed. The general table of contents is available,<br>including all the instruction manuals (PDF versions). It allows you to use<br>each instruction manual via the hyperlink. |

### Legends for instruction manual

This manual uses the following legends:

| Legend        | Meaning                                                                                                    |  |
|---------------|----------------------------------------------------------------------------------------------------|--|
|               | Shows additional informations around the topic.                                                                                                    |  |
| 1 B           | Points the reference informations.                                                                                                    |  |
| Ŷ             | Gives you tips.                                                                                                    |  |
| < >           | Shows a window or view name; e.g., <data acquisition=""> window or <method> view.</method></data>                                                                                                    |  |
| []            | Shows a parameter, tab, column, cell, bar name, menu command , that can be selected from the menu bar.                                                                                                    |  |
| []-[] command | Shows a sequence of selecting the menu in the first [] and then selecting the command in the second []. For example, [File]-[Print] command means that you should click on the File menu and then select the Print command from the displayed list of commands. |  |

# Contents

| 1 | Making Prepara   | tions for Analysis                                                          | 1        |
|---|------------------|-----------------------------------------------------------------------------|----------|
|   | 1.1 Basics       | of LCMSsolution                                                             | 1        |
|   | 1.2 Starting     | g the LCMSsolution                                                          | 3        |
| 0 | Qualitativa Drag | accing (Cingle was Analysia)                                                | <u> </u> |
| 2 | Qualitative Proc | essing (Single-run Analysis)                                                | 6        |
|   | 2.1 Creatin      | g a new method file                                                         | 6        |
|   | 2.2 Setting      | the LC parameters                                                           | 7        |
|   | 2.2.1            | Detecting the auto sampler rack                                             | 7        |
|   | 2.2.2            | Setting the LC parameters                                                   | 7        |
|   | 2.3 Setting      | the MS parameters                                                           | 9        |
|   | 2.4 Starting     | g the operation of the instrument                                           | 11       |
|   | 2.4.1            | Starting the control of the MS unit                                         | 11       |
|   | 2.4.2            | Starting the operation of the LC unit                                       | 12       |
|   | 2.4.3            | Selecting a graph to be displayed in the <chromatogram> view</chromatogram> | 13       |
|   | 2.5 Acquiri      | ng data through a single-run analysis                                       | 14       |
|   | 2.6 Perforn      | ning qualitative processing on <ms analysis="" data=""></ms>                | 15       |
|   | 2.6.1            | Starting the <ms analysis="" data=""></ms>                                  | 15       |
|   | 2.6.2            | Displaying a mass spectrum                                                  |          |
|   | 2.6.3            | Displaying a mass chromatogram                                              | 18       |
|   | 2.7 Perforn      | ning peak integration (peak detection)                                      | 19       |
|   | 2.8 Printing     | g out the analysis result                                                   | 21       |
|   | 2.8.1            | Printing out a "Graph Image"                                                | 21       |
|   | 2.8.2            | Selecting a layout for printing                                             | 23       |
|   | <u> </u>         |                                                                             |          |
| 3 | Quantitative Pro | ocessing (Batch Analysis)                                                   | 25       |

| 3.1 Croatin  | a a "Compound Table"                                                 | 25 |
|--------------|----------------------------------------------------------------------|----|
| S.I Cleating |                                                                      |    |
| 3.1.1        | Setting the quantitative parameters in <ms analysis="" data=""></ms> |    |
| 3.1.2        | Creating a "Compound Table"                                          |    |
| 3.2 Creating | g a SIM Table                                                        |    |
| 3.3 Creating | g a "Batch Table"                                                    |    |
| 3.4 Making   | a batch analysis                                                     |    |

| 4 Data Analysis                                                          | 36 |
|--------------------------------------------------------------------------|----|
| 4.1 Checking a "Calibration Curve"                                       | 36 |
| 4.2 Checking the quantitative calculation result of an unknown sample    | 38 |
| 4.3 Loading a batch file to the "Quant Browser"                          | 39 |
| 4.3.1 Displaying the quantitative result from the batch file             | 39 |
| 4.3.2 Setting the integration parameters again to retry peak integration | 40 |
| 4.4 Printing out a summary report from the Quant Browser                 | 43 |
| 4.5 Using the Data Browser                                               | 44 |
|                                                                          |    |
| 5 Exiting the LCMSsolution                                               | 46 |
| 5.1 Existing the LCMSsolution                                            | 46 |

Index

## Making Preparations for Analysis

## 1.1 Basics of LCMSsolution

<LCMSsolution Launcher> - [Operation] menu icon

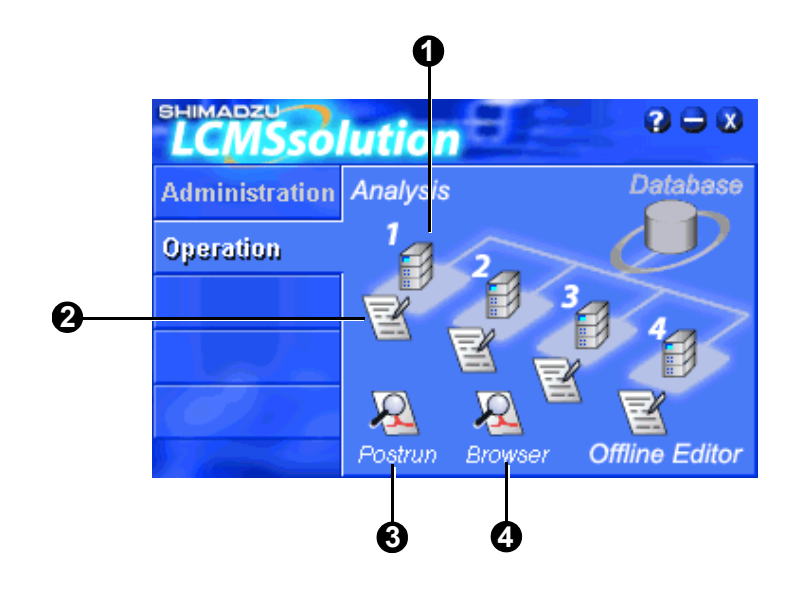

| No. | lcon    | Name           | Description                                                                                                    |
|-----|---------|----------------|----------------------------------------------------------------------------------------------------|
| 1   | 1       | Analysis       | Starts the application for configuring and controlling the system and making a single-run or batch analysis.<br>(Starts <lcms analysis=""> in the Online mode)</lcms> |
| 2   | R       | Offline Editor | Starts the application for editing any method file or batch file not in use during the analysis.<br>(Starts <lcms analysis=""> in the Offline mode)</lcms>            |
| 3   | Postrun | Postrun        | Starts the application for loading the acquired analysis data to create a calibration curve or perform data processing.                                               |
| 4   | Browser | Browser        | Starts the application for browsing multiple analysis data together or analyzing data together.                                                                       |

#### Files used in LCMSsolution

| Extension | Name               | Description                                                                                                    |
|-----------|--------------------|----------------------------------------------------------------------------------------------------|
| .lcm      | Method File        | Analysis condition, Data processing conditions, QA/<br>QC settings, calibration curve information, and sys-<br>tem configuration                 |
| .lcr      | Report Format File | Report formats                                                                                                    |
| .lcb      | Batch File         | Batch tables and batch settings                                                                                                    |
| .lcd      | Data File          | Chromatograms, mass spectrums, peak tables, iden-<br>tification/quantitation results, report format, tuning<br>results, methods, and batch table |

[Admin Manual]: "4.1 Important File Concepts for Operation"

#### Data structure in LCMSsolution

The data in the LCMSsolution is retained in data files, consisting various types of records and parameters such as the system configuration, fine-tuning result, system conditions, and analysis conditions that have been used to acquire and analyze data. This structure enables you to browse each data file for monitoring conditions and analysis parameters, thereby ensuring the traceability of data. This means that if a single data file is available, an analysis can be made again.

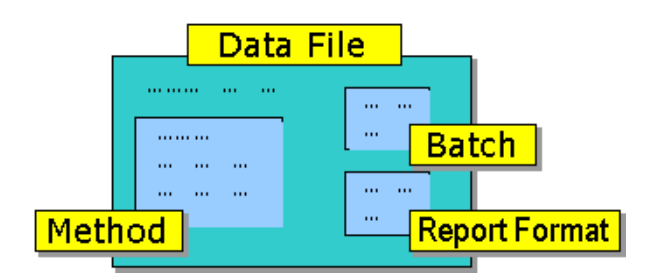

The method contained in the data file is a copy of the method file that was used to acquire and analyze data. Therefore, when any method parameter in the data file opened via <Data Analysis> is modified, the method contained in the data file is modified rather than the method file.

[Admin Manual]: "4.1 Important File Concepts for Operation"

## 1.2 Starting the LCMSsolution

This document assumes the following system configuration as an example to describe the procedure for an analysis: High-pressure Gradient LCMS plus PDA (= Photo Diode Array) Detectors System

| Pump              | LC-10ADvp = 2 units |
|-------------------|---------------------|
| Auto sampler      | SIL-10ADvp          |
| Column oven       | CTO-10A(C)vp        |
| PDA detector      | SPD-M10Avp          |
| Mass spectrometer | LCMS-2010A          |

Check that the LC and MS units are On.

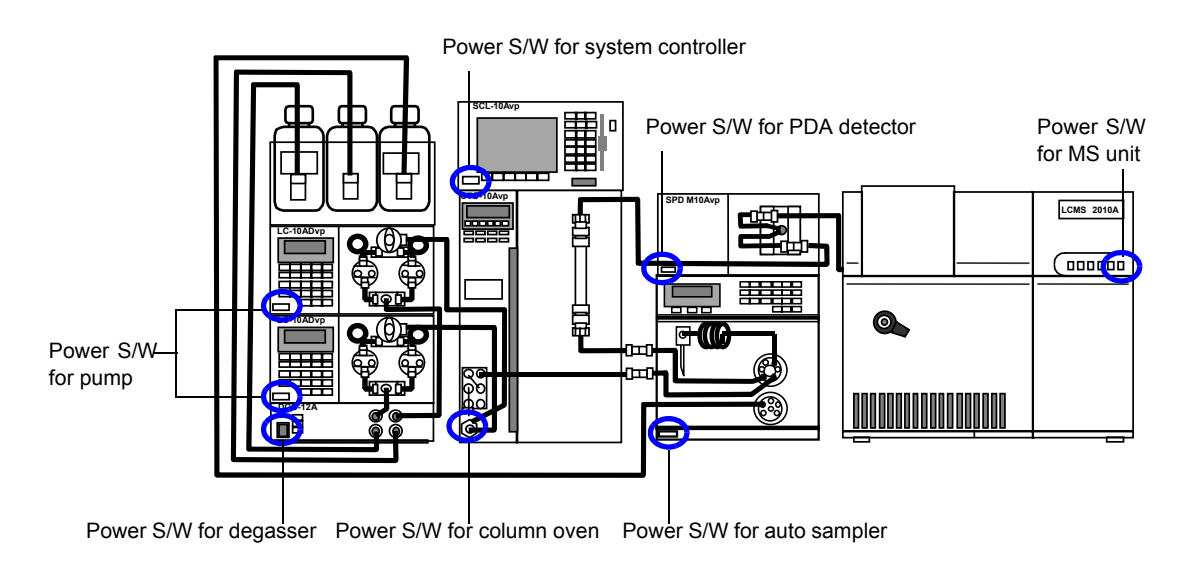

**2** Check that nitrogen gas is sent to the MS unit.

**3** Turn On the personal computer and peripheral devices to start Windows.

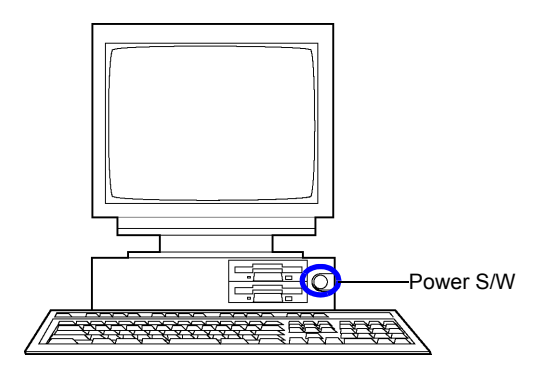

Enter your user ID to log on.

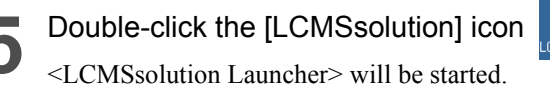

Galaction disp

displayed on the Windows desktop.

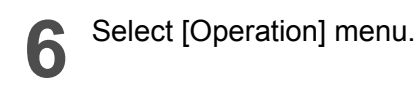

Click the [Analysis] icon The <Login> screen will appear.

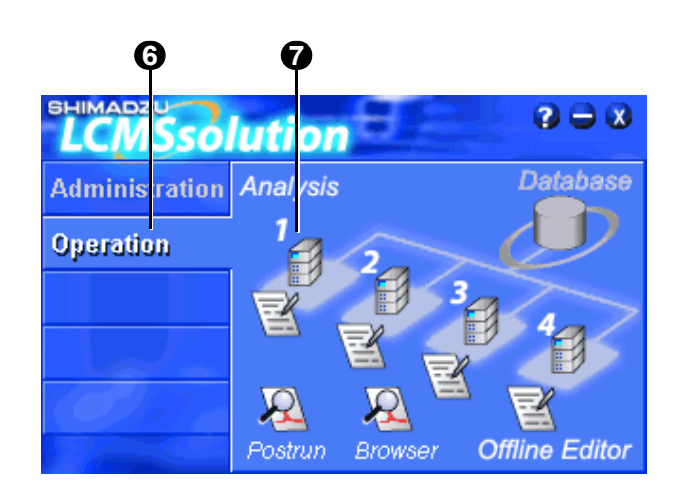

LabSolIIIIOIIS Lemseolution

8

User ID

Password

Admin

х

ΠK

Cancel

Help

•

- 8 Select "Admin" and click the [OK] button. The LCMS analysis program will be started with the <LCMS Analysis> main window displayed.
- [Admin Manual]: "2.4 Registering (Changing/Deleting) Users", "2.5.2 Changing Passwords"

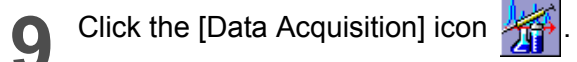

| Constrained from the constrained from the cons      |                                                                                                    | ime Analysis (Instrumenti Admin) - (Data Acquisition - Ontitied)                                         |                |                             |         | - 10       |
|----------------------------------------------------------------------------------------------------|----------------------------------------------------------------------------------------------------|----------------------------------------------------------------------------------------------------|----------------|-----------------------------|---------|------------|
| Image: Solution of the solution of the soluti                  | 👍 Eile Edit )                                                                                                    | iew Method Instrument Acquisition Data Iools Window Help                                                 |                |                             |         | _ 21       |
| Image: Solution of the solution of the soluti                  | 0 📽 🖬                                                                                                    |                                                                                                    |                |                             |         |            |
| Benefit         Constrainty         Device and the second of the second of the second o                                          | E ■ 441                                                                                                    |                                                                                                    |                |                             |         |            |
| The Time         Conversion 20:22 - 25:00 model         Time         Main Mercing 10:22 - 25:00 model         Time         Time <thtime< th=""> <thtime< th="">         Time</thtime<></thtime<>                                                                                                    |                                                                                                    | C Dearth PDA: Pearth MS: Pearth                                                                          | Port           |                             |         | 2          |
| Characterization         Construction         Construct                                                                                                    | Real Time                                                                                                    | CO. Neady TDA. Neady HO. Neady                                                                           | <u>ا = ا</u> ر | .C: Ready                   |         |            |
| Contraction         Description         Description <thdescription< th=""> <thdescription< th=""></thdescription<></thdescription<>                                                                                                    |                                                                                                    | CC Running Title 2.867 80:00 fill Deleborik Chil(204nin) driv                                            | F              | PDA: Ready                  |         |            |
| Access (Data)         Access (Data)         Access (                                                                                                    | de la companya de la companya de la comp | 10-Detector & Chi 254pp(1.00) The Intern                                                                 |                | 4S: Ready                   |         |            |
| Control         Control         Control <t< td=""><td><u> ~1</u></td><td>A Press (Status)</td><td><b>A</b></td><td></td><td></td><td></td></t<>                                                                                                    | <u> ~1</u>                                                                                                    | A Press (Status)                                                                                         | <b>A</b>       |                             |         |            |
| Processor         Processor         Processor <t< td=""><td>Configuration</td><td>Oven (empl(status)</td><td>ä</td><td></td><td></td><td></td></t<>                                                                                                    | Configuration                                                                                                    | Oven (empl(status)                                                                                       | ä              |                             |         |            |
| PAGe Revery Time 2 (# / 400 time 0:1944/4 (Incl.)         Non. Henry():         0         0         Non. Henry():         0         0         Non. Henry():         0         0         Non. Henry():         0         0         Non. Henry():         0         0         Non. Henry():         0         0         Non. Henry():         0         0         Non. Henry():         0         0         Non. Henry():         0         0         Non. Henry():         0         Non. Henry():         Non. Henry():         Non. Henry():         Non. Hen                                                                                                    | -                                                                                                    | 0.0 2.5 50 7.5 10.0 12.5 15.0 17.5 min                                                                   |                | Dated                       |         |            |
| Non-         Non-         Non- <th< td=""><td></td><td>PDA Running Time: 2.66 / 60.00 min Ch1(MAX): 0mAU</td><td></td><td>D'ONAL.</td><td></td><td></td></th<>                                                                                                    |                                                                                                    | PDA Running Time: 2.66 / 60.00 min Ch1(MAX): 0mAU                                                        |                | D'ONAL.                     |         |            |
| Non-         Non-         Non- <th< td=""><td>u=≰</td><td>mAU(x1,000) Mex Intensity: 0</td><td></td><td>Item</td><td>Value</td><td>Units</td></th<>                                                                                                    | u=≰                                                                                                    | mAU(x1,000) Mex Intensity: 0                                                                             |                | Item                        | Value   | Units      |
| Bit         Bit         Solution         Solution         Solut                                                                                                    | System Uneok                                                                                                    | 1.0 Time Inten.                                                                                          | =              | Nebulizing Gas Flow         | 4.2 L   | ./min      |
| Image: Section of the section of the sectio                        |                                                                                                    |                                                                                                    | <b>e</b>       | Nebulizing Gas Flow monitor | 200     | ./min      |
| Diamon         Diamon         Diamon <thdiamon< <="" td=""><td></td><td>0.0-</td><td>9</td><td>CDL Temperature</td><td>250 0</td><td><u> </u></td></thdiamon<>                                                                                                    |                                                                                                    | 0.0-                                                                                                    | 9              | CDL Temperature             | 250 0   | <u> </u>   |
| Not Sware         Not Sware         Not Sware <t< td=""><td>Data</td><td>0.0 2.5 5.0 7.5 10.0 12.5 15.0 17.5 min</td><td></td><td>Heat Block Temperature</td><td>300 0</td><td>ć</td></t<>                                                                                                    | Data                                                                                                    | 0.0 2.5 5.0 7.5 10.0 12.5 15.0 17.5 min                                                                  |                | Heat Block Temperature      | 300 0   | ć          |
| Image: Figure Figure                         | Acquisition                                                                                                    | MS Running Time: 2.66 / 10.00 min Scan#: 0 Segment#: 0 Inten : 0                                         |                | Heat Block Temp. monitor    | 310     | 2          |
| Non-         Three         Here         Here <t< td=""><td>ALL A</td><td>, .(x100,000) Max Intensity: 0</td><td></td><td>Detector Voltage</td><td>1.20 8</td><td>av 🛛</td></t<>                                                                                                    | ALL A                                                                                                    | , .(x100,000) Max Intensity: 0                                                                           |                | Detector Voltage            | 1.20 8  | av 🛛       |
| Big         Big         Comparing the set of the set of th                                          | <u> 286</u>                                                                                                    | Time Inten. 40                                                                                           |                | IG Vacuum                   | 8       | 2a         |
| Display         Display         Display <thdisplay< th=""> <th< td=""><td>Batels</td><td></td><td>e</td><td>Flow</td><td>0.000 r</td><td>nL/min</td></th<></thdisplay<>                                                                                                    | Batels                                                                                                    |                                                                                                    | e              | Flow                        | 0.000 r | nL/min     |
| 00         25         50         75         100         125         140         175         mmk           00         25         50         75         100         125         140         175         mmk           00         25         50         75         100         125         140         175         mmk           00         Steptic Setting         LC Time Prog.         Adapting to:         Time         Adapting to:         Time         Adapting to:         Time         Steptic Setting         100         min           00         Steptic Setting         LC Time Prog.         Adapting to:         Time         Time         Steptic Setting         125         100         Time         Steptic setting         125         110         Time         Time <t< td=""><td>Processing</td><td>0.0-</td><td>9</td><td></td><td>-</td><td></td></t<>                                                                                                    | Processing                                                                                                    | 0.0-                                                                                                    | 9              |                             | -       |            |
| Importance Planature Work         Total         Association           Mol Support Strategie (Control Support Support Suppor                                                                    |                                                                                                    | 0.0 2.5 5.0 7.5 10.0 12.5 15.0 17.5 min                                                                  |                |                             |         |            |
| No         Sequent Stating         Control         Control         Contro         Control         Control                                                                                                    |                                                                                                    | Instrument Parameters View Normal Advanced                                                               | and 1          | Pump Pressure               | 0.5 1   | иРа        |
| Single Series         M <sup>6</sup> Single Series         L The Pbc / Adapting         Acquintin Type         Single Series         Single Series         Single S                                                                                                    |                                                                                                    |                                                                                                    | <u></u>        | Oven Temperature            | 29.4 0  | 5          |
| Acquiring the second of the second of the se | Report                                                                                                    | MS Simple Settings LC Time Prog. Auto Purge                                                              |                | Maximum Terrperature        | 65.0 0  | 2          |
| Approximation         Comparison         Comparison         Com                                                                                                    | 101110.                                                                                                    | Association Tunes (Developed and Secondaria) Association Times (0, 10, 10, 10, 10, 10, 10, 10, 10, 10, 1 | <u> </u>       | Wavelength Ch1              | 254 r   | nn -       |
| Support         Bit         Control         Control         Provide         Provide <thprovide< th=""> <thprovide< th=""> <thprovi< td=""><td></td><td>wething the second - setuction wething in the line</td><td>_</td><td>Wavelength Ch2</td><td>1000</td><td>nm<br/>uld</td></thprovi<></thprovide<></thprovide<>                                                                                                    |                                                                                                    | wething the second - setuction wething in the line                                                       | _              | Wavelength Ch2              | 1000    | nm<br>uld  |
| Payme         Event 1 Score(-)         Event Time         Timese         Mgo Score         anu           Advance         Detector Voltage         15         M/         Type/skill         0         Score(-)         154         M/           Score(-)         Score(-)         50         Eigen/viz         20         Eigen/viz         20         Viz/(-)         100                                                                                                    |                                                                                                    | Segment 0.000 10.000 Acquisition Mode: Scan      Positive C Negative                                     | - 111          | salpe energy uni            | 12021   | inv<br>old |
| Analysis         Detector Voltage         15         KV         Typerhold:         0           Statimize         50         Ept m/z         550         Fpd m/z         Find m/z         Find m/z         <                                                                                                    | Postrun                                                                                                    | Event1 Scan(+) Event Time: 1 sec. Migro Scan: amu                                                        |                | Belevence energy Ch1        | 1544    | w.         |
| Start m/z 50 Epd m/z 500 Volume (J.                                                                                                    | Analysis                                                                                                    | Detector/Voltage 1.5 kV Threshold 0                                                                      | . 111          | Reference energy Ch2        | 1       |            |
| Start NVZ 30 Ega NVZ 300 Injection Volume of                                                                                                    |                                                                                                    |                                                                                                    | - 111          |                             |         |            |
|                                                                                                    |                                                                                                    | graninyz job Egalityz job                                                                                |                | Injection Volume            |         | 4          |

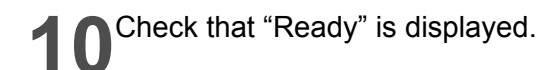

If "Not Connected" is displayed, properly complete <System Configuration>.

[Operation Manual]: "14.5 Configuring System"

| 10   | <b>₩</b> |                                                                     |                             |            |
|------|----------|---------------------------------------------------------------------|-----------------------------|------------|
| En I | 🖲 🖧      | _ 23 44 4° 12                                                       |                             |            |
|      | noi fai  | LC:Ready PDA:Ready MS:Ready                                         | Dura Burt                   |            |
| mag  | 00000    | LC Running Time: 3.06 / 60.00 min Detector A Ch1(254nm): 0mV        | DDA Ready                   |            |
| 6    |          | mV/vrt.0000 Max Intensity: 0 MPa                                    | PDA: Heady                  |            |
|      |          | Time Inten                                                          | MS: Heady                   |            |
|      | 00       | A Press (Status)                                                    | 1 💼 👧 👘                     |            |
|      |          | 0.0                                                                 |                             |            |
|      | 1        | 0.0 2/5 50 7/5 100 12/5 150 17/5 min                                | Datal                       |            |
|      | 2        | PDA Running Time: 3.06 / 60.00 min Ch1(M4X): 0mAU                   |                             |            |
| Inst | ument    | mALKvt 0000 Max Interesty: 0                                        | Item                        | Value Ur   |
| Para | ameters  | 1.0 Time Inten. P45                                                 | Nebulizing Gas Flow         | 4.2 L/m    |
|      |          |                                                                     | Nebulizing Gas Flow monitor | L/m        |
|      | $\odot$  |                                                                     | CDL Temperature             | 250 C      |
| Cine | de Cant  | 00 25 50 75 100 125 150 175 100                                     | CDL Temp. monitor           | 250 C      |
| 510  | ie siai  | MS Burning Time: 306 / 10.00 min Scoutt: 0 Segment#: 0 Inten: 0     | Heat Block Temperature      | 300 C      |
|      | $\sim$   |                                                                     | Reat Block Temp. monitor    | 308 L      |
|      | $\Box$   | 1.02100,000) Max menoty: 0 245                                      | IG Magazin                  | 1.20 KV    |
|      | itan     |                                                                     | Film                        | 0.000 wL   |
|      |          |                                                                     | B. Conc                     | 0.000 1161 |
| C C  | 個社       | 0.0                                                                 | C. Conc                     | 2          |
| 4    | <u>~</u> | 0.0 25 5.0 7.5 10.0 125 15.0 17.5 Min                               | D. Conc                     | × 1        |
| B    | atch     | Instrument Parameters View Normal Advanced                          | Pump Pressure               | 0.5 MPa    |
| Proc | essing   |                                                                     | Oven Temperature            | 29.4 C     |
|      |          | MS Simple Settings   LC Time Prog.   Auto Purge                     | Maximum Temperature         | 65.0 C     |
|      | 6        | Ann John Tune Count 201 W Second 21 Annual Tune 0 . 10 min          | Wavelength Ch1              | 254 nm     |
|      | ~        | Leaderson Designer and and a log and                                | Carels areas Ch1            | 1000       |
| 088  | Anaysic  | E Segment 0.000 10.000 Acquisition Mode: Scan C Positive C Negative | Same energy Chi             | 12.52 1117 |
|      |          | Event1 Scan(+) Event Time: 1 area. Micro Scare                      | Belerence energy [h]        | 1544 ///   |
|      |          | Datasta Value 15 14/ Thursdall 0                                    | Reference energy Ch2        | 1017       |
|      |          | Descrit votage 1.0 kv (Descrit                                      | Vial No. (Autosampler)      |            |
|      |          | Start m/z 50 Epd m/z 500                                            | Injection Volume            | uL         |
|      |          | Scan Speed: 500 amu/rec                                             |                             |            |

#### Description of <Data Acquisition> window

#### Toolbar

Among the functions available on the Menu bar, the frequently used ones and the functions to directly control the analyzer are assigned to this bar.

#### Assistant Bar

The icons to operate the application in accordance with the general analysis flow are assigned to this bar.

#### Instrument Parameters

A pane is displayed showing the parameters for the system set up on <System Configuration>.

Set those parameters for data acquisition.

| , u 🛩 🖬       |                                                                    |                             |            |
|---------------|--------------------------------------------------------------------|-----------------------------|------------|
| 🔚 🖲 A.        |                                                                    |                             |            |
|               | LLC:Ready PDA:Ready MS:Ready Plat                                  |                             |            |
| Acquisition   | LC Buoring Time: 3 06 / 80 00 min Detector & Ch1(254cm): BmV       | LC: Ready                   |            |
|               | start 2000 Merchander - 0.10                                       | PDA: Ready                  |            |
|               | 1.0 Detector A Ch1:254nm(1.00) Time Inten.                         | MS: Ready                   |            |
| Im            | A Press (Status)                                                   | - at 1-                     |            |
|               |                                                                    | 🔤 🔐 🚛 -                     |            |
|               | 0.0 2.5 5.0 7.5 10.0 12.5 15.0 17.5 min                            | Dated                       |            |
|               | PDA Running Time: 3.06 / 60.00 min Ch1(MAX): 0mAU                  |                             |            |
| Instrument    | mAU/x1.000) Max Intensity: 0                                       | Item                        | Value Uni  |
| Parameters    | 1.0-Time Inten. F45                                                | Nebulizing Gas Flow         | 4.2 L/min  |
|               | E 1 E                                                              | Nebulizing Gas Flow monitor | L/min      |
|               | 0.0-                                                               | COL Temperature             | 250 C      |
| Single Start  | 0.0 2.5 5.0 7.5 10.0 12.5 15.0 17.5 min                            | Heat Block Temperature      | 200 C      |
|               | MS Running Time: 3.06 / 10.00 min Scan#: 0 Segment#: 0 Inten.: 0   | Heat Block Temp, monitor    | 308 C      |
|               |                                                                    | Detector Voltage            | 1.20 kV    |
|               | 1.0 Time Inten. 45                                                 | IG Vacuum                   | Pa         |
| Stop          |                                                                    | Flow                        | 0.000 mL/m |
| 2015          | - co-                                                              | B. Conc                     | 2          |
|               |                                                                    | Conc                        |            |
| Batch         | Ellista meri Parametero Viesa                                      | P. o Pressure               | 0.5 MPa    |
| Processing    | Numa Availad                                                       | 0 D Temperature             | 29.4 C     |
|               | MS Simple Settings LC Time Prog. Auto Purge                        | M mum Temperature           | 65.0 C     |
|               |                                                                    | W velength Ch1              | 254 nm     |
|               | Acquisition Type: Scan/SIM  Segment#1 Acquisition Time: 0  III min | V elength Ch2               | nm         |
| Data Analysis | Reserver 10000-10000 Acquisition Mode: Scan C Positive C Negative  | S ple energy Lh1            | 1292 mV    |
|               | Event Scarit Event Time 1 one Minor Scar                           | R manage amount Chil        | 1544 with  |
|               | Detectory/above 15 IV Threaded                                     | B cence energy Chi          | 1344 111   |
|               | gelecia voldge. 115 kV Tgjesiola. 10                               | V No.(Autosampler)          |            |
|               | Start m/z 50 Egd m/z 500                                           | In tion Volume              |            |
|               | Scan Speed 500 anw/sec                                             |                             |            |
|               |                                                                    |                             |            |
|               |                                                                    |                             |            |

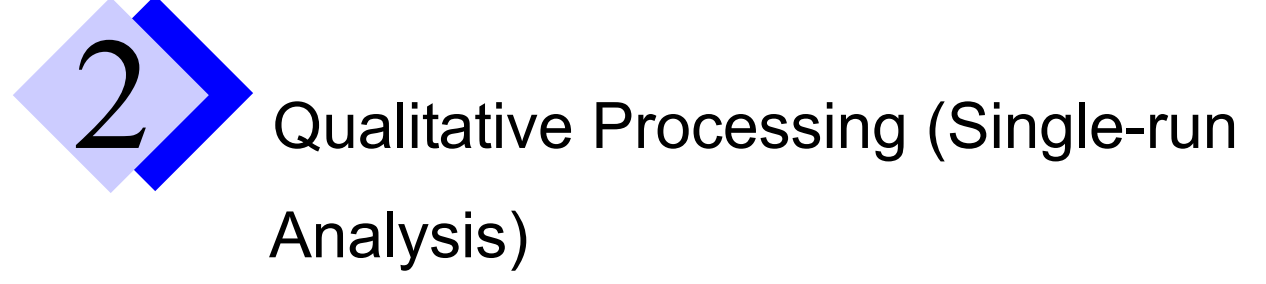

Set the parameters for the LC and MS units on the <Data Acquisition> window and then make an analysis. This document assumes an example of analysis under the following analytical conditions to specifically describe the procedure for the analysis.

| Column       | Shim-pack VP-ODS 150mm x 2.0mm i.d. 5μm<br>(Equivalent to Shimadzu P/N 228-34937-94) |
|--------------|--------------------------------------------------------------------------------------|
| Mobile phase | Binary Gradient mode<br>Pump A = Water, Pump B = Acetonitrile                        |
| Sample       | Papaverine 0.5, 1, 5, 25, 50 ng/μL (Shimadzu P/N 225-06613-05)                       |

## 2.1 Creating a new method file

**1** Click the [New] button **1**. A new method file will be opened.

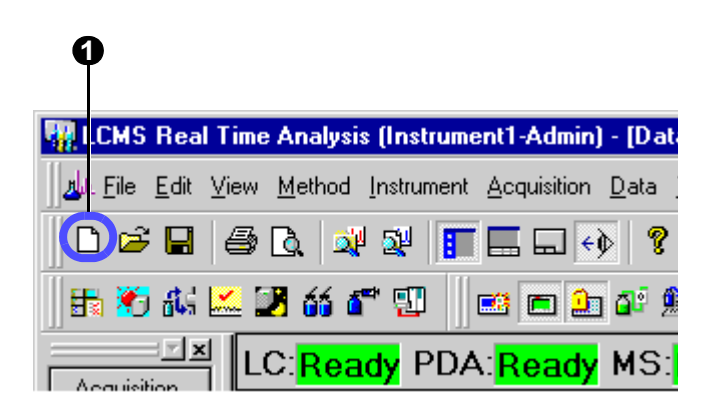

## 2.2 Setting the LC parameters

### 2.2.1 Detecting the auto sampler rack

- Click [Advanced] button.
- Select the [Autosampler] tab.
- Click [Detect Rack] button.

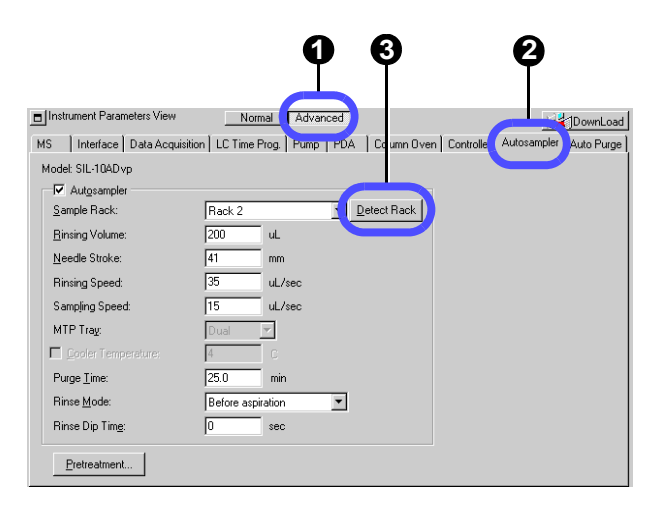

### 2.2.2 Setting the LC parameters

[Operation Manual]: "4.2.1 Setting the LC Parameters"

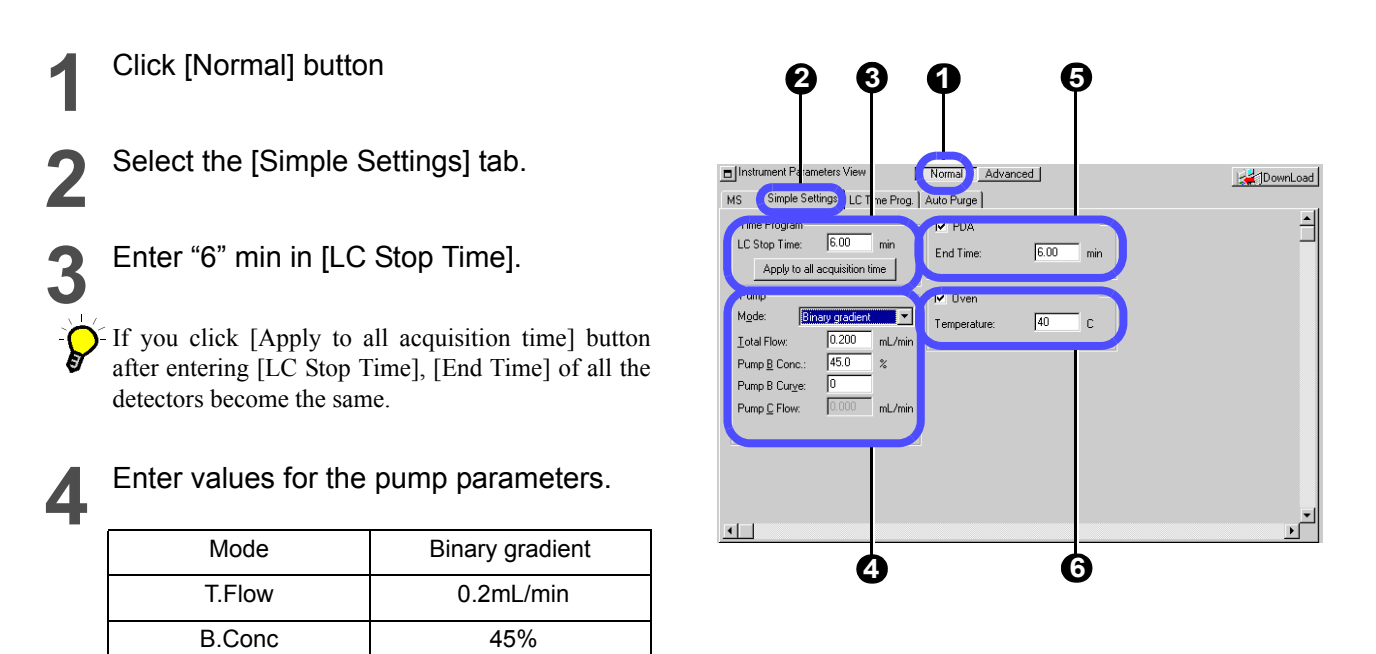

Enter "6" min in [End Time] of PDA.

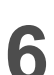

Enter "40" °C for the oven temperature.

Be sure to enter a value in [Stop/End Time] (measurement end time) in steps 3 and 5.

#### Entering the gradient mode conditions

This document describes the procedure for setting up the pumps by assuming that liquid is sent in the gradient mode at a constant mixture ratio of the mobile phase. To change the gradient mode conditions, perform the following steps:

- Select the [LC Time Prog.] tab.
- 2 Enter values in [Time], [Module], [Action], and [Value] for the time program as shown on the right side.
- Click [Draw curve] button.
   The entered time program will be displayed as a graph.

#### Setting the pressure limit of a pump

If the column or the like is in an improper state, an error may occur because of exceeding pump's upper pressure limit. In this case, change the upper pressure limit by performing the following steps:

Click [Advanced] button.

Select [Pump] tab.

Enter "15" MPa in [P.Max].

- The default value for [P.Max] is 10 MPa.

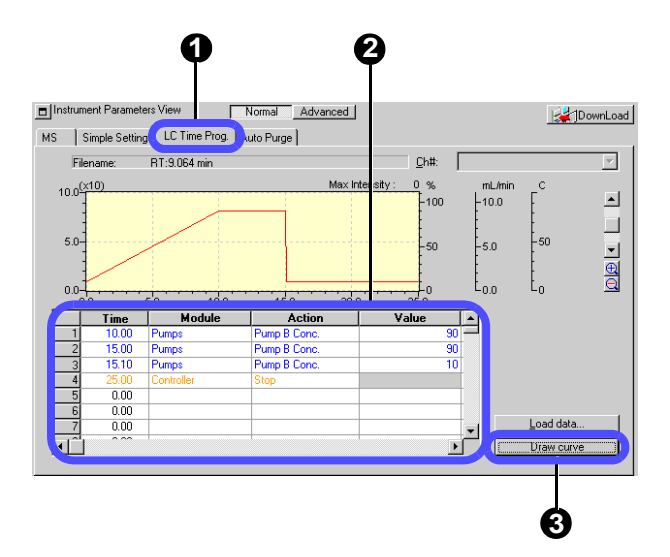

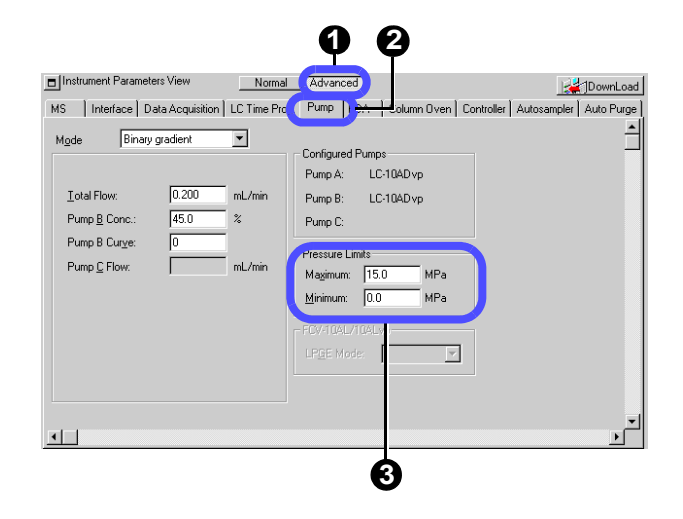

## 2.3 Setting the MS parameters

To set the MS (mass spectrometer) parameters, perform the following steps:

[Operation Manual]: "4.2.2 Setting the MS Parameters"

Enter "6" min in [Acquisition Time].

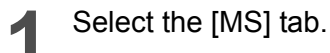

2

Select an event.

Set the parameters for the selected event.

| Detector voltage      | 1.2kV |
|-----------------------|-------|
| Measurement start m/z | 200   |
| Measurement end m/z   | 400   |

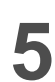

#### Click [DownLoad] button.

The instrument parameters will be transferred to the unit.

The dialog box will be opened allowing you to save the settings (method).

## 6

## Enter "Method1.lcm" for the file name and click [Save].

The method file will be saved and the set parameters will be transferred to the unit.

| <b>O O</b>                                             | Normal ådvansed                                                                                                    | 9         | 0                                                                   |                |
|--------------------------------------------------------|----------------------------------------------------------------------------------------------------|-----------|---------------------------------------------------------------------|----------------|
| MS Simple Settings   LC Time P                         | rog   Auto Purge                                                                                                    | -         |                                                                     | DownLoad       |
| Acquisition Type Scan/SIM                              | Segment#1 Acquisition                                                                                                    | Time: 0   | - 6                                                                 | min            |
| - Segment1 0.000 - 6.000<br>- E Event1 Scan(+)         | Acquisition Mode:         Scan           Event Time:         1           Detector Voltage:         1.2           Start m/z:         200 |           | itive C Negative<br>can: 0<br>old: 0<br>z: 400<br>peed: 250         | amu<br>amu/sec |
| Table>> <fregment<br>□ Use MS ProgramE6*</fregment<br> | Interface Voltage CD<br>Tuning File C<br>V V C                                                                                          | L Voltage | Q-array Voltage<br>Tuning File(Scan<br>Tuning File(Fix)<br>DC1.2.3: | )<br>V         |
|                                                        |                                                                                                    |           |                                                                     |                |

| Save Method As                         | ? ×    |
|----------------------------------------|--------|
| Save in: 🔄 Project1 🗾 🗲 🖻              | 📸 🎫    |
| T utorial_Method.lcm                   |        |
|                                        |        |
|                                        |        |
|                                        |        |
|                                        |        |
|                                        |        |
| File name: Method1.lcm                 | Save   |
| Save as type: LCMS Method File (*.lcm) | Cancel |
|                                        |        |
| 6                                      |        |

#### Segment and Event

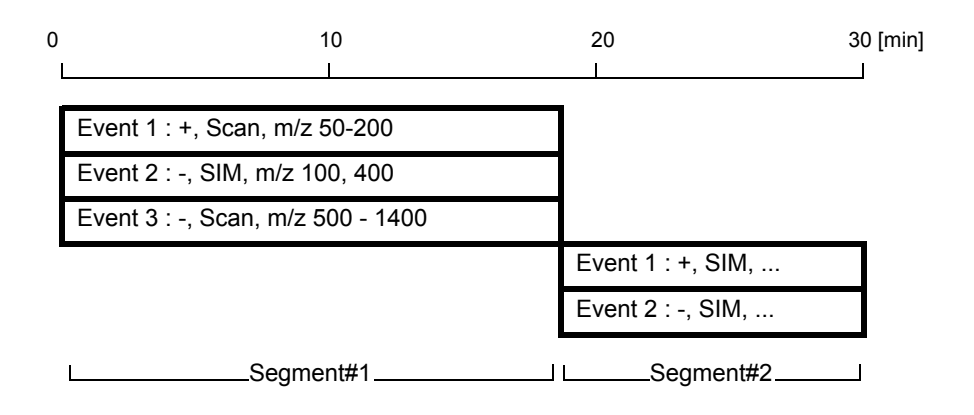

The LCMS-2010A provides the capability to allow you to change the analysis conditions in each specified time range during an analysis. The analysis conditions (a set of analysis conditions) in the specified time range are called a "Segment". Multiple MS conditions may be specified for each segment and each of those conditions is called an "Event".

Additions of segments and events allow you to specify more complicated MS analysis conditions. This document assumes that an analysis is made under a single MS condition.

If multiple events are specified within the same segment, an analysis will be made under the condition specified for the event time and then the next event will occur. When the final event specified in the segment is finished, the first event will be resumed again. Thus, the cycle (Event#1  $\rightarrow$  Event#2  $\rightarrow$  Event#3  $\rightarrow$  Event#1... for Segment#1 in the above example) will be repeated for the time specified for the segment.

After the time specified for the segment has elapsed, similar operations will be performed for the next specified segment.

If the "Polarity" ("Positive" or "Negative") is changed, 400 msec is required for this change. This means that the time of the event after the polarity has been changed becomes shorter practically by 400 msec. Therefore, increase or decrease the event time as necessary.

• To add/delete any segment/event, right-click the appropriate segment/event in the event tree and select the desired option from the pop-up menu displayed.

| E S | egment1 0.000, | - E 000 a -    | <br>ent1 0.000 | - 6.000                |
|-----|----------------|----------------|----------------|------------------------|
| -   | Event1 S       | Segment Insert | Event1 C       | Event Insert           |
|     |                | Segment Polate |                | Event Add              |
|     |                | Segment Delete |                | Event Delet            |
| ļ   |                | Event Add      |                | Event Up<br>Event Dowr |

## 2.4 Starting the operation of the instrument

Before starting an analysis, click the "Instrument Control bar" button at the top of the screen to start the operation of the analyzer. It will take about 20 minutes until the operation becomes stable enough.

### 2.4.1 Starting the control of the MS unit

1 Click the following five buttons: [Open/ Close Nebulizing Gas], [CDL On/Off], [Heat Block On/Off], [IG On/Off] (= lon <u>G</u>auge On\Off), and [MS Detector On/ Off].

The MS unit will start operating.

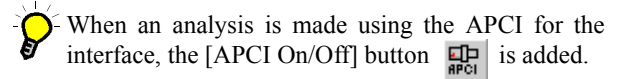

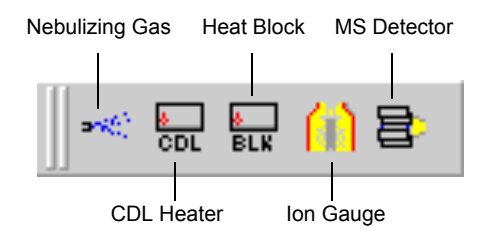

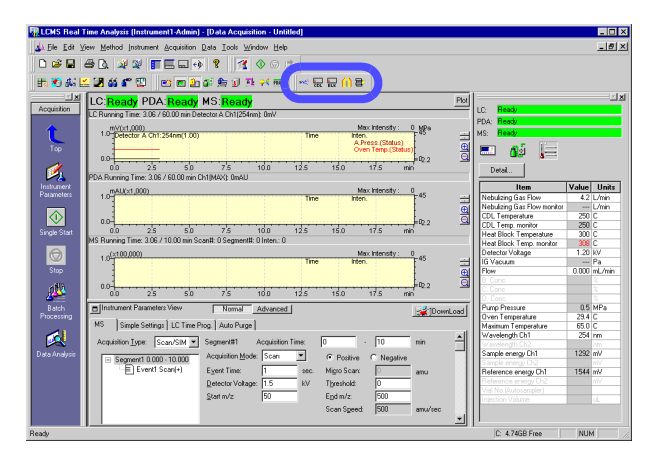

**2** For the LCMS-2010A, turn clockwise the knob for the drying gas controller to set the pressure.

For the LCMS-2010A-ESI: 0.1 MPa For the LCMS-2010A-APCI: 0.02 MPa Turn the knob clockwise.

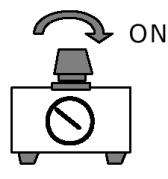

#### 2.4.2 Starting the operation of the LC unit

#### Click [Instrument On/Off] button. 1

The LC unit will start operating under the conditions specified in the method file.

| HPLC Instrument                                                                                                    |                                                                                                    |                                                                                                    |
|----------------------------------------------------------------------------------------------------|----------------------------------------------------------------------------------------------------|----------------------------------------------------------------------------------------------------|
| 🛛 🛋 💼 🎦 🏜 🍃                                                                                                    | 5                                                                                                    | ī L                                                                                                    |
| [[LSK5] Had Jane Analysis (Battument Acken) - Data Acquisition - Statistic)<br>(소) 또 16 또 Your Method Innovant Acquisition Data Data Yorking Hat<br>그 바람 것 같은 것 같은 것 같은 것 같은 것 같은 것 같은 것 같은 것 같                                                                                                    | 1                                                                                                    |                                                                                                    |
| Recarding         Cl. Strandy POX-secondly MS. Strandy         Ped           Image: Control of the second strand stra                                             | LC: Ready<br>PDA: Ready<br>MS: Ready<br>E: Beady                                                                                              |                                                                                                    |
| Pick Reversor         net all / 400 mm Ch3/MeV (Dwn)         Num         1/2         1/2         Num           Pick Reversor         net all / 400 mm Ch3/MeV (Dwn)         Num         Num <t< td=""><td>Detal Item Nebulaing Gas Flow Nebulaing Gas Flow Nebulaing Gas Flow CDL Temperature CDL Temp: monitor Heat Block Temperature</td><td>Value         Units           4.2         L/min           4.3         L/min           250         C           234         C           300         C</td></t<>                                                                                                    | Detal Item Nebulaing Gas Flow Nebulaing Gas Flow Nebulaing Gas Flow CDL Temperature CDL Temp: monitor Heat Block Temperature                  | Value         Units           4.2         L/min           4.3         L/min           250         C           234         C           300         C |
| Image: The start of the start of t | Heat Block Temp: monitor<br>Defector Voltage<br>IG Vacuum<br>Flow<br>B. Conc<br>C. Conc<br>D. Conc<br>D. Conc<br>D. Conc<br>D. Conc           | 301 C<br>1.20 KV<br>1.5e-0 Pa<br>0.000 mL/min<br>2<br>2<br>2<br>2<br>05 MPa                                                                         |
| Main         Stands Setting   LUT Time Proj         Stands Setting   LUT Time Proj         Stands         Stands <td>Oven Temperature<br/>Maximum Temperature<br/>Wavelength Ch1<br/>Wavelength Ch2<br/>Sample energy Ch1<br/>Sample energy Ch2<br/>Reference energy Ch1</td> <td>29.2 C<br/>65.0 C<br/>254 rm<br/>1292 mV<br/>mV<br/>1544 mV</td>                                                                                                    | Oven Temperature<br>Maximum Temperature<br>Wavelength Ch1<br>Wavelength Ch2<br>Sample energy Ch1<br>Sample energy Ch2<br>Reference energy Ch1 | 29.2 C<br>65.0 C<br>254 rm<br>1292 mV<br>mV<br>1544 mV                                                                                              |
| Detector Valuege         T.S         IV         Therebody         0           Spart m/z         50         Egativiz         50         anu/sec           Scan Speed         500         anu/sec         300         anu/sec                                                                                                    | Reference energy Ch2<br>Vial No. (Autosempler)<br>Injection Volume                                                                            | ul.                                                                                                    |

## 2.4.3 Selecting a graph to be displayed in the <Chromatogram> view

The <Chromatogram> view allows you to specify the types and ranges of axes for the graph to be displayed.

[Operation Manual]: "11.2 Customizing Windows"

Right-click anywhere on the graph and select the [Display Settings] menu.

| Check PDA Ready MS Ready     For A Ready MS Ready     For A Ready | 1월 1월 1월 2월 1월 1월 1월 1월 1월 1월 1월 1월 1월 1월 1월 1월 1월                                                                                                    |                                                                                                    |
|----------------------------------------------------------------------------------------------------|----------------------------------------------------------------------------------------------------|----------------------------------------------------------------------------------------------------|
| Displayed<br>Book         Displayed<br>Book         Display                                                                                                    | Bit Ready         Poll         Common Section 100 (Section 100 (Sect | 1                                                                                                    |
| Open Array         Acquinter Type         Econ Set Type         Open Array         Open Array                                                                                                    | Mini Hendrigi, Ogi         Mini Hendrigi, Ogi         Mini He                                                                                                    | Value Units<br>4.2 Units<br>monitot 4.3 Units<br>250 C<br>226 C<br>use 300 C<br>1.20 kV<br>1.3e0 Pa<br>0.000 mL/min<br>0.000 mL/min<br>4.0.1 C<br>8.50 C |
| Scan Speed 500 amu/tec                                                                                                    | Densities         D         I0         mn         M           Properties         P         Notative         Notative         Service strenge           Properties         M         Notative         Notative         Notative         Notative           Properties         Service strenge         Service strenge         Notative         Notative         Notative         Notative           Properties         Service strenge         Service strenge         Notative         Notative                                                                                                    | 254 rm<br>1232 rW<br>1132 rW<br>11 1544 rW<br>12 rW                                                                                                    |

#### **2** Select the [MS] tab.

- Enter values for m/z and other parameters for the mass chromatogram to be displayed.
- **3** Tick the check boxes on the 1st and 2nd rows.
- Enter 340.15 on the 2nd row of the m/z column.

In this example, the mass chromatogram will be displayed according to TIC and m/z = 340.15.

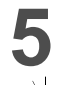

#### Click [OK] button.

- To leave the <Display Settings> window open, click [Apply] button.

| General   LC   9                 | Status   PDA | MS UV Spe       | ctrum   MS S | pectrum ] |       |
|----------------------------------|--------------|-----------------|--------------|-----------|-------|
| ☑ Base Shift<br>☑ Sum TIC        |              |                 |              |           |       |
| Segment:                         | 1            | 0.00            | · 6.00       | min       |       |
|                                  | Disp. E      | vent m/z<br>TIC | Factor       | ]         |       |
|                                  | 2 7          | 340.15<br>1 TIC | 1.0<br>1.0   |           |       |
|                                  |              |                 |              |           |       |
|                                  |              |                 |              |           |       |
|                                  |              |                 |              |           |       |
| Intensity Range<br>Chromatogram: | 0            | - 10000         | )            | Norm      | alize |
|                                  | ,            |                 |              |           |       |
|                                  |              |                 |              |           |       |
|                                  |              |                 |              | 1         |       |

## 2.5 Acquiring data through a single-run analysis

To make a single-run analysis under the conditions specified in "2.2 Setting the LC parameters" and "2.3 Setting the MS parameters", perform the following steps:

| 1 | Click the [Single Start] icon .<br>The <single run=""> window will be displayed.</single> |
|---|-------------------------------------------------------------------------------------------|
| Ē | Operation Manual]: "4.3 Starting a Single-run Anal-<br>ysis"                              |
|   |                                                                                           |

- Enter "Sample1.lcd" for the data file name to be created.
- **3** Enter vial number "3" and injection amount "1".

In this example, previously fill 5 ng/ $\mu$ L of papaverine into vial No. 3 of the auto sampler, and inject 1  $\mu$ L from that vial.

| A El Edit View Method Instrument a                                                                                                    | nt1-Admin) - (Data Acquisition - Untitled)<br>Acquisition Data Icols Window Help                                                                   |                                                                                                |
|----------------------------------------------------------------------------------------------------|----------------------------------------------------------------------------------------------------|------------------------------------------------------------------------------------------------|
| 00:88.80                                                                                                    |                                                                                                    |                                                                                                |
| 18 (1 6 년 28 66 6° 12) 18<br>- 전철 (1 C Roads PDA)                                                                                                 | 의 비 쉽 삶 魚 가 타 위 표· ···· 및 등 삶 용··································                                                                                  | Pool 22                                                                                        |
| LC Running Time: 12:347                                                                                                    | Ready In C. Ready<br>60.00 min Detector A Ch1(254mi): 0m/                                                                                          | LC: Ready<br>PDA: Ready                                                                        |
| 1.0 Detector A Ch1:2                                                                                                    | 54nn(1.00) Time 17.633 Inter. 1411<br>A Press (Status)                                                                                             | HS: Beady                                                                                      |
| 0.0 25                                                                                                    | 50 75 100 125 150 175 min                                                                                                    | - 012 J=                                                                                       |
| PDA Running Time: 12.34                                                                                                    | / 60.00 min Ch1(MAX): 0mAU<br>Max Intensity : 0<br>70m 40 177 January 10 177 January 10 177                                                        | Item Value Units                                                                               |
|                                                                                                    | 1000 10.710 1000. 001                                                                                                    | Nebulizing Gas Flow monitor     4.3 L/min     CDL Temperature     250 C                        |
| Single Stat 0.0 2.5<br>MS Running Time: 12.34 /                                                                                                   | 50 7/5 100 125 150 17/5 min<br>/10.00 min Scan#: 0 Segment#: 0 Inten : 0                                                                           | Heat Block Temp monitor 250 C<br>Heat Block Temperature 300 C<br>Heat Block Temp monitor 300 C |
| 1.0(x100,000)                                                                                                    | Max Intensity: 0<br>Time 2:327 Inten. 65;217 45                                                                                                    | Detector Vokage 1.20 kV<br>IG Vacuum 1.2e0 Pa                                                  |
| 0.0                                                                                                    | 50 Z5 100 125 150 175 mb                                                                                                    | B. Conc X<br>C. Conc X                                                                         |
| Batch<br>Processing                                                                                                    | View Normal Advanced                                                                                                    | Load 0. Conc 2<br>Pump Pressure 0.5 MPa<br>Oven Temperature 40.0 C                             |
| MS Simple Settings                                                                                                    | LC Time Prog. Auto Purge                                                                                                    | Maximum Temperature 65.0 C<br>Wavelength Ch1 254 nm                                            |
| Data Analysis 📄 Segment1 0.000                                                                                                    | 10.000 Acquisition Mode: Scan C Positive C Negative                                                                                                | Sample energy Ch1 1292 mV<br>Sample energy Ch2 mV                                              |
| -E Event Sc                                                                                                    | Detector Voltage 1.5 kV Tpreshold: 0                                                                                                    | Reference energy Ch1 1544 mV<br>Reference energy Ch2 mV<br>Vial No. (Autosampler)              |
|                                                                                                    | Start m/z 50 Epd m/z 500<br>Scan Speed: 500 amu/tec                                                                                                | Injection Volume uL                                                                            |
| Ready                                                                                                    |                                                                                                    | C: 4.74GB Free NUM                                                                             |
|                                                                                                    |                                                                                                    |                                                                                                |
| Sample Name:<br>Sample ID:                                                                                                    |                                                                                                    | Options                                                                                        |
| Sample Name:<br>Sample ID:<br>Method File:                                                                                                    | Method1.lcm                                                                                                    | Options                                                                                        |
| Sample Name:<br>Sample ID:<br>Method File:<br>Data File:                                                                                          | Method1.lcm<br>Sample1.lcd                                                                                                    | Options                                                                                        |
| Sample Name:<br>Sample ID:<br>Method File:<br>Data File:                                                                                          | Method1.lcm<br>Sample1.lcd<br>Auto Increment: 1, 2,                                                                                                | Options                                                                                        |
| Sample Name:<br>Sample ID:<br>Method File:<br>Data File:<br>Background File:                                                                      | Method1.lcm<br>Sample1.lcd<br>Auto Increment: 1, 2,                                                                                                | Options                                                                                        |
| Sample Name:<br>Sample ID:<br>Method File:<br>Data File:<br>Background File:                                                                      | Method1.lcm<br>Sample1.lcd<br>Auto Increment: 1, 2,                                                                                                | Options                                                                                        |
| Sample Name:<br>Sample ID:<br>Method File:<br>Data File:<br>Background File:<br>Data Description:                                                 | Method1.lcm<br>Sample1.lcd<br>Auto Increment: 1, 2,                                                                                                | Options                                                                                        |
| Sample Name:<br>Sample ID:<br>Method File:<br>Data File:<br>Background File:<br>Data Description:                                                 | Method1.lcm<br>Sample1.lcd<br>Auto Increment: 1, 2,                                                                                                | Options                                                                                        |
| Sample Name:<br>Sample ID:<br>Method File:<br>Data File:<br>Background File:<br>Data Description:                                                 | Method1.lcm<br>Sample1.lcd<br>Auto Increment: 1, 2,                                                                                                | Options                                                                                        |
| Sample Name:<br>Sample ID:<br>Method File:<br>Data File:<br>Background File:<br>Data Description:<br>Sampler                                      | Method1.lcm<br>Sample1.lcd<br>Auto Increment: 1, 2,                                                                                                | Options                                                                                        |
| Sample Name:<br>Sample ID:<br>Method File:<br>Data File:<br>Background File:<br>Data Description:<br>Sampler<br>Vial#:                            | Method1.lcm<br>Sample1.lcd<br>Auto Increment: 1, 2,                                                                                                | Options                                                                                        |
| Sample Name:<br>Sample ID:<br>Method File:<br>Data File:<br>Background File:<br>Data Description:<br>Sampler<br>Vial#:<br>Injection Volume:       | Method1.lcm<br>Sample1.lcd<br>Auto Increment: 1, 2,<br>3<br>1<br>uL                                                                                | Options                                                                                        |
| Sample Name:<br>Sample ID:<br>Method File:<br>Data File:<br>Background File:<br>Data Description:<br>Sampler<br>Vial#:<br>Injection Volume:       | Method1.lcm<br>Sample1.lcd<br>Auto Increment: 1.2<br>3<br>1<br>uL                                                                                  | Options                                                                                        |
| Sample Name:<br>Sample ID:<br>Method File:<br>Data File:<br>Background File:<br>Data Description:<br>Sampler<br>Vial#:<br>Injection Volume:       | Method1.lcm<br>Sample1.lcd<br>Auto Increment: 1.2<br>3<br>1<br>uL                                                                                  | Options                                                                                        |
| Sample Name:<br>Sample ID:<br>Method File:<br>Data File:<br>Background File:<br>Data Description:<br>Sampler<br>Vial#:<br>Injection Volume:       | Method1.lcm<br>Sample1.lcd<br>Auto Increment: 1.2<br>3<br>Tray#:<br>1<br>uL<br>Vanced >> OK Cance                                                  | Options                                                                                        |
| Sample Name:<br>Sample ID:<br>Method File:<br>Data File:<br>Background File:<br>Data Description:<br>Sampler<br>Vial#:<br>Injection Volume:       | Method1.lcm           Sample1.lcd           Auto Increment:         1, 2,           3         Tray#:           1         uL                        | Options                                                                                        |
| Sample Name:<br>Sample ID:<br>Data File:<br>Data File:<br>Data Description:<br>Sampler<br>Vial#:<br>Injection Volume:<br>Ad                       | Method1.lcm         Sample1.lcd         Auto Increment:       1.2         3       Tray#:         1       uL         vanced >>       OK       Cance | Options                                                                                        |
| Sample Name:<br>Sample ID:<br>Method File:<br>Data File:<br>Data Description:<br>Sampler<br>Vial#:<br>Injection Volume:<br>Ad                     | Method1.lcm Sample1.lcd Auto Increment: 1. 2 3 Tray#: 1 uL Vanced >> OK Cance                                                                      | Options                                                                                        |
| Sample Name:<br>Sample ID:<br>Method File:<br>Data File:<br>Background File:<br>Data Description:<br>Sampler<br>Vial#:<br>Injection Volume:<br>Ad | Method1.lcm Sample1.lcd Auto Increment: 1. 2 3 3 Tray#: 1 uL Vanced >> OK Cance                                                                    | Options                                                                                        |

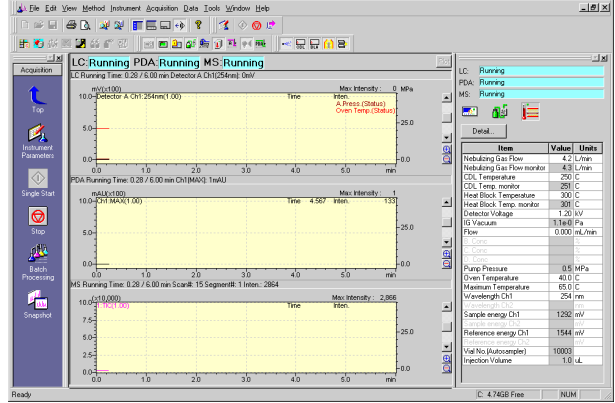

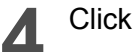

Click [OK] buttom.

The single-run analysis will be started.

After the [Acquisition Time] specified in the method file has elapsed, the analysis is finished automatically.

# 2.6 Performing qualitative processing on <MS Data Analysis>

### 2.6.1 Starting the <MS Data Analysis>

After the single-run analysis has been finished, perform data analysis as follows:

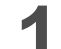

Click the [Data Analysis] icon 🗾

<MS Data Analysis> will be started.

The last acquired data will be loaded and then displayed.

[Operation Manual]: "5.1 Operation in the <MS Data Analysis> Window"

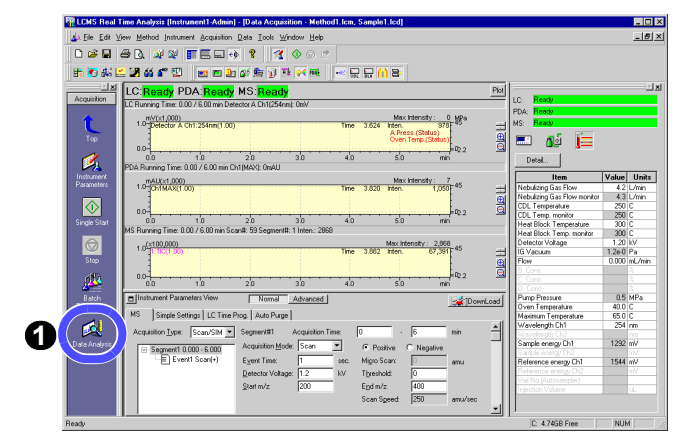

When the data file is first opened, only TIC is displayed in the <Chromatogram> View.

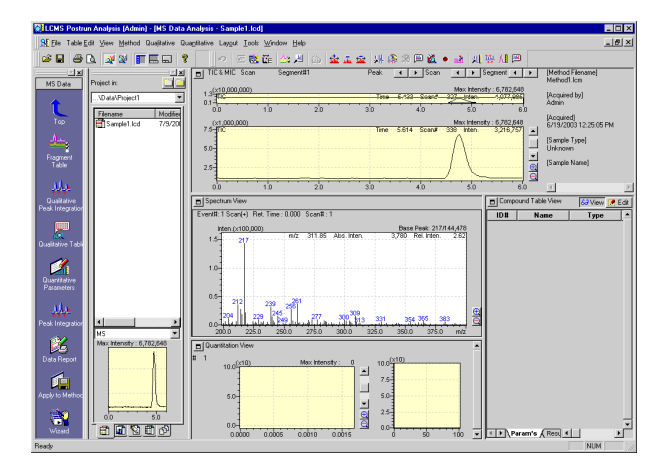

- Dragging the cursor on each graph will allow you to enlarge that area.

Right-clicking anywhere on each graph will allow you to select the [Initialize Zoom] or [Undo Zoom] option.

Clicking the [+] or [-] button will allow you to increase or decrease the level of the intensity axis.

- Dragging the cursor on the splitter (frame) will allow you to change the aspect ratio of each view.

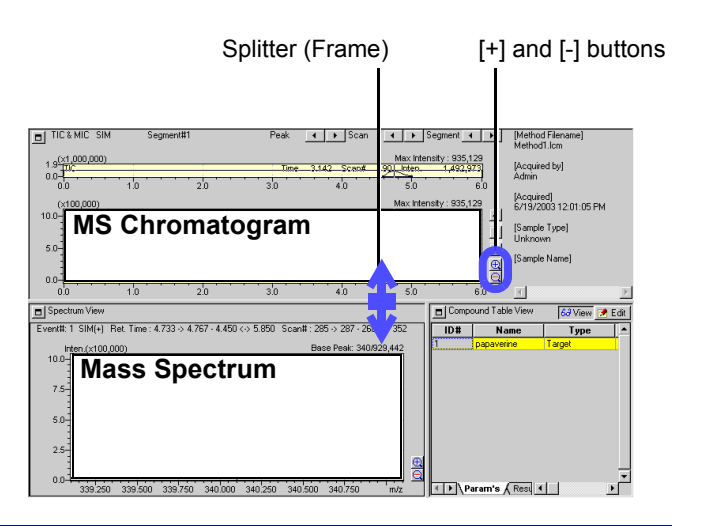

### 2.6.2 Displaying a mass spectrum

Double-click anywhere on the chromatogram.

The cut-out cursor will be moved to that time. The mass spectrum for the cut-out cursor position in the <Chromatogram> View will be displayed in the <Spectrum> View.

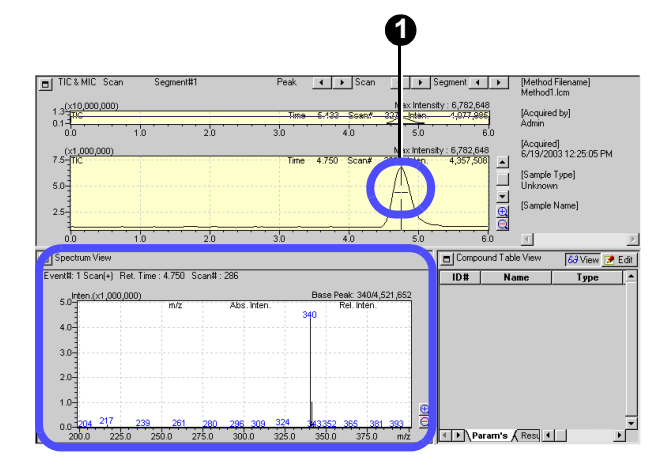

#### Averaging the mass spectrum

Averaging the mass spectrum will allow you to obtain a clearer spectrum.

Click the [Average Spectrum] button 🟦 on the Toolbar.

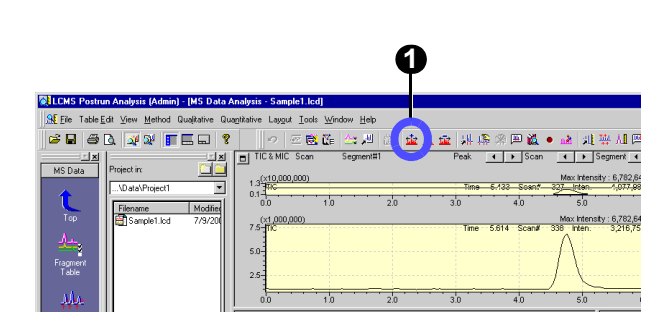

2 Drag the cursor on the chromatogram to define the area you want to average.

The averaged spectrum in the defined time range (between 4.517 and 4.983 min in this example) will be displayed.

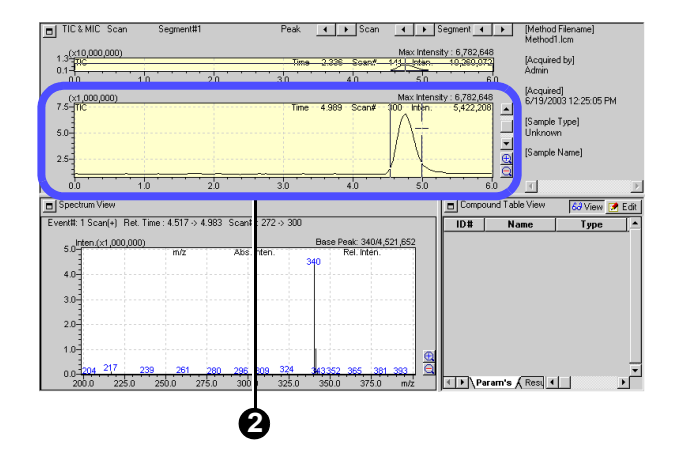

#### Performing subtractive processing of a mass spectrum

If the background mass spectrum is subtracted from the averaged spectrum, an even clearer spectrum can be obtained.

- With the averaged spectrum displayed, click the [Average & Subtract Spectrum] button **m** on the Toolbar.
- **2** Drag the cursor on the chromatogram to define the area you want to subtract.

The spectrum obtained by subtracting the background will be displayed.

The information displayed above the spectrum graph indicates that the averaged spectrum for retention time between 3.400 and 4.227 min has been subtracted from that for retention time between 4.517 and 4.983 min.

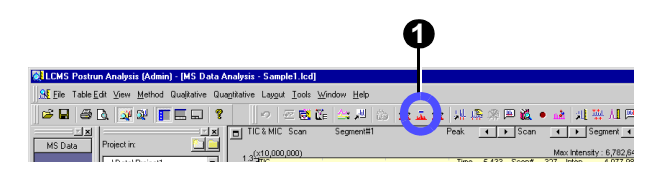

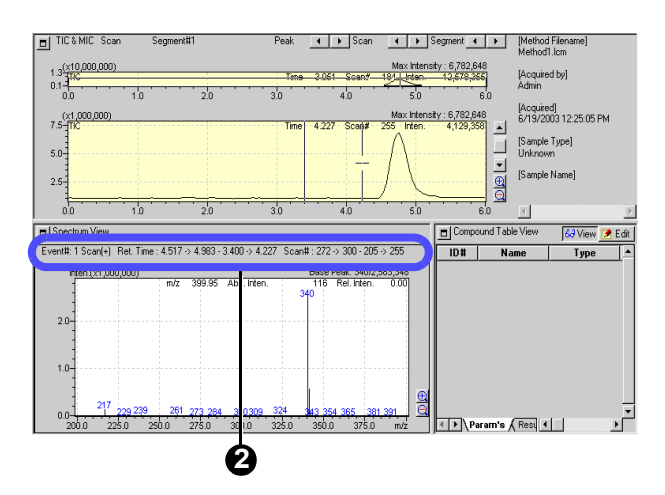

#### Registering the averaged/subtracted spectrum in the "Spectrum Process Table"

If you register the averaged/subtracted spectrum in the spectrum processing table, you will be able to reproduce that spectrum easily on a later day.

Right-click anywhere on the spectrum graph and select [Register to Spectrum Process Table].

The averaged/subtracted mass spectrum will be registered.

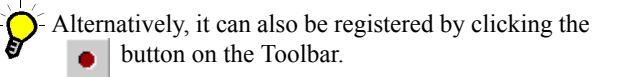

| TIC & MIC Scan                             | Segment#1                            | Peak 📕                     | Scan                                                                                  | [Method Filename]<br>Method1.lcm   |
|--------------------------------------------|--------------------------------------|----------------------------|---------------------------------------------------------------------------------------|------------------------------------|
| 1.3( <u>×10,000,000)</u><br>0.1-1<br>0.0   | 1.0 2.0                              | Time 3.06                  | Max Intensity : 6,782,648<br>1 Snan# 184 Listen 12,578,3551<br>Undo Zoom<br>Bedo Zoom | [Acquired by]<br>min<br>bruired]   |
| (×1,000,000)<br>7.5-TIC                    |                                      | Time 3.35                  | Initialize Zoom                                                                       | 19/2003 12:25:05 PM<br>pmple Type] |
| 5.0                                        |                                      |                            | Spectrum Eormat Parameters                                                            | known<br>ample Name]               |
|                                            | 1.0 2.0                              | 3.0                        | Library <u>S</u> earch<br><u>M</u> ass Table                                          | <u>&gt;</u>                        |
| Spectrum View                              |                                      |                            | Spectrum Process Table                                                                | 8W 🙆 View 📝 Edit                   |
| Event#: 1 Scan(+) Ret.<br>Inten.(x1.000.00 | . Time : 4.517 -> 4.983 - 3.4U<br>D) | U->4.227 Scan#:272<br>Base | Register Spectrum Process Table                                                       | Type                               |
|                                            | m/z 399.95 Ab                        | s. Inten. 116<br>340       | Convert to JCAMP                                                                      |                                    |
| 2.0                                        |                                      |                            | Display Settings                                                                      | _                                  |
|                                            |                                      |                            | Сору                                                                                  | _                                  |
| 1.0-<br>217 229<br>0.0                     | 239 261 273 284 3                    | 00309 324 343 35           | Properties                                                                            |                                    |

#### 2.6.3 **Displaying a mass chromatogram**

#### Double-click a mass spectrum peak.

A mass chromatogram will be additionally displayed in the <Chromatogram> View. The settings for the mass chromatogram are registered in the <Fragment Table> window.

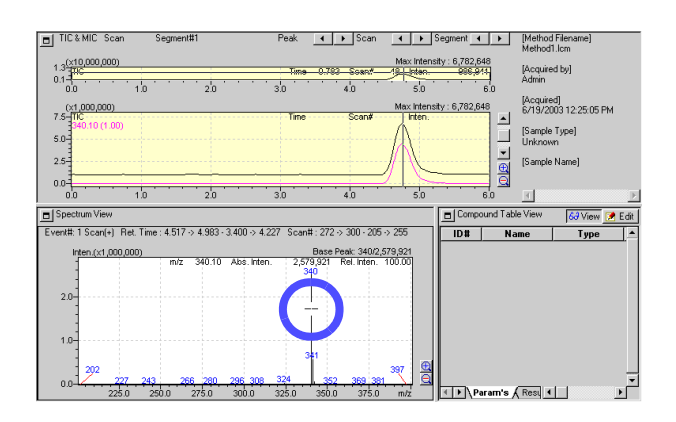

#### **Opening the <Fragment Table> window**

Click the [Fragment Table] icon

The <Fragment Table> window will be displayed.

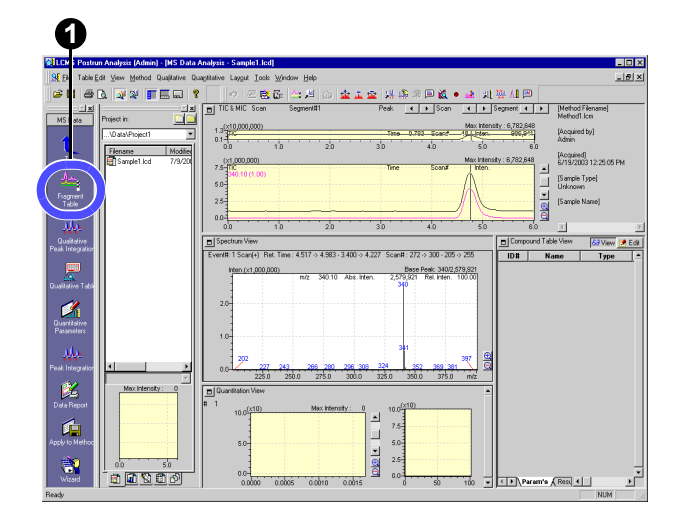

#### Deleting the erroneously registered chromatogram

- Remove a tick mark from the check box in the [Disp.] column on <Fragment Table> window.
- Click [OK] button.

The window will be closed and the chromatogram will be hidden.

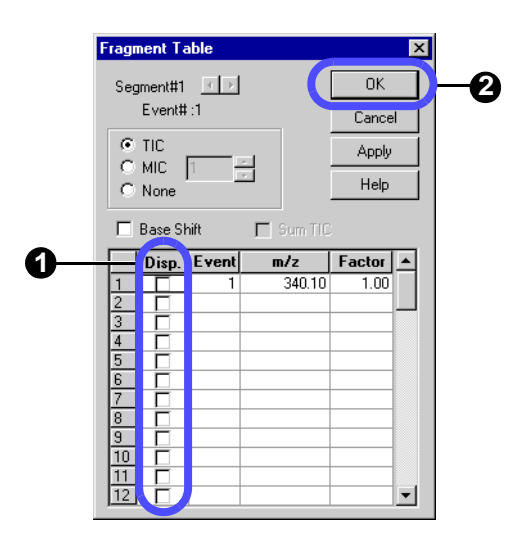

## 2.7 Performing peak integration (peak detection)

In this example, change the integration conditions in a single-run analysis and then perform peak integration again as follows:

Click the [Qualitative Peak Integration] icon M. The <Qualitative Peak Integration> window will

be displayed.

2

### Select the [Integration] tab.

3 Select "Detail" for the integration method. If you select Auto (Area) or Auto (Height), peaks in the number close to the entered maximum number of peaks will be detected.

### Enter "10" sec in Width.

If you specify the minimum width of peaks to be detected, the noise peak will be eliminated. Peaks will be detected to the extent that the halfwidth value is one forth the Width value.

#### Enter "1000" /min for the Slope value.

This is the parameter that determines the start and end points of the peak.

When the absolute value of the gradient of the chromatogram becomes this value, the start and end points of the peak are determined there.

#### Click [OK] button.

The postrun will be carried out using the qualitative integration parameters you have set.

### 7

6

Click the [Qualitative Table] icon

The <Qualitative Table> window will be displayed.

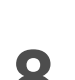

#### Select the [TIC] tab.

The integration result will be displayed.

The [Spectrum Process] tab allows you to check the registered averaged spectrum.

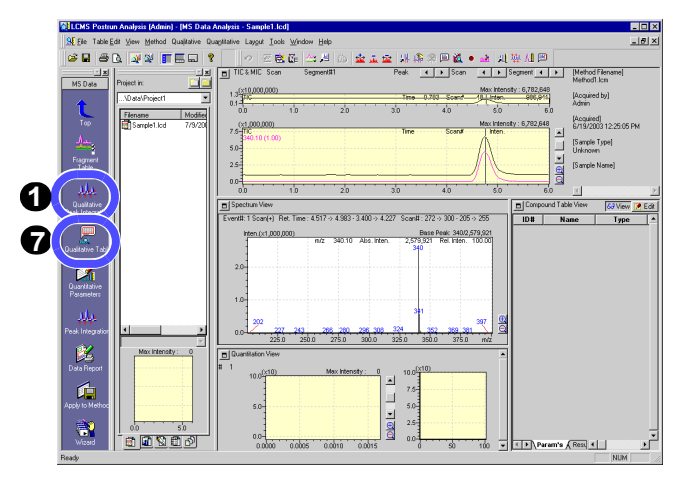

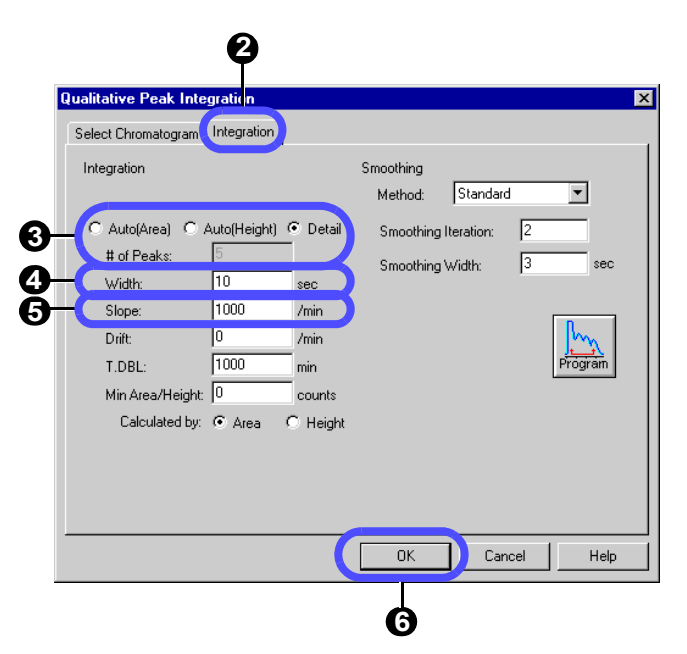

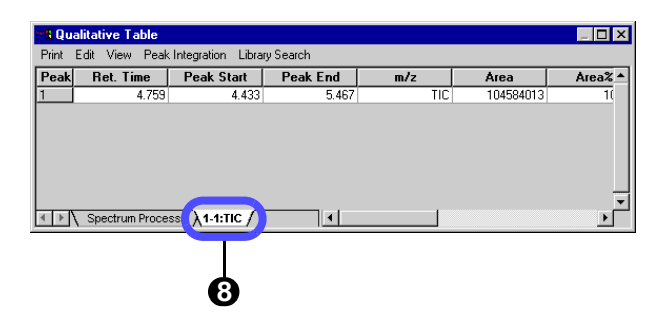

#### Simple procedure for setting the integration parameters

Temporarily enter a little smaller values for Width and Slope and then double them, and see how peaks are detected\*. In the example given in this document, first enter Width 10 and Slope 1000 and then Width 20 and Slope 2000.

\* If the Width value is excessively increased, no minute noises will be detected as peaks.

If the Slope value is excessively increased, no moderate changes in the baseline will be detected as peaks.

Repeat the above steps and when the unnecessary peaks become undetectable, adopt the integration parameter at that point.

#### Checking data with <Data Explorer>

The LCMSsolution manages the data files, method files, batch files, and other related files in "Project Folders". <Data Explorer> allows you to manage the project of the LCMSsolution more effectively.

Project folders may be freely created, copied, or handled with <Data Explorer> of the LCMSsolution and the standard Explorer of Windows.

[Operation Manual]: "13.2 Managing Files Effectively" [Admin Manual]: "6.1.1 Customizing Data Explorer Display Data"

Click the [Data Explorer] button 🙀

This will toggle between displaying and hiding <Data Explorer>.

| LCMS Postrun A                     | nalysi | is (Admir      | n) - [MS Da | ta Analysis           | - Sampl         | e1.lcd        | ]              |              |
|------------------------------------|--------|----------------|-------------|-----------------------|-----------------|---------------|----------------|--------------|
| <u>.∰ F</u> ile Table <u>E</u> dit | ⊻iew   | <u>M</u> ethod | Qualitative | Qua <u>n</u> titative | Lay <u>o</u> ut | <u>T</u> ools | <u>W</u> indow | <u>H</u> elp |
| 🖻 🖬 🎒 🖪                            |        | 2              |             | 8 0                   | 2               | ₹             | 📥 💻            |              |

Change the display for each file type.

• Double-clicking the file or dragging and dropping it to the window will allow you to load the file.

Right-click anywhere on the file icon. A popup menu will appear.

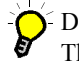

Data Preview

The highlighted data file can be previewed. Part of the sample information can also be checked.

#### Show File Info.

When "Detail" for [File View] is selected, the sample name and other additional information will also be displayed as the file information.

| roject in:                             |                    |               |                          |
|----------------------------------------|--------------------|---------------|--------------------------|
| :\LabSolutions\Data\Pro                | ject1              |               | -                        |
| Filename                               | Modified Date      | Size          |                          |
| Sample1.lcd                            | 7/9/2003 10:43 AM  | 980 KB        |                          |
| Sample2.lcd                            | 6/13/2003 4:44 PM  | 974 KB        |                          |
| 🗃 Std01.lcd                            | 7/7/2003 2:05 PM   | 615 KB        |                          |
| 🗐 Std02.lcd                            | 7/7/2003 2:05 PM   | 620 KB        |                          |
| 🗃 Std03.led                            | 7/7/2003 2:05 PM   | 614 KB        |                          |
| 🗃 Tutorial_Std01.lcd                   | 7/9/2003 11:24 AM  | 630 <u>KB</u> |                          |
| 🗃 Tutorial_Std02.lcd                   | 7/9/2003 11:24 AM  | 625           | Open                     |
| 🛃 Tutorial_Std03.lcd                   | 7/9/2003 11:24 AM  | 628           |                          |
| 🗃 Tutorial_Unk01.lcd                   | 7/9/2003 11:24 AM  | 624           | Move                     |
| 🗃 Tutorial_Unk02.lcd                   | 7/9/2003 11:24 AM  | 619           |                          |
| 🗿 Tutorial_Unk03.lcd                   | 7/9/2003 11:24 AM  | 630           | Rename                   |
| 🗃 Tutorial_Unk04.lcd                   | 7/9/2003 11:24 AM  | 622           | Delete                   |
| 🗃 Tutorial_Unk05.lcd                   | 7/9/2003 11:24 AM  | 626           |                          |
| 🗐 Unk01.lcd                            | 7/7/2003 2:06 PM   | 624           | Refresh                  |
| Unk02.lcd                              | 6/16/2003 12:11 PM | 704           | File Search              |
| MS<br>Max Intensity :                  | Acquired           | by: 🗸 🗸       | Data Preview             |
|                                        | A Sample T         | ype :         |                          |
| Preview                                | Sample II          | ame: I        | File Conversion          |
| ++++++++++++++++++++++++++++++++++++++ |                    | in:           | File View 🕨              |
| Bata Methor                            | d 🕅 Report Format  |               | Arrange Icons 🔹 🕨        |
|                                        |                    |               | Show File Info.          |
|                                        |                    |               | Data Explorer Properties |

## 2.8 Printing out the analysis result

To print out the result of qualitative processing, perform the following steps.

### 2.8.1 Printing out a "Graph Image"

Print out the chromatogram and MS spectrum displayed on the screen as follows:

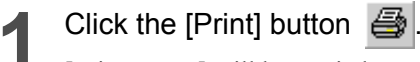

[Print Image] will be carried out.

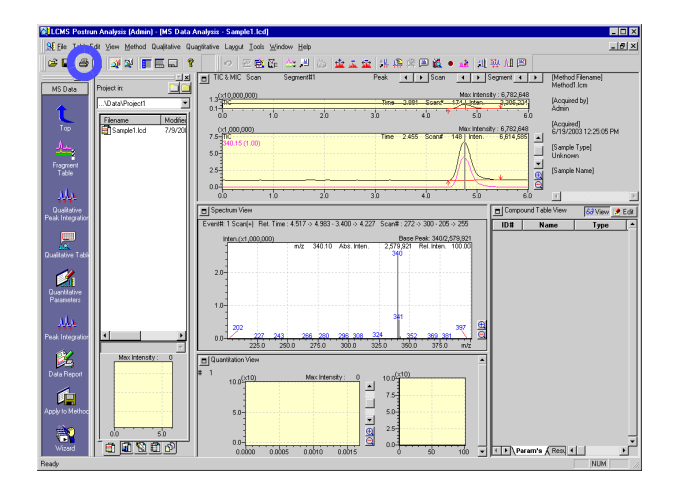

#### Example of printing out a graph image

### ==== Shimadzu LCMSsolution Data Report ====

#### <Chromatogram>

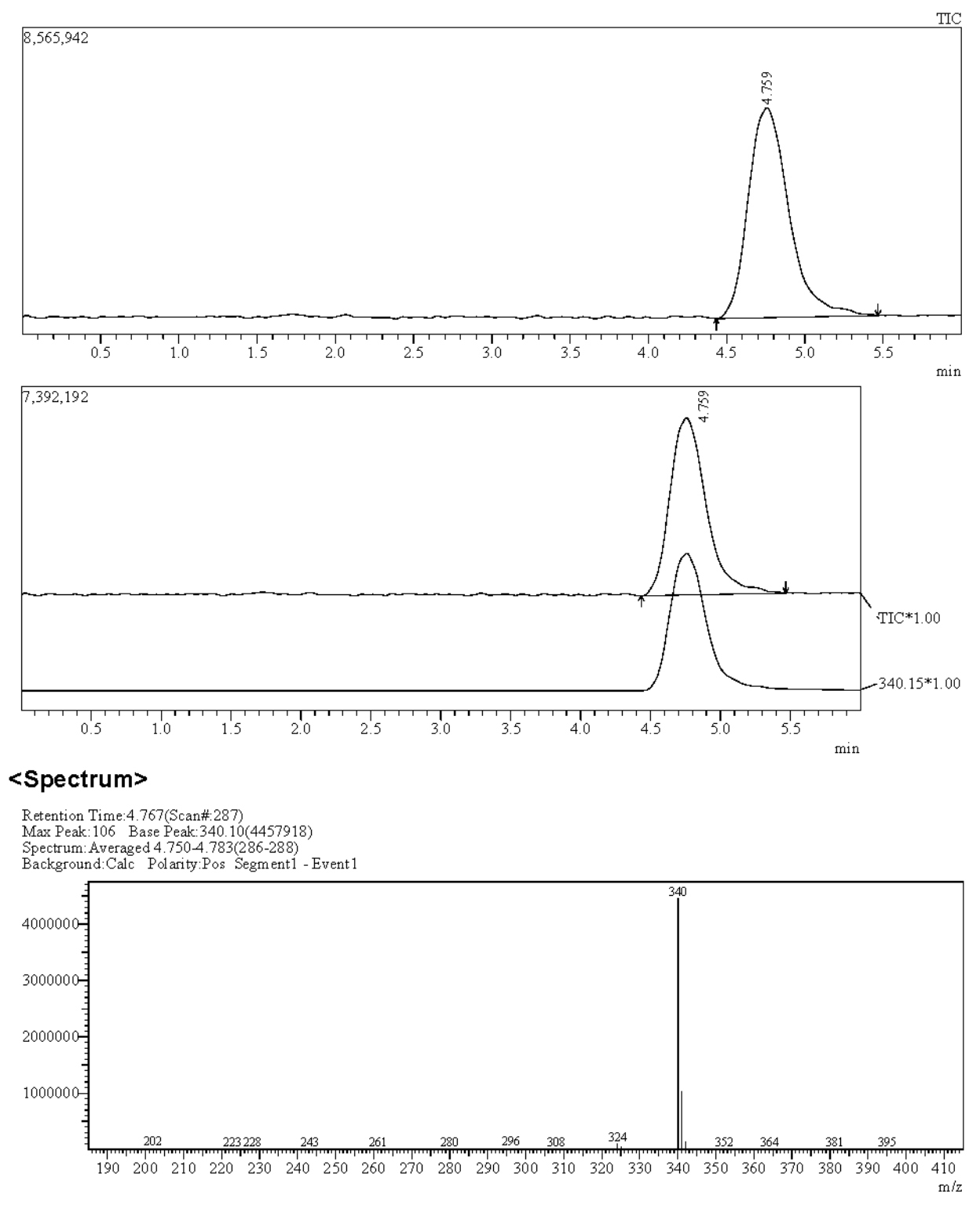

### 2.8.2 Selecting a layout for printing

<Data Report> allows you to print out a report image in the report format edited in the layout edit pane. In this example, load the preinstalled report format file "Sample1.lcr" to print out a graph image.

[Operation Manual]: "10.2 Reprinting Data Processing Results"

1

Click the [Data Report] icon The data report will be displayed.

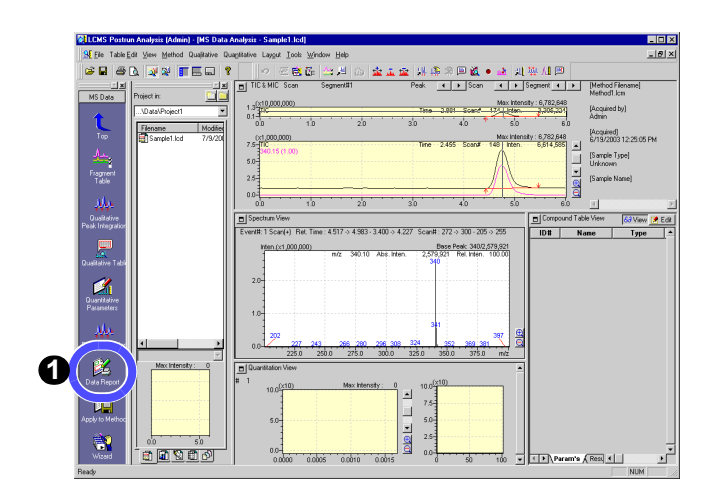

- 2 Select the [Report Format] tab with <Data Explorer>.
- **3** Drag and drop the file icon to the layout edit pane located on the right side.

The "Sample1.lcr" report format will be displayed.

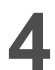

Click the [Print] icon 🎒

The report in the layout edit pane will be printed out.

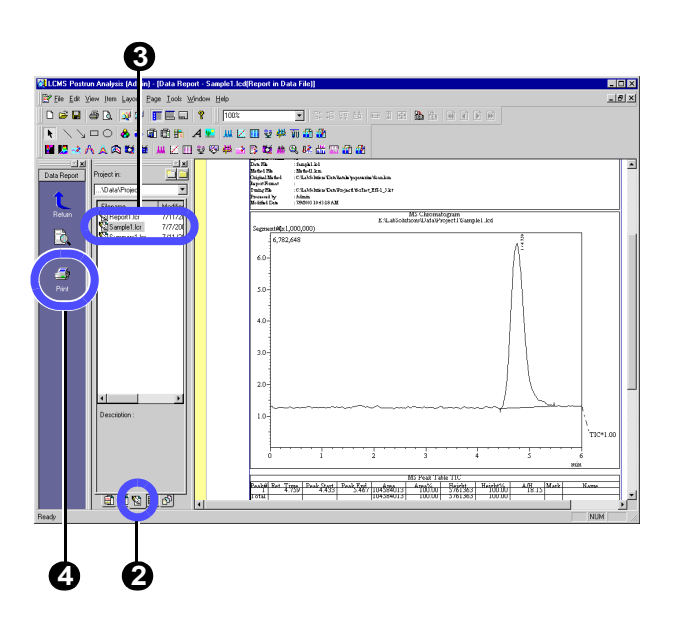

#### Example of using the report format file for printing

104584013

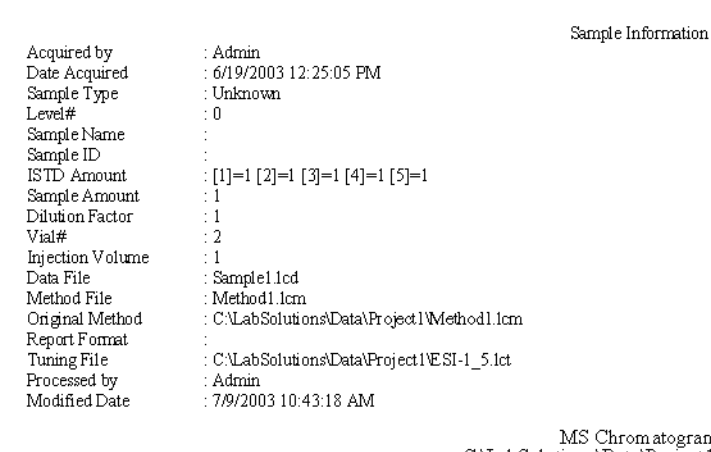

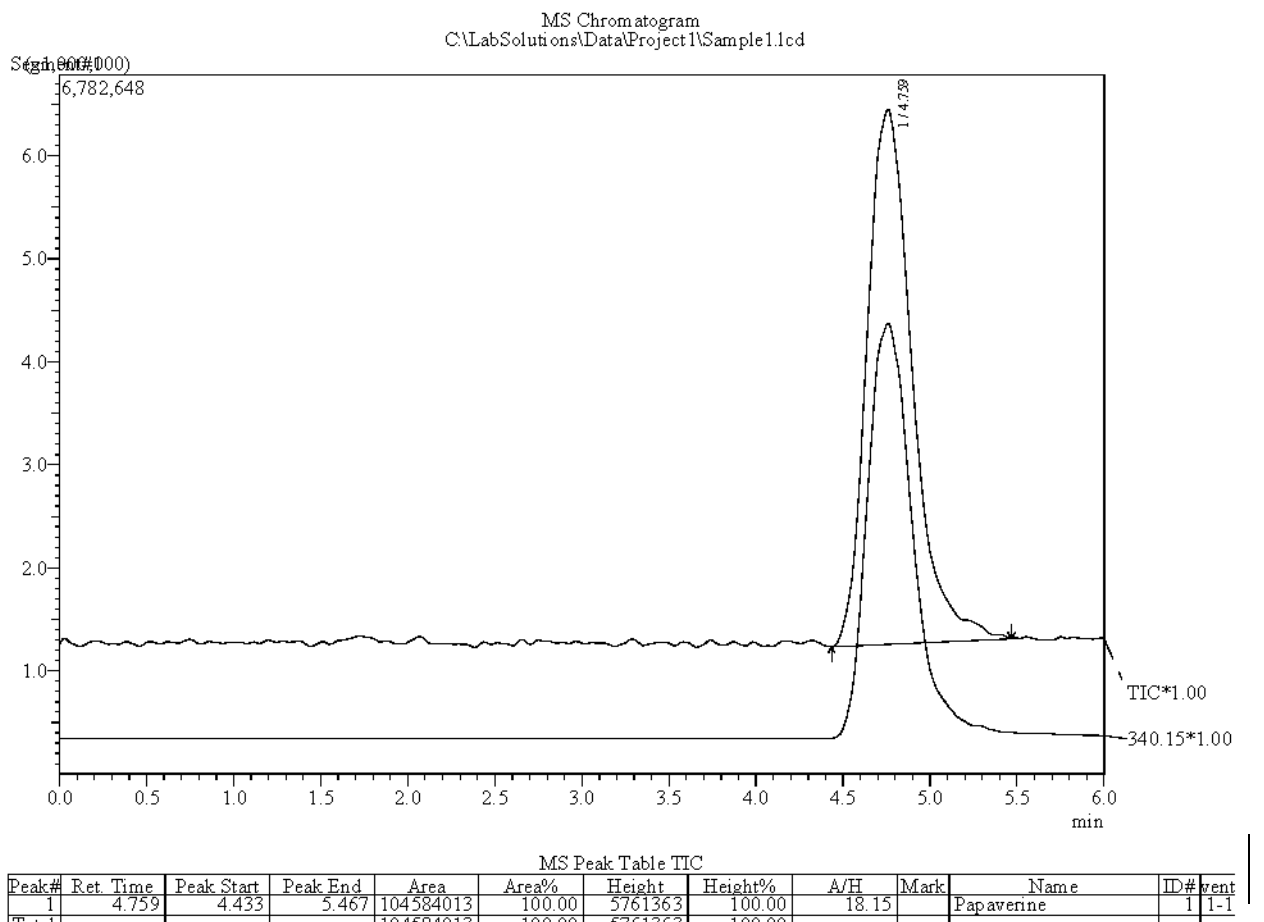

576

Total

## 3.1 Creating a "Compound Table"

ysis)

In the quantitative processing, the concentration of the compound contained in an "Unknown Sample" is calculated by creating a "Calibration Curve" with a "Standard Sample" of a known concentration, which contains the same compound as that being quantitatively analyzed.

Quantitative Processing (Batch Anal-

In this example, inject 1  $\mu$ L of a standard sample containing 0.5, 1, and 5 ng/ $\mu$ L of papaverine to create a calibration curve. Simulate the quantitative processing to analyze 0.75 ng/ $\mu$ L of papaverine as an unknown sample.

[Operation Manual]: "5.5.2 Editing a "Compound Table"", "5.5.4 Using <Compound Table Wizard>"

### 3.1.1 Setting the quantitative parameters in <MS Data Analysis>

Set the quantitative parameters in the following steps using the papaverine data (Sample1.lcd) that has been loaded to <MS Data Analysis> in the previous chapter.

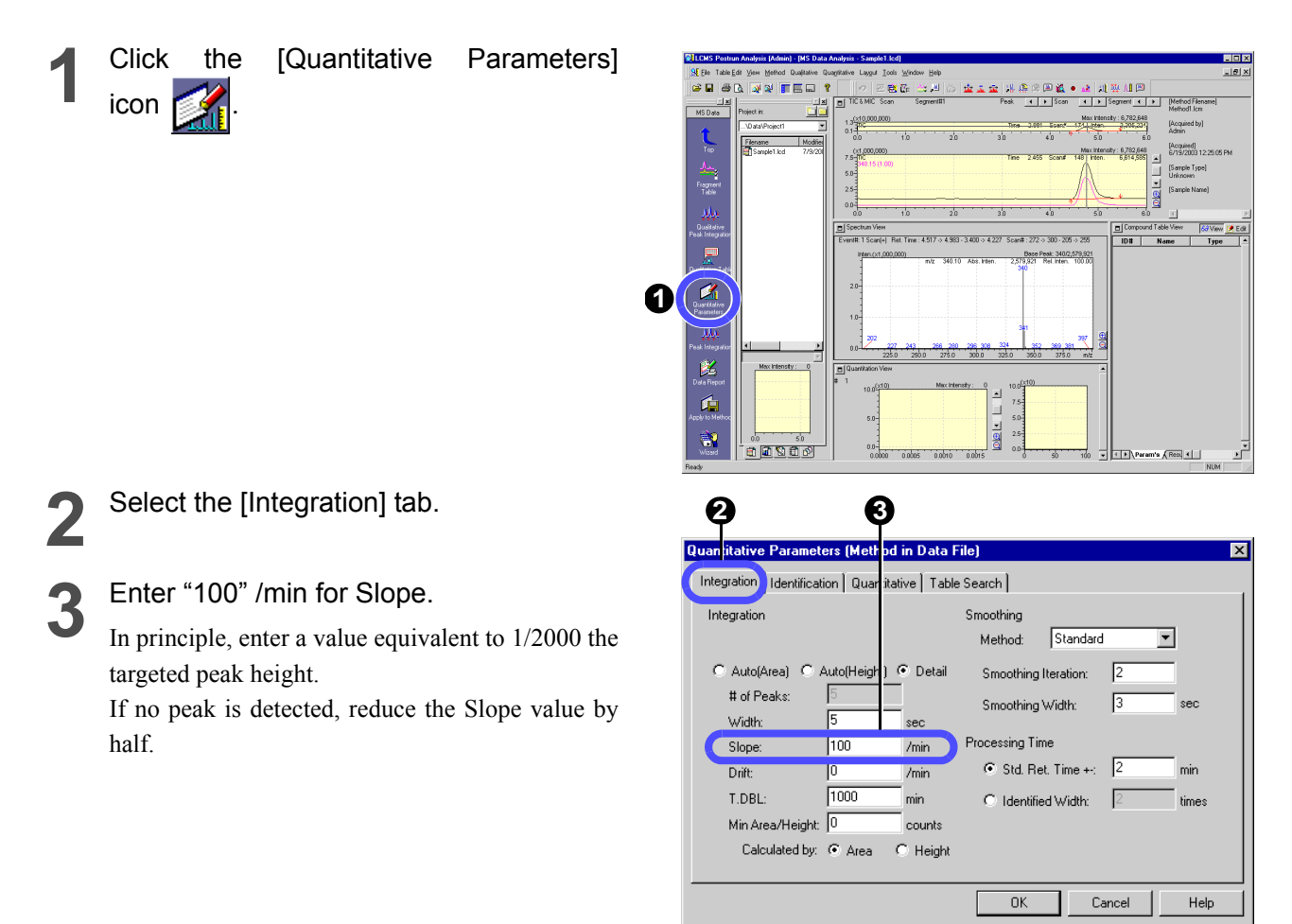

Select the [Quantitative] tab.

**5** Select "External Standard" for [Quantitative Method].

Enter "3" for [# of Calib. Levels].

**7** Click [OK] button.

| ntegration Identification | Quantitative | Table Search |               |               |  |
|---------------------------|--------------|--------------|---------------|---------------|--|
| Quantitative Method:      |              |              | Units: PP     | m             |  |
| External Standard         |              |              | Format of Cor | centration    |  |
| Calculated by: 0          | 🖲 Area — 🔿   | Height       | O Decimals    | O Significant |  |
| Calibration Curve         |              |              | 5             | -             |  |
| # of Calib. Levels:       | 3 🕂          |              |               |               |  |
| Curve Fit Type:           | Linear       | •            | Group Type:   |               |  |
| Zero:                     | Not Forced   | •            | Conc. Summ    | ation 💌       |  |
| Weighting Method:         | None 💌       |              |               |               |  |
|                           |              |              |               |               |  |
|                           |              |              |               |               |  |
|                           |              |              |               |               |  |
|                           |              |              |               |               |  |

### 3.1.2 Creating a "Compound Table"

To complete the quantitative settings for each compound, set "Compound Table" to [Edit Mode].

#### Click [Edit] button 📝 Edit in the <Compound Table> View.

#### Enter values in the "Compound Table".

| Name       | Туре   | m/z    | Ret. Time | Conc. 1 | Conc. 2 | Conc. 3 |
|------------|--------|--------|-----------|---------|---------|---------|
| Papaverine | Target | 340.15 | 4.800     | 0.5     | 1       | 5       |

F If you click a peak in the <Chromatogram> View with the [Ret. Time] cell highlighted, the retention time for that chromatogram peak will be entered automatically.

- If you click a peak in the <Spectrum> view with the [m/z] cell highlighted, the m/z value for that spectrum peak will be entered automatically.

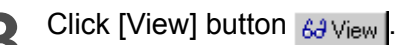

The edited settings will be established.

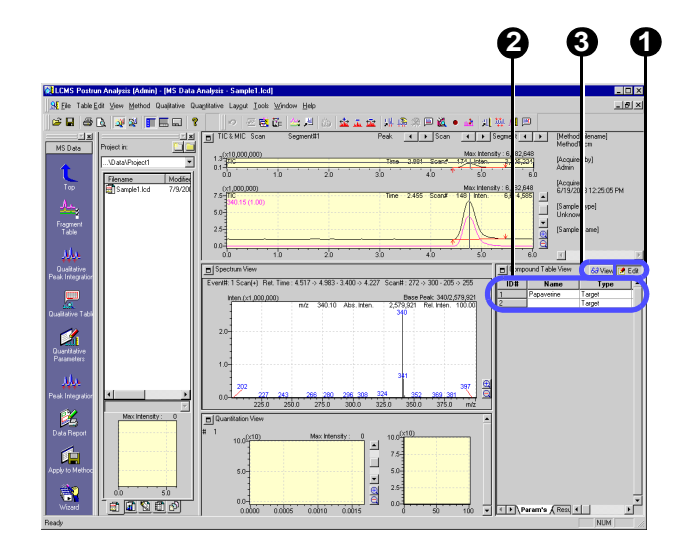

#### Checking and saving the quantitative parameters/compound table

- 1 2
- Click the [Peak Integration] icon Mu
- Check for the identification mark (▼) on
  the chromatogram peak.
  - The identification mark is given to the identified peak.
  - The peak has the  $(\uparrow)$  and  $(\downarrow)$  marks at the starting and end points, respectively.

If the peak integration fails, adjust the Slope value among the integration parameters.

3 Check that the peak has been identified properly, and then click the [Apply to Method] icon

The Save dialog box will be opened.

4 Check that "Method1.lcm" is selected for the file name, and then click [Save] button.

The method file will be overwritten.

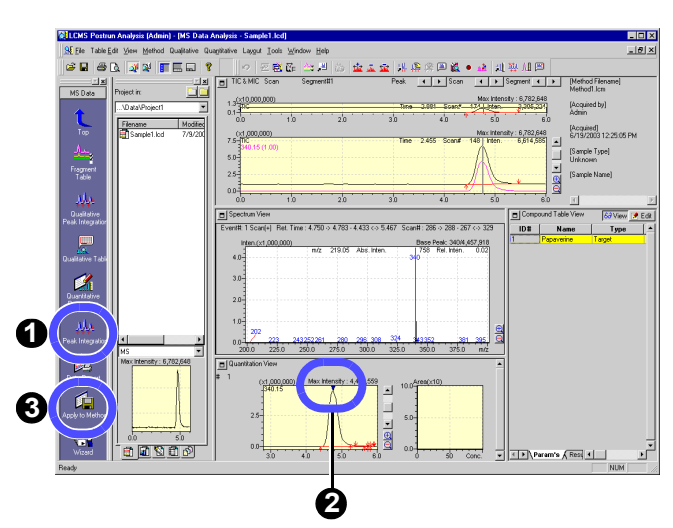

| File name:    | Method1.lcm              | Save   |
|---------------|--------------------------|--------|
| Save as type: | LCMS Method File (*.lcm) | Carcel |
|               |                          |        |

## 3.2 Creating a SIM Table

The SIM (Selected Ion Monitoring) mode is the analysis mode that selects ion bofore data acquisition, and acquires the selected ions only. Therefore, the sensitivity is higher than the SCAN mode that acquires broader range of m/z values. In this example, use the mass number specified in "3.1 Creating a "Compound Table"" to change the parameters at data acquisition, so that the quantitative analysis can be made in the SIM mode at higher detection sensitivity.

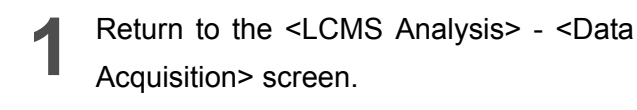

**2** Click the [MS] tab of the <Instrument Parameters> View.

| tion LC:Ready PDA:Ready                                                                                                    | MS:Ready                                                                                                    |                                                                                                    | 1.00                                                                                   | LC: Ready                                                                                                    |                                      |
|----------------------------------------------------------------------------------------------------|----------------------------------------------------------------------------------------------------|----------------------------------------------------------------------------------------------------|----------------------------------------------------------------------------------------|----------------------------------------------------------------------------------------------------|--------------------------------------|
| mV(x1,000)                                                                                                    | cior A. Un 1(254nm): UNV                                                                                                    | Max Intensity :                                                                                                    | 0 MPa                                                                                  | PDA: Ready                                                                                                    |                                      |
| 1.0 Detector A Ch1:254nm(1.00)                                                                                                    | Time 3                                                                                                    | 1.624 Inten. 97<br>A Press (Status)                                                                                                    | <sup>®</sup> <sup>™</sup>                                                              | MS: Heady                                                                                                    | _                                    |
| 0.0-                                                                                                    |                                                                                                    | Contrarp. Contra                                                                                                    | - n2.2 🖸                                                                               |                                                                                                    | =                                    |
| PDA Running Time: 0.00 / 6.00 min Ch                                                                                              | 2.0 3.0 4.0<br>I(MAX): OnAU                                                                                                    | 5.0 //                                                                                                    |                                                                                        | Detail                                                                                                    |                                      |
| oters 1.0-(Ch1MAX(1.00)                                                                                                    | Time 3                                                                                                    | Max Intensity :<br>1.820 Inten. 1,05                                                                                                    | <sup>7</sup><br><sup>7</sup> <sup>45</sup> ⊞                                           | Nebulizing Gas Flow                                                                                                    | Value<br>4.2                         |
|                                                                                                    |                                                                                                    |                                                                                                    |                                                                                        | Nebulizing Gas Flow r<br>CDL Temperature                                                                                                    | ionitor 4.3<br>250                   |
| Start 0.0 1.0                                                                                                    | 20 30 40                                                                                                    | 5.0 rr                                                                                                    | -1/42.2 550<br>in                                                                      | CDL Temp. monitor<br>Heat Block Temperate                                                                                                    | 250<br>ure 300                       |
| (x100,000)                                                                                                    | a. 55 Segneria. 1 meri. 2000                                                                                                    | Max Intensity : 2,8                                                                                                    | 58                                                                                     | Heat Block Temp. mo<br>Detector Voltage                                                                                                    | nitor 300<br>1.20                    |
| 2 Internet                                                                                                    | Time 3                                                                                                    | 1.882 Inten. 67,39                                                                                                    |                                                                                        | IG Vacuum<br>Flow                                                                                                    | 1.2e-0                               |
| 4A 0.0-                                                                                                    |                                                                                                    |                                                                                                    | - R2 3                                                                                 | B. Conc<br>C. Conc                                                                                                    |                                      |
| ch Ellevitument Parameters View                                                                                                   | Nomal Advanced                                                                                                    | 3.0 11                                                                                                    | le <sup>2</sup> Download                                                               | D. Conc<br>Pump Pressure                                                                                                    | 0.5                                  |
| MS nple Settings   LC Time P                                                                                                    | og.   Auto Purge                                                                                                    |                                                                                                    | C Downcoad                                                                             | Oven Temperature<br>Maximum Temperature                                                                                                    | 40.0                                 |
| cquestion Type: Scan/SIM                                                                                                    | Segment#1 Acquisition Time: 0                                                                                                    | · 6                                                                                                    | min 🔺                                                                                  | Wavelength Ch1<br>Wavelength Ch2                                                                                                    | 254                                  |
| elysit E Segment1 0.000 - 6.000                                                                                                   | Acquisition Mode: Scan 💌 🧔                                                                                                    | Positive C Negative                                                                                                    | _                                                                                      | Sample energy Ch1                                                                                                    | 1290                                 |
| Event1 Scan(+)                                                                                                    | Event Time: 1 sec. M                                                                                                    | ligro Scan 0                                                                                                    | amu                                                                                    | Reference energy Chi                                                                                                    | 154                                  |
|                                                                                                    | Start m/z 200 E                                                                                                    | pd m/z. 400                                                                                                    |                                                                                        | Vial No. (Autosampler)                                                                                                    |                                      |
|                                                                                                    | S                                                                                                    | can Speed 250                                                                                                    | amu/sec                                                                                |                                                                                                    |                                      |
|                                                                                                    |                                                                                                    |                                                                                                    |                                                                                        | C 47458 Free                                                                                                    | N                                    |
| 0                                                                                                    | 4 (                                                                                                    | 3                                                                                                    |                                                                                        |                                                                                                    |                                      |
| trument Parameters View                                                                                                    | 4                                                                                                    | 3                                                                                                    |                                                                                        |                                                                                                    | 14 to 10                             |
| Stument Parameters View                                                                                                    |                                                                                                    | 3                                                                                                    |                                                                                        |                                                                                                    | <mark>₩</mark> ]Do                   |
| strument Parameters View Simple Settings   LC Time I                                                                              | Norm C_Advance<br>Prog.   Auto P irge                                                                                                    | 3                                                                                                    |                                                                                        | [                                                                                                    | Do                                   |
| strument Parameters View<br>Simple Settings   LC Time  <br>public on Lype: Scan/SIM •                                             | Norm Advance<br>Prog Auto P rge<br>Segment#1 Assault                                                                                                    | 3<br>21<br>10 Time: 0                                                                                                    |                                                                                        | 6                                                                                                    | <mark>i≹</mark> ]Do                  |
| strument Parameters View<br>Simple Settings   LC Time I<br>uisition Lype: Scarv/SIM<br>Scarwert J D00 - 6 000                     | Norm Advance<br>Prog Auto P rige<br>Segment#1 Acquisition<br>Acquisition do: [SIM                                                                                                    |                                                                                                    | • Positive                                                                             | 6<br>C Negative                                                                                                    | i Do                                 |
| tument Parameters View<br>Simple Settings   LC Time<br>uisition Lype: ScarvSIM •<br>Segment 0.000 +<br>E   Even1 SIM(+)           | Advanc<br>Prog. Auto P rge<br>Segment#1<br>Acquisition dot: Sim<br>1                                                                                                    |                                                                                                    | • Positive<br>dicro Scan                                                               | 6<br>C Negative                                                                                                    | min<br>amu                           |
| strument Parameters View Simple Settings   LC Time usisition Type: Scarv/SIM  Segment1 0.000 - 6.000 E Event1 SIM(+)              | Norm Advance<br>Prog. Auto P rege<br>Segmenttil<br>Acquisition do SIM<br>Exercit Vitage 12                                                                                                    | 3<br>in Time:<br>v                                                                                                    | Positive<br>digro Scan:<br>Trueschold                                                  | 6<br>© Negative<br>0                                                                                                    | min<br>amu                           |
| itument Parameters View<br>Simple Settings   LC Time<br>uisition Type: Scarv/SIM<br>Segment 0.000 - 6.000<br>E Event1 SIM(+)      | Nom Advanc<br>Prog Auto P rge SegmentII<br>Acquisition do : SIM<br>Eyent Time<br>Detector V Itace 12 0                                                                                               | 3<br>23<br>10 Jima: 0<br>500. 8                                                                                                    | Positive digro Scan: [hreshold: ]                                                      | 6<br>Negative<br>0<br>1<br>1<br>1<br>1<br>1<br>1<br>1<br>1<br>1<br>1<br>1<br>1<br>1                                                                                                    | min<br>amu                           |
| strument Parameters View<br>Simple Settings   LC Time  <br>uisition Lype: Scan/SIM •<br>Segment 10.000 - 6.000<br>E Event1 SIM(+) | Norm Advance<br>Prog Auto P rge<br>Segment#1<br>Acquisition do : SIM<br>Event Time<br>Detector V Itage: 1.2<br>Ch1 m/z 1.2<br>Ch1 m/z                                                                |                                                                                                    | Positive digro Scan: Preshold: h3 m/z                                                  | 6                                                                                                    | min<br>amu<br><b>h5 m/z</b>          |
| trument Parameters View<br>Simple Settings   LC Time<br>uisition Lype: Scan/SIM<br>Segment1 0.000 - 6.000<br>Event1 SIM(+)        | Norm Advance<br>Prog. Auto P rege<br>Segmentiti<br>Acquisition do SIM<br>Event Time<br>Detector V tage.<br>1<br>Cht m/z<br>1<br>340.15                                                               | 3<br>2<br>3<br>5<br>6<br>1<br>5<br>6<br>1<br>1<br>1<br>1<br>1<br>1<br>1<br>1<br>1<br>1<br>1<br>1<br>1                                                   | Positive     Aigro Scan.     ( <u>h</u> reshold:     h3 m/z     0.00                   | 6<br>C Nepative<br>0<br>Ch4 m/z C<br>0.00                                                                                                    | min<br>amu<br><b>h5 m/z</b>          |
| trument Parameters View<br>Simple Settings   LC Time<br>uinition Type: Scan/SIM<br>Segment 0.000 - 6.000<br>Event1 SIM(+)         | Nom Advance                                                                                                    | 3<br>2<br>3<br>5<br>6<br>1<br>1<br>1<br>1<br>1<br>1<br>1<br>1<br>1<br>1<br>1<br>1<br>1                                                                  | Positive<br>figro Scan:<br>[reshold:<br>h3 m/z 0<br>0.00                               | 6 Negative<br>0 Characteristic Characteristic Characte | min<br>amu<br><b>h5 m/z</b>          |
| etrument Parameters View<br>Simple Settings   LC Time I<br>usistion Type: Scan/SIM<br>Segment 0.000 - 6.000<br>Event1 SIM(+)      | Nom     Advanc       Prog     Auto P       Segment#1     Acquisition       Acquisition     do:       Event Tim     1       Detector V/ Rage     1,2       1     340.15       Interface Voltage     1 | 3<br>3<br>3<br>4<br>5<br>5<br>6<br>0<br>0<br>0<br>0<br>0<br>0<br>0<br>0<br>0<br>0<br>0<br>0<br>0                                                        | Positive<br>digro Scan:<br>[heshold:<br>h3 m/z   1<br>0.00<br>Q-arr                    | 6           C           0           0           0           0           0           0           0           0           0           0           0           0           0           0           0           0           0           0           0           0           0           0           0           0           0           0           0           0           0           0           0           0           0           0           0           0           0           0           0           0           0           0           0           0           0           0           0           0           0           0           0           0                                                                                                    | min<br>amu<br><b>h5 m/z</b><br>0.00  |
| trument Parameters View<br>Simple Settings   LC Time<br>usition Type: Scan/SIM<br>Segment1 0.000 - 6.000<br>E Event1 SIM(+)       | Norm Advance Prog. Auto P rege Segment#1 Acquisition do SIM Event Time Detector V tage I 1 Interface Voltage C Turing Ele                                                                            | 3<br>1<br>1<br>1<br>1<br>1<br>1<br>1<br>1<br>1<br>1<br>1<br>1<br>1                                                                                      | Positive ifigro Scan: [preshold: h3 m/z 0.00 0.arr C Tr                                | 6 Pegative 0 Pegative 0 Pegative     | min<br>amu<br><b>h5 m/z</b><br>0.00  |
| trument Parameters View<br>Simple Settings   LC Time<br>uinition Type: Scan/SIM<br>Segment 1 0.000 · 6.000<br>E Even11 SIM(+)     | Nom Advance                                                                                                    | 3<br>2<br>2<br>2<br>2<br>2<br>2<br>2<br>2<br>2<br>4<br>2<br>4<br>2<br>4<br>4<br>4<br>4<br>4<br>4<br>4<br>4<br>4<br>4<br>4<br>4<br>4                     | Positive<br>digro Scan:<br>h3 m/z 0.00                                                 | 6 Negative                                                                                                    | min<br>amu<br><b>h5 m/z</b><br>0.00  |
| etrument Parameters View Simple Settings   LC Time unition Type: Scarv/SIM  Segment 0.000 - 6.000 E Event1 SIM(+)                 | Norm Advance                                                                                                    | 3<br>Time 0<br>Ch2 m/z CC<br>CDL Voltage<br>C Turning File<br>C Turning File                                                                            | Positive digro Scan: [preshold: h3 m/z 0.00  G Ti C Ti C Ti C Ti C Ti C Ti C Ti C Ti C | 6 Negative<br>0 Octave American Control of Control of Con  | min<br>amu<br><b>h5 m/z</b><br>0.000 |
| trument Parameters View<br>Simple Settings   LC Time<br>usition Type: Scan/SIM =<br>Segment1 0.000 - 6.000<br>E Event1 SIM(+)     | Advance<br>Norm Advance<br>Segmentiti<br>Acquisition do SIM<br>Event Time 1<br>Detector V Itage<br>Interface Voltage<br>Turning File<br>Turning File                                                 | 3<br>2<br>3<br>3<br>3<br>5<br>6<br>6<br>7<br>6<br>6<br>7<br>6<br>6<br>7<br>6<br>7<br>6<br>7<br>7<br>7<br>7<br>7<br>7<br>7<br>7<br>7<br>7<br>7<br>7<br>7 | Positive<br>(figro Scan:<br>fpreshold<br>0.00<br>0.arr<br>⊂ Tr<br>⊂ Tr<br>⊂ Di<br>R    | 6         0           0         0           0         0           0         0           0         0           0         0           0         0           0         0           0         0           0         0           0         0           0         0           0         0           0         0           0         0           0         0           0         0           0         0           0         0           0         0           0         0           0         0           0         0           0         0           0         0           0         0           0         0           0         0           0         0                                                                                                    | min<br>amu<br>0.000<br>V<br>V        |

\_ 🗆 🗙

- 3 Select "SIM" for the analysis mode. The setting for the measured m/z value will be changed from entering a range to entering an individual m/z value.
  - For Ch1, enter "340.15" for the m/z value for papaverine in the compound table.
- **5** Click the [Save] button **I** to save the method file.

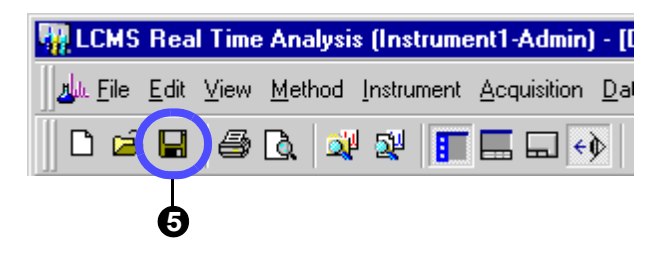

#### 3.3 Creating a "Batch Table"

To make an batch analysis (continuous analysis), use the created method file to set up the batch table.

♦ Ø Batch 0

Click the [Batch Processing] icon The <Batch Table> window will be displayed. Create the batch table assigning the 1st to 3rd rows to standard samples and the fourth row to an unknown sample.

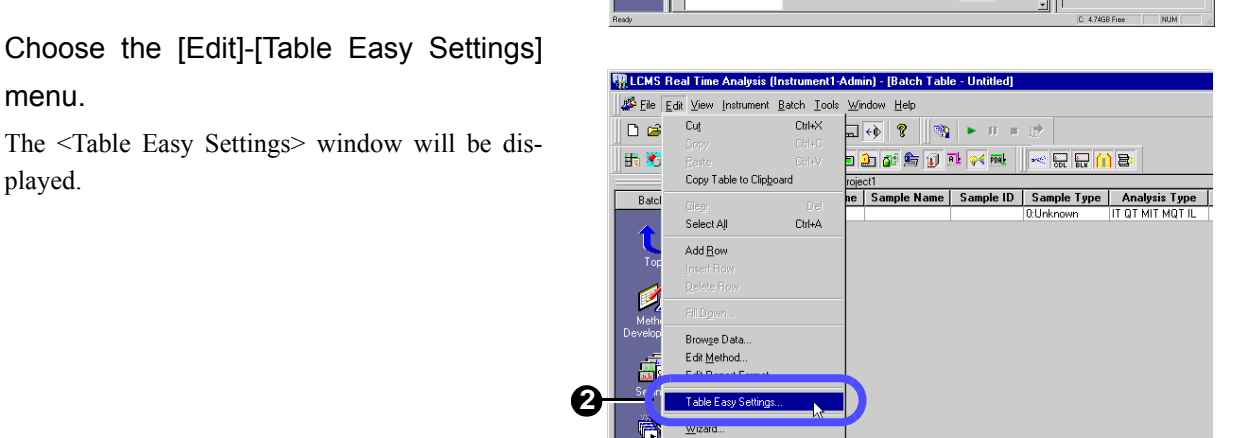

- Select "New" for [Batch Table].

menu.

played.

Specify "Standard" samples.

| Vial#         | : "1" - "3" |
|---------------|-------------|
| Data Filename | : "Std01"   |

| 5 | Specify a "Unknow | n" sample.  |
|---|-------------------|-------------|
| J | Vial#             | : "4" - "4" |
|   | Data Filename     | : "Unk01"   |

### Click [OK] button.

The 4-row batch table will be created.

Tick the check box in the [Report Output] column and enter a file name in the [Report Format File] column.

Set only the fourth row for the unknown sample. In this example, specify the preinstalled report format file "Report1.lcr".

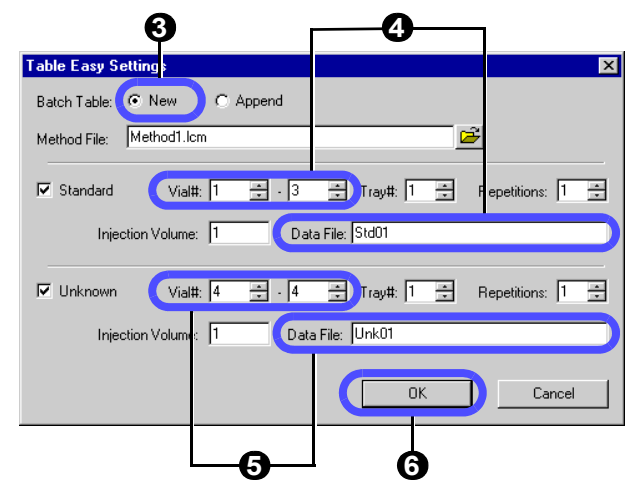

|         | ¥ial#  | Inj. Vol | Sample  | Name | Sample    | ID | San   | nple Type  | Level#     |
|---------|--------|----------|---------|------|-----------|----|-------|------------|------------|
| 1       | 1      | 1        |         |      |           |    | 1:Sta | andard:(I) | 1          |
| 2       | 2      | 1        |         |      |           |    | 1:Sta | andard     | 2          |
| 3       | 3      | 1        |         |      |           |    | 1:Sta | andard     | 3          |
| 4       | 4      | 1        |         |      |           |    | 0:Un  | known      | 0          |
|         |        |          |         |      |           | _  |       |            |            |
| Analysi | s Туре | Metho    | od File | Dal  | ta File   | Re | port  | Report Fo  | ormat File |
| IT QT M | IT M   | Metho    | od1.lcm | St   | d01.lcd   | [  |       |            |            |
| IT QT M | IT M   | Metho    | od1.lem | St   | d02.lcd   |    |       |            |            |
| IT QT M | IT M   | Metho    | d1.lcm  | St   | d03.lcd 🖌 | ľ  |       |            |            |
| IT QT M | IT M   | Metho    | od1.lcm | Un   | k01.lcd 🄇 | F  | ~     | Re         | eport1.lcr |

Ø

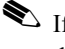

 $\bigstar$  If the full path is not specified for any file name, the data will be created in the specified project folder.

The default values are given to the following items of the batch table. No modification is required of those values so far as the operations in this document are concerned.

#### · Sample Type

Clicking this column will display the <Sample Type> window shown on the right side.

Select a sample type from this window.

Select "Standard" for a sample to create/update a calibration curve or "Unknown" for a sample under quantitative analysis.

For the first standard sample to create a calibration curve, enable "Initialize Calibration Curve".

#### · Analysis Type

Specify whether analytical processing is performed or not.

Clicking this column will display the <Analysis Type> window shown on the right side.

Tick the desired items.

For example, MIT (= Integration) shows that peak integration will be carried out and MQT (= Quantitative) indicates that quantitative calculation will be performed.

#### Level#

Enter the level of a standard sample.

#### Report Output

Ticking the check box will allow you to automatically print out the analysis result report.

#### Report Format File

Clicking this column will display the <Select Report Format File> window shown on the right side. The analysis result report will be printed out in the report format specified here.

[Operation Manual]: "9.3 Batch Processing Parameters"

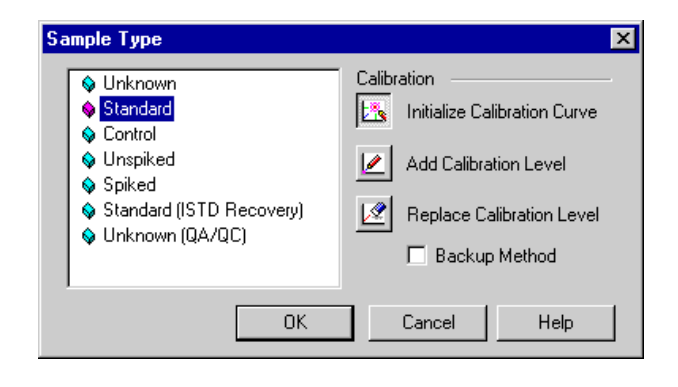

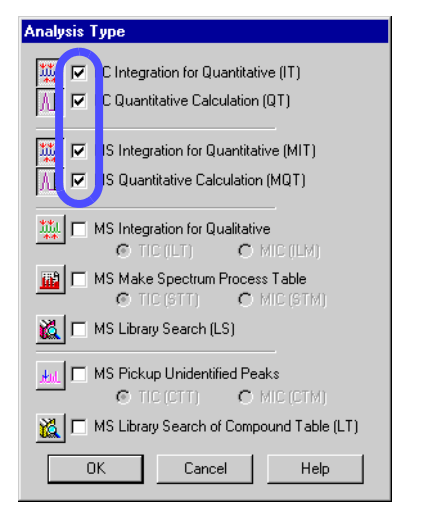

| Select Repor   | t Format File                 |   | ? ×    |
|----------------|-------------------------------|---|--------|
| Look in: 🔁     | Project1                      | 1 | 💣 🎟 -  |
| Report1.lci    | r                             |   |        |
| Sample I.lo    |                               |   |        |
| Summary I.     | licr                          |   |        |
|                |                               |   |        |
|                |                               |   |        |
|                |                               |   |        |
|                |                               |   |        |
| File name:     | Report1.lcr                   |   | Open   |
| Files of type: | LC Report Format File (*.lcr) | • | Cancel |

 ${\color{black}8}$  Click the [Save] button  $\fbox{\color{black}\blacksquare}$  on the Toolbar.

Enter "Batch1.lcb" for the file name.

9

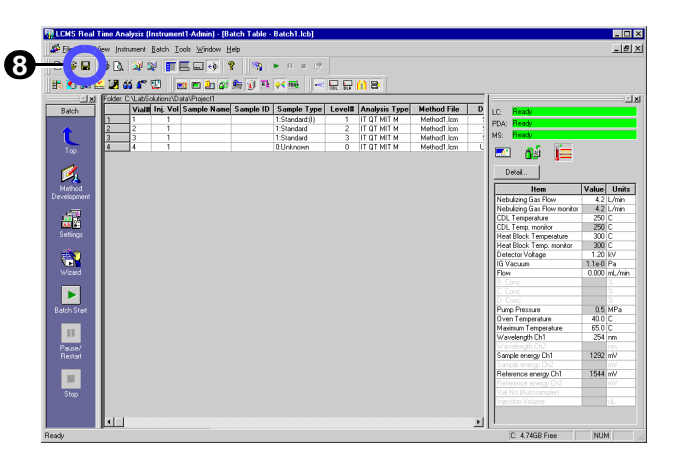

### Entering data in the table cells

| Туре                                               | Example                                                                                                    | Description                                                                                                    |
|----------------------------------------------------|----------------------------------------------------------------------------------------------------|----------------------------------------------------------------------------------------------------|
| Window popup type<br>(for complicated settings)    | Method File       Test.lcm       Test.lcm       Test.lcm       Test.lcm                                                     | When you click the button displayed to the right of the cell<br>you have selected, the appropriate window pops up for you<br>to enter data in that cell.                                                                                                    |
| Drop-down list type<br>(for selection from a list) | Summary Type<br>None<br>Summary Start<br>Summary Run<br>Summary End<br>Summary Start&End<br>Summary End&Start               | When you click the button displayed to the right of the cell<br>you have selected, the available options are displayed in a<br>drop-down list.<br>Select the desired option from that list by clicking it.                                                                       |
| Spin input type<br>(for input of a specific value) | Click here for<br>increments<br>Click here for<br>increments<br>Click here for<br>decrements                                | When you click the upper or lower rectangle mark button<br>displayed to the right of the cell you have selected, the<br>stepped value assigned to that cell is increased or<br>decreased.<br>To enter any value other than the stepped values, directly<br>enter it in the cell. |
| Check box type<br>(for On/Off input)               | Report Output       Click Here       V                                                                                      | Click the check box displayed on the cell to give or remove<br>the tick mark.                                                                                                    |
| Double-click type<br>(for opening the file)        | Data File     Double-click       Test1.icd     Double-click       Test2.icd     a blank space       Test3.icd     Test4.icd | The data file or method file on the selected row of the batch<br>table can be opened from the menu.<br>Alternatively, the same operation can be performed by dou-<br>ble-clicking a blank space in the cell.                                                                     |

## 3.4 Making a batch analysis

Using the batch table created in "3.3 Creating a "Batch Table"" make a batch analysis as follows.

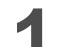

#### Place the sample onto the autosampler.

| Vial 1 | Solution of 500 ppb papaverine (standard sample)                                   |  |  |
|--------|------------------------------------------------------------------------------------|--|--|
| Vial 2 | Solution of 1 ppm papaverine (standard sample)                                     |  |  |
| Vial 3 | Solution of 5 ppm papaverine (standard sample)                                     |  |  |
| Vial 4 | Unknown sample (to be determined)                                                  |  |  |
|        | * In this example, a solution of 0.75 ppm papaverine is used as an unknown sample. |  |  |

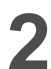

### Click the [Batch Start] icon

During the batch analysis, <Batch Table> and the <Data Acquisition> window are simultaneously displayed in divided screens.

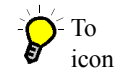

To stop the batch analysis, click the [Stop] icon  $\blacksquare$ .

• If the batch analysis is paused, you may change the subsequent batch tables while continuing the analysis of the ongoing measurements.

A snapshot can be performed to check the currently acquired data.

To make a snapshot, click the [Snapshot] icon on the [Acquisition] Assistant Bar during the analysis.

After the unknown sample has been analyzed, a report is output.

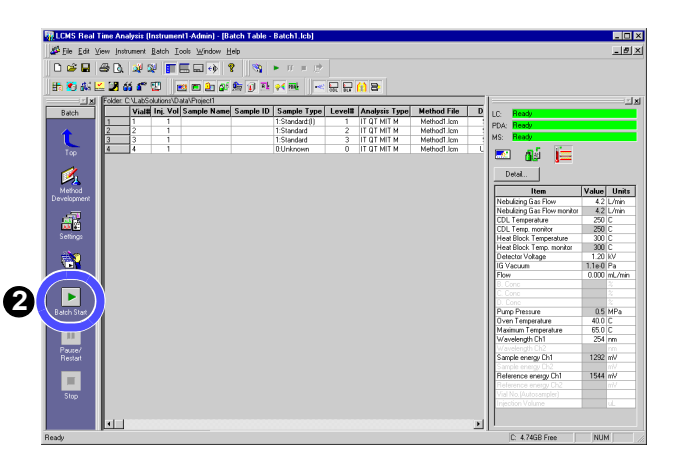

#### An example of printing out a report after batch analysis

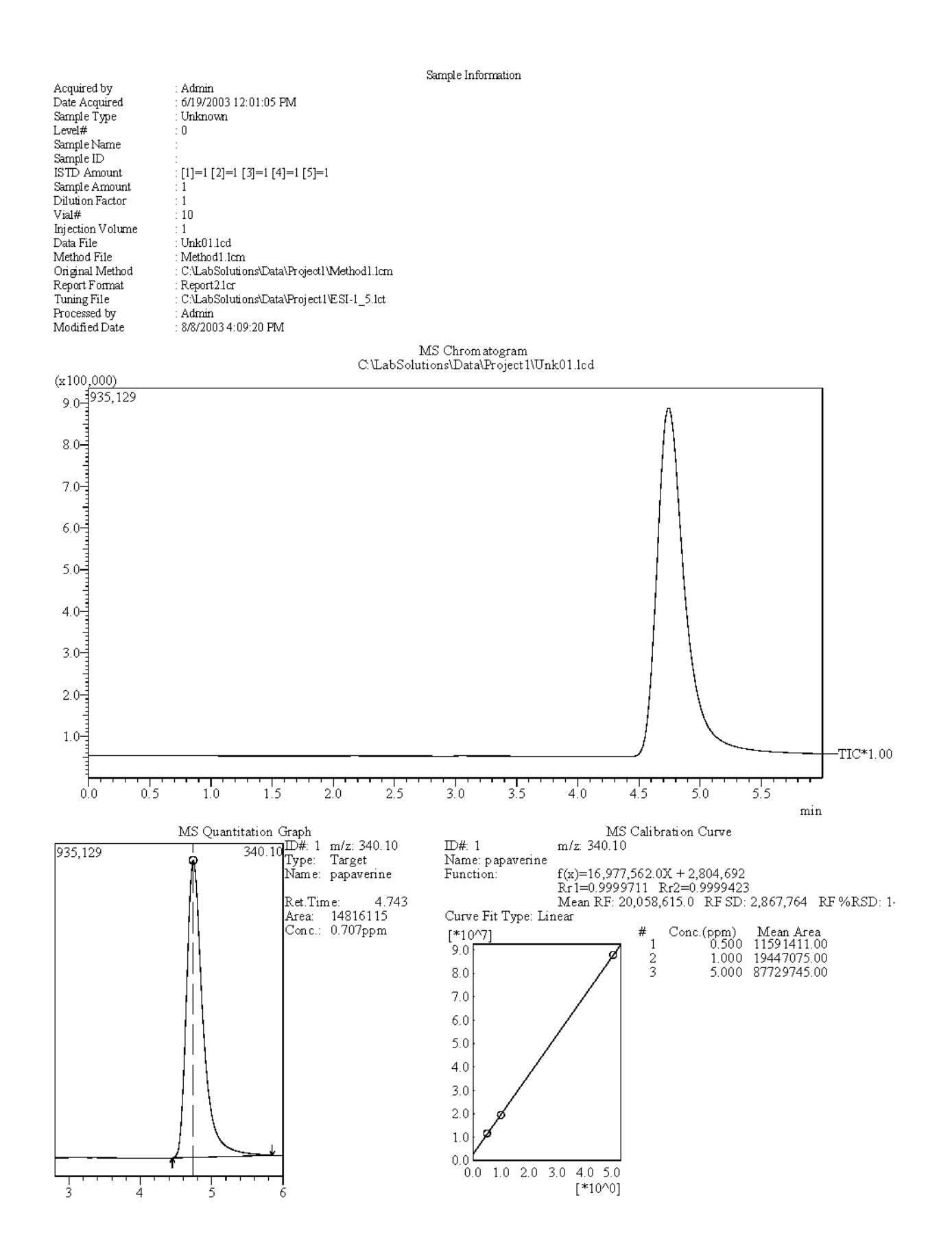

#### Printing out a summary of multiple results from batch analysis

After the batch analysis, print out a "Summary Report" (a simple report of more than one analysis result) as follows.

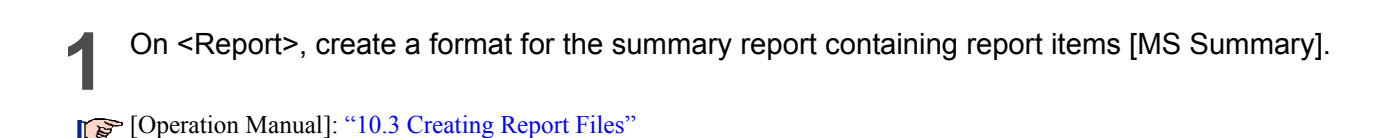

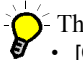

There are the following two types of summary report items:

• [Concentration]: The results of concentration, area, and height are displayed in a summary.

• [Compound]: The peak information such as concentration and column performance is displayed for each compound.

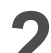

#### Enter [Summary Type] in <Batch Table>.

Specify "Summary Start" for the top of the data to be output to the summary report, "Summary Run" for the data to be included in the summary report, and "Summary End" for the data on the final line to be included in the summary report.

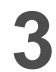

#### Enter [Summary Report Format File].

Enter a file name to the right of the cell in which you have specified "Summary Start".

For example, if you complete the following settings, the summary report including the data "Tutorial\_Unk01.lcd", "Turotial\_Unk02.lcd", and "Tutorial\_Unk04.lcd" will be printed out in the format "Summary1.lcr" when the batch analysis is finished.

|   | Analysis Type | Method File         | Data File          | Summary Type  | Summary Report Format |
|---|---------------|---------------------|--------------------|---------------|-----------------------|
| 1 | IT QT MIT MQT | Tutorial_Method.lcm | Tutorial_Unk01.lcd | Summary Start | Summary1.lcr 🕄        |
| 2 | IT QT MIT MQT | Tutorial_Method.lcm | Tutorial_Unk02.lcd | Summary Run   |                       |
| 3 | IT QT MIT MQT | Tutorial_Method.lcm | Tutorial_Unk03.lcd | None          |                       |
| 4 | IT QT MIT MQT | Tutorial_Method.lcm | Tutorial_Unk04.lcd | Summary End   |                       |
|   |               |                     |                    | 6             | 6                     |

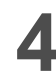

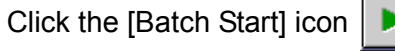

The batch analysis will be made.

After the batch analysis has been finished, the specified summary report file is printed out.

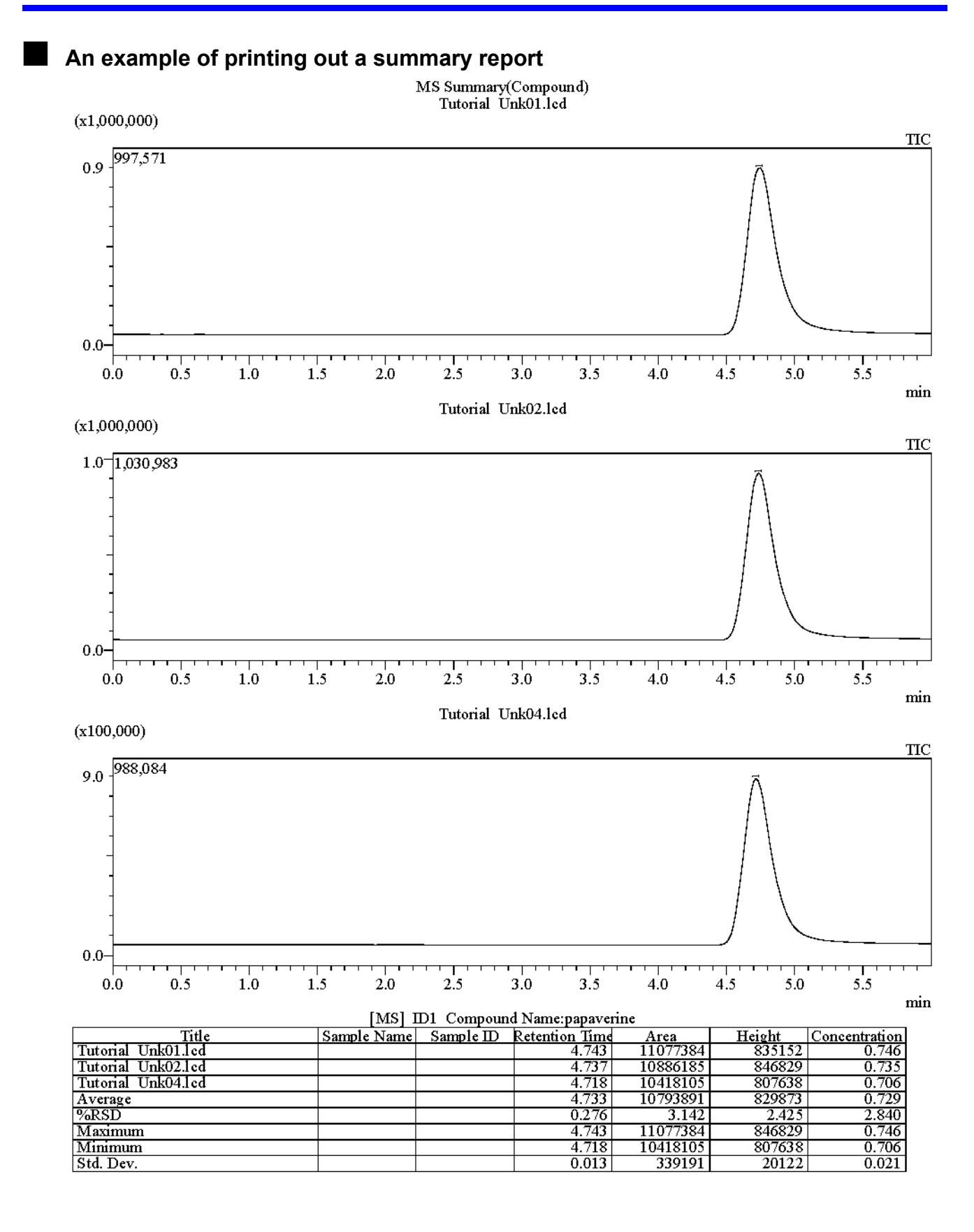

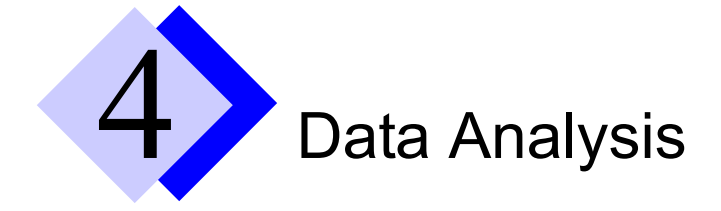

## 4.1 Checking a "Calibration Curve"

To check and modify the "Calibration Curve" that has been created using the data on the standard sample analyzed in Chapter 3, use <MS Calibration Curve>.

- Select the [Method] tab of <Data Explorer> displayed in <LCMS Postrun>.
- **2** Double-click the method file "Method1.lcm".

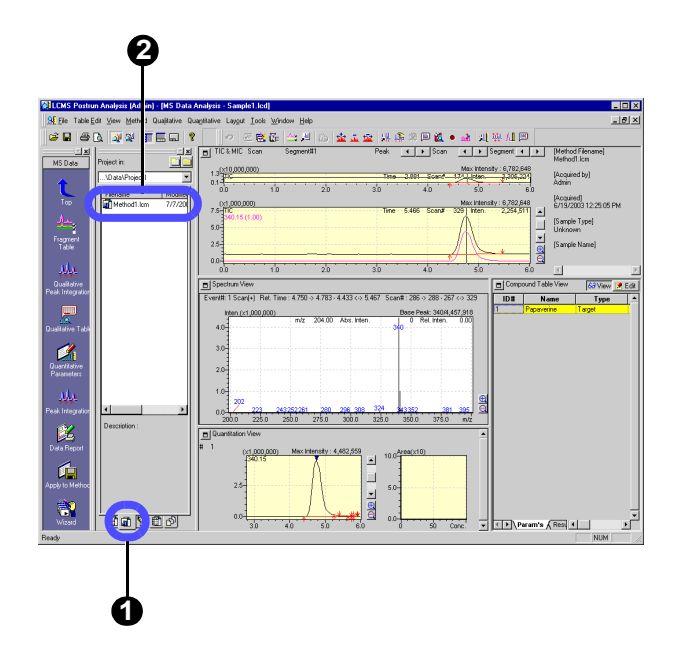

- Select [Close & Open] button in the selection dialog box.
- Since the method file "Method1.lcm" is loaded by <Data Acquisition> in Chapter 3, temporarily close the file.

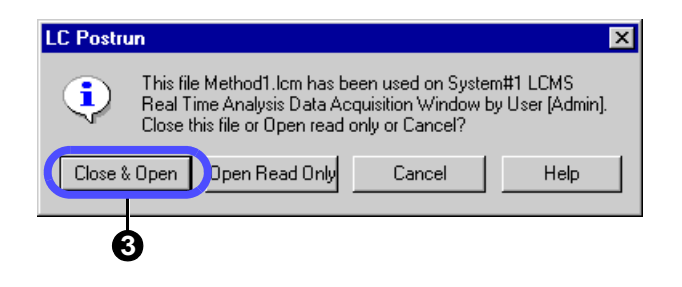

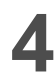

<MS Calibration Curve> will be displayed.

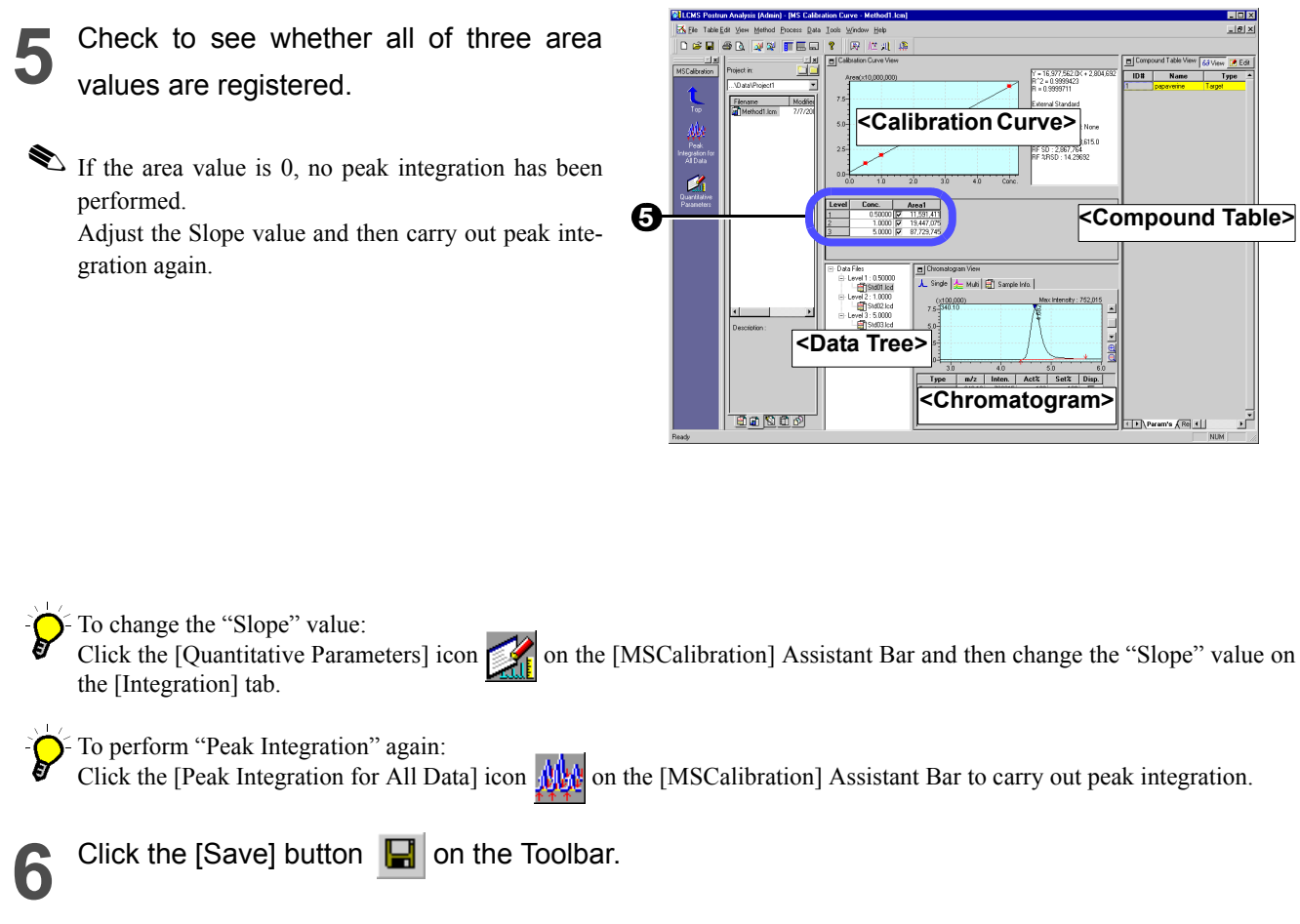

The modified method file will be saved.

# 4.2 Checking the quantitative calculation result of an unknown sample

Using the <MS Data Analysis> window, check the data analysis result of the unknown sample analyzed in Chapter 3 as follows.

Click the [Data] tab of <Data Explorer> displayed on <LCMS Postrun>.

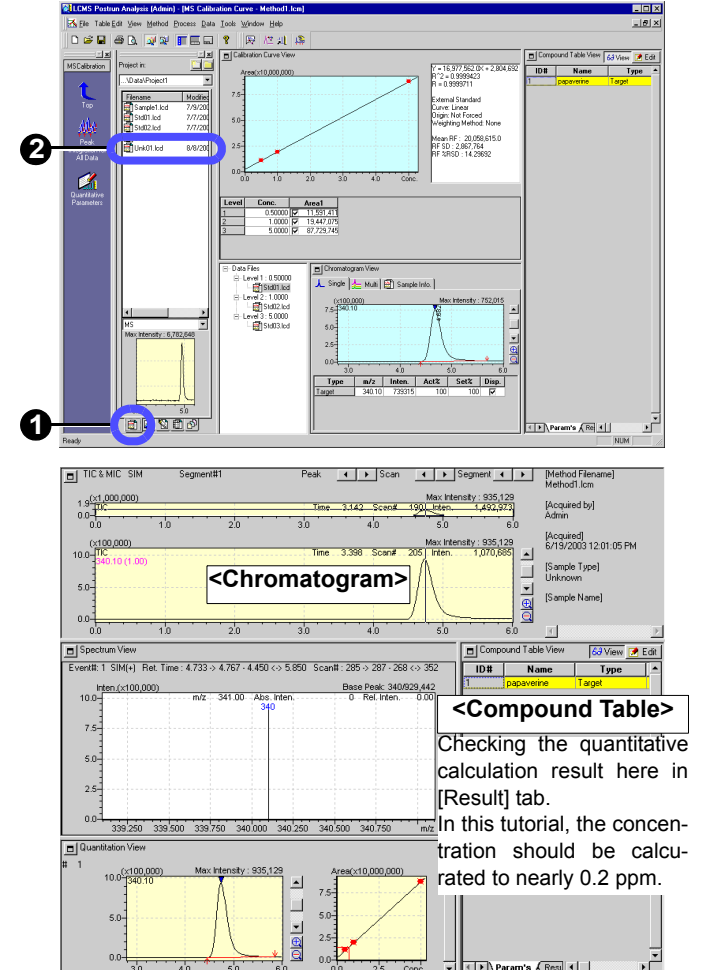

The "Calibration Curve Information" will be imported.

Double-click the data file "Unk01.lcd" that

has been obtained by analyzing the

<MS Data Analysis> will be displayed with the

If the calibration curve has been changed

in "4.1 Checking a "Calibration Curve"",

then drag and drop the data file

"Method1.lcm" from <Data Explorer> -

[Method] tab to <MS Data Analysis>.

unknown sample.

data file "Unk01.lcd" loaded.

Check that the identification mark  $(\mathbf{\nabla})$  is displayed on the chromatogram peak.

If the mark is not displayed, the peak integration has not been completed successfully. Adjust the Slope value and then carry out the peak integration again.

• To change the "Slope" value: Click the [Quantitative Parameters] icon icon on the [MS Data] Assistant Bar and then change the "Slope" value on the [Integration] tab.

• To perform "Peak Integration" again: Click the [Peak Integration] icon

Click the [Save] button 📕 on the Toolbar.

The reanalyzed data files will be saved.

Δ

## 4.3 Loading a batch file to the "Quant Browser"

Using of the "Quant Browser" (= Quantitation Browser) allows you to easily re-analyze multiple data.

### 4.3.1 Displaying the quantitative result from the batch file

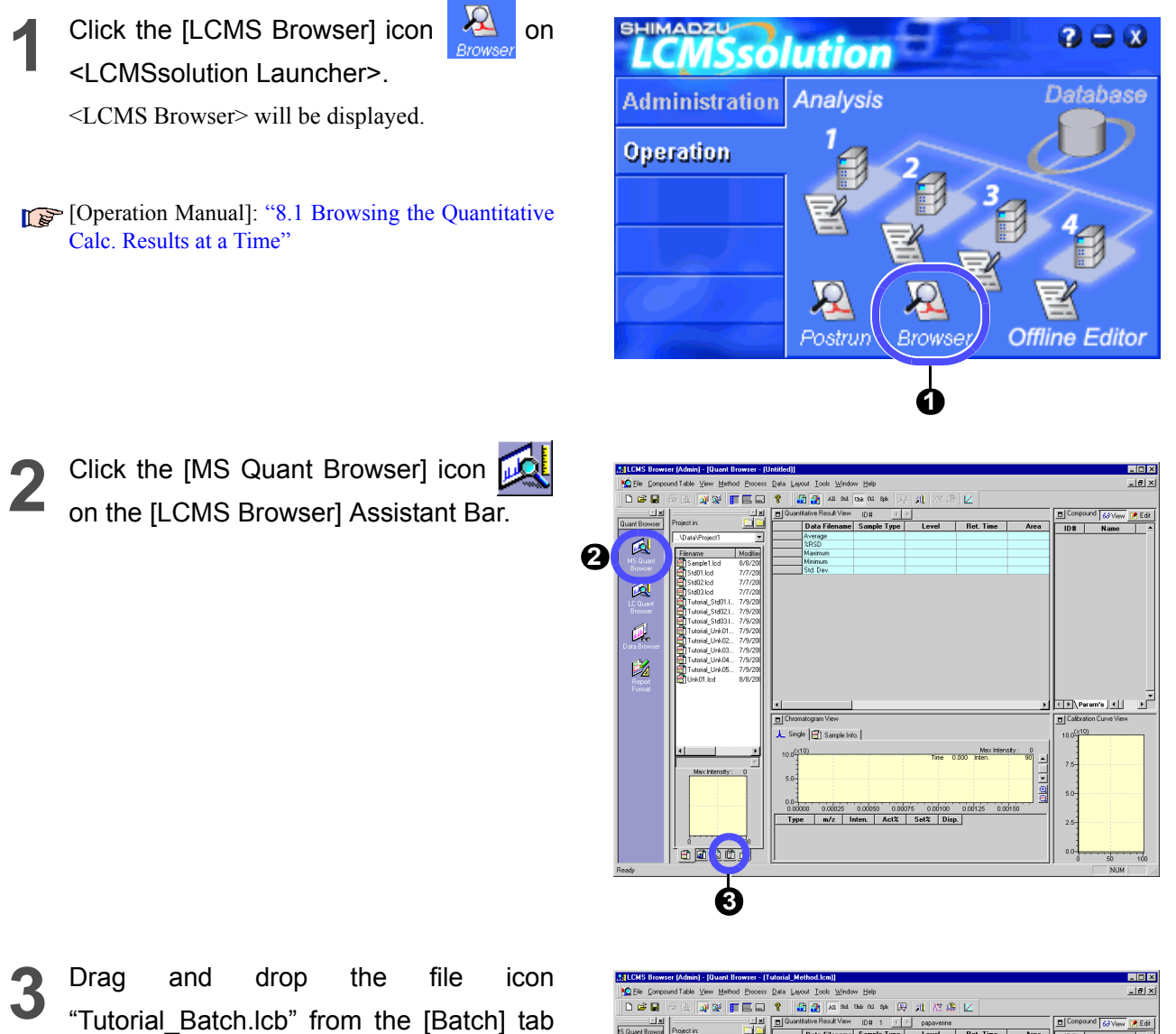

of <Data Explorer> to <Quant Browser>.

All of the sample data ("Tutorial\_Std01.lcd" through "Tutorial\_Std03.lcd" and "Tutorial\_Unk01.lcd" through "Tutorial\_Unk05.lcd") will be loaded.

Alternatively, the data may be loaded by selecting multiple data file from <Data Explorer> and then simultaneously dragging and dropping them.

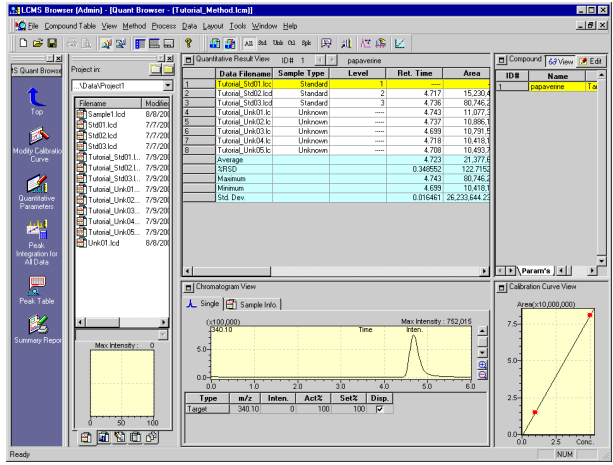

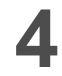

#### Click the compound table.

The quantitative result of the compound on specified row will be displayed.

- To delete the data file, right-click the <Quantitative Result> View and then choose [Delete] from the menu displayed.
- lacksim The calibration curve for the above compound will also be displayed.

| 5 |  |
|---|--|
|   |  |
|   |  |

Check the chromatogram in the <Chromatogram> View.

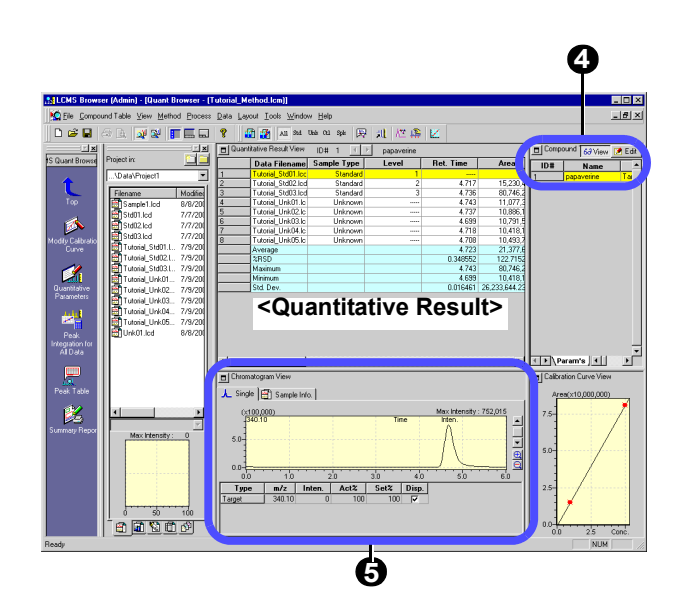

#### 4.3.2 Setting the integration parameters again to retry peak integration

The sample data consists of the quantitative data obtained using three-points absolute calibrations.

However, it shows that the data processing of the standard sample in a low concentration range is failed due to improper integration parameters.

In this example, the data on the highlighted 1st row of the <Quantitative Result> View indicates a failure when the file has been loaded.

If you check the area value, you will find that it is zero.

If you also check the <Chromatogram> View, you will see that the peaks have not been integrated.

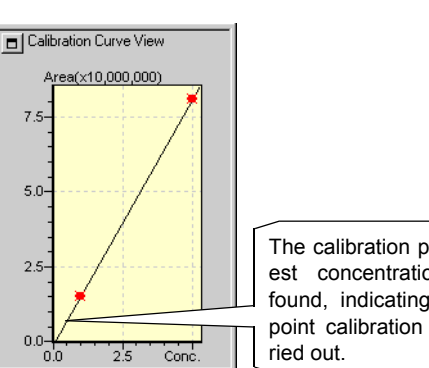

The calibration point at the lowest concentration cannot be found, indicating that the twopoint calibration has been car-

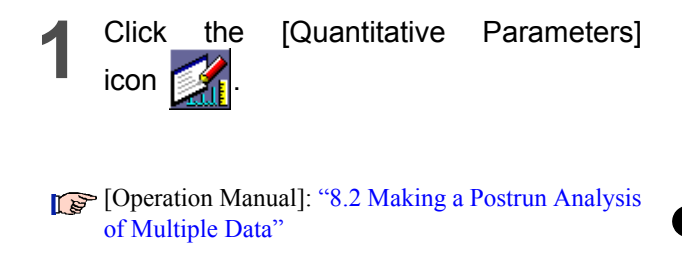

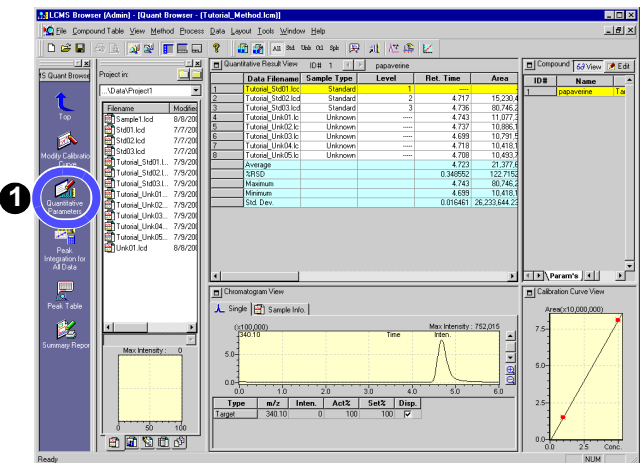

2 Click the [Integration] tab.

Enter "100" /min for the [Slope] value. If the value is too large, enter a smaller value.

Click [OK] button.

Integration ] dentification [ Quantitative ] Table Search ] Integration Smoothing -Standard Method: C Auto(Area) C Auto(Height) 📀 Detai Smoothing Iteration: 2 # of Peaks: 5 Smoothing Width Width 100 3 Slope /mir Std. Ret. Time +-Drift Įυ /min 1000 T.DBL: min C Identified Width: Min Area/Height: 0 counts Calculated by: 💿 Area C Height OK Cancel Help 0 D 🖨 🖪 🕼 🐉 🗚 11 12 4 12

5 Click the [Peak Integration for All Data] icon to retry the peak integration.

The peaks will be detected.

The three-point calibration curve will be displayed.

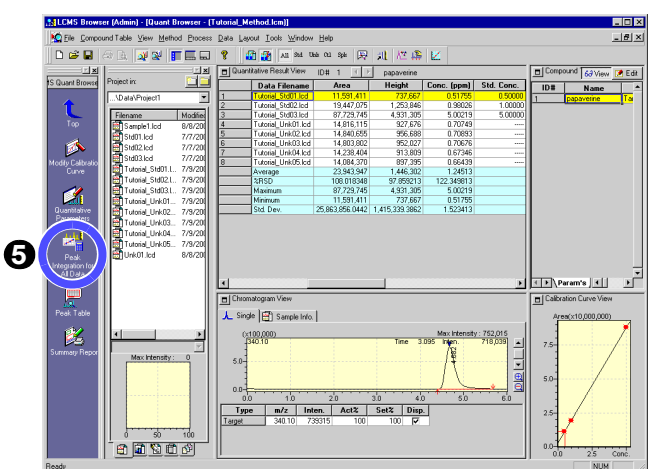

The proper quantitative value has been obtained.

| Quantitative Result View ID# 1  papaverir papaverir |                    |                 |             |   |             |            |
|-----------------------------------------------------|--------------------|-----------------|-------------|---|-------------|------------|
|                                                     | Data Filename      | Area            | Height      | Ī | Conc. (ppm) | Std. Conc. |
| 1                                                   | Tutorial_Std01.lcd |                 |             | ÷ |             | 0.00000    |
| 2                                                   | Tutorial_Std02.lcd | 15,230,436      | 1,152,1     | 3 | 1.00000     | 1.00000    |
| 3                                                   | Tutorial_Std03.lcd | 80,746,261      | 4,833,5     | Э | 5.00000     | 5.00000    |
| 4                                                   | Tutorial_Unk01.lcd | 11,077,384      | 835,1       | 2 | 0.74644     |            |
| 5                                                   | Tutorial_Unk02.lcd | 10,886,185      | 846,8       | Э | 0.73477     |            |
| 6                                                   | Tutorial_Unk03.lcd | 10,791,516      | 841,4       | Э | 0.72899     |            |
| 7                                                   | Tutorial_Unk04.lcd | 10,418,105      | 807,6       | В | 0.70619     |            |
| 8                                                   | Tutorial_Unk05.lcd | 10,493,710      | 799,1       | D | 0.71080     |            |
|                                                     | Average            | 21,377,657      | 1,445,1     | З | 1.37531     |            |
|                                                     | %RSD               | 122.715247      | 103.747     | 6 | 116.458396  |            |
|                                                     | Maximum            | 80,746,261      | 4,833,5     | Э | 5.00000     |            |
|                                                     | Minimum            | 10,418,105      | 799,1       | D | 0.70619     |            |
|                                                     | Std. Dev.          | 26,233,644.2351 | 1,499,355.0 | D | 1.601667    |            |

| Quantitative Result View ID: |                    | ID# 1 <         | papaverin    |             |            |
|------------------------------|--------------------|-----------------|--------------|-------------|------------|
|                              | Data Filename      | Area            | Height       | Conc. (ppm) | Std. Conc. |
| 1                            | Tutorial_Std01.lcd | 11,591,411      | 737,6        | 0.51755     | 0.50000    |
| 2                            | Tutorial_Std02.lcd | 19,447,075      | 1,253,8      | 0.98026     | 1.00000    |
| 3                            | Tutorial_Std03.lcd | 87,729,745      | 4,931,3      | 5.00219     | 5.00000    |
| 4                            | Tutorial_Unk01.lcd | 14,816,115      | 927,6        | 0.70749     |            |
| 5                            | Tutorial_Unk02.lcd | 14,840,655      | 956,6        | 0.70893     |            |
| 6                            | Tutorial_Unk03.lcd | 14,803,802      | 952,0        | 0.70676     |            |
| 7                            | Tutorial_Unk04.lcd | 14,238,404      | 913,8        | 0.67346     |            |
| 8                            | Tutorial_Unk05.lcd | 14,084,370      | 897,3        | 0.66439     |            |
|                              | Average            | 23,943,947      | 1,446,3      | 1.24513     |            |
|                              | %RSD               | 108.018348      | 97.8592      | 122.349813  |            |
|                              | Maximum            | 87,729,745      | 4,931,3      | 5.00219     |            |
|                              | Minimum            | 11,591,411      | 737,6        | 0.51755     |            |
|                              | Std. Dev.          | 25,863,856.0442 | 1,415,339.38 | 1.523413    |            |

#### Files handled by the Quant Browser

The <Quant Browser> is an application that reanalyzes multiple data using the same method file for data processing. Files are loaded in accordance with the following rules:

· Method file

Load a method file from the [Method] tab of <Data Explorer>.

If you do not specify a method file, the method file of the first loaded data will be loaded automatically.

If the loaded method file contains calibration curve information, the data file for the standard sample used to create that calibration curve will be loaded.

· Data file

Load a data file or data files from the [Data] tab of <Data Explorer>. The use of the Toolbar buttons allows you to display the data for each sample type.

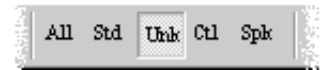

# 4.4 Printing out a summary report from the Quant Browser

<Quant Browser> has the "Summary Report" capability to report all of the loaded data as follows.

Click the [Summary Report] icon 🧱

The image for each compound in the table will be printed out.

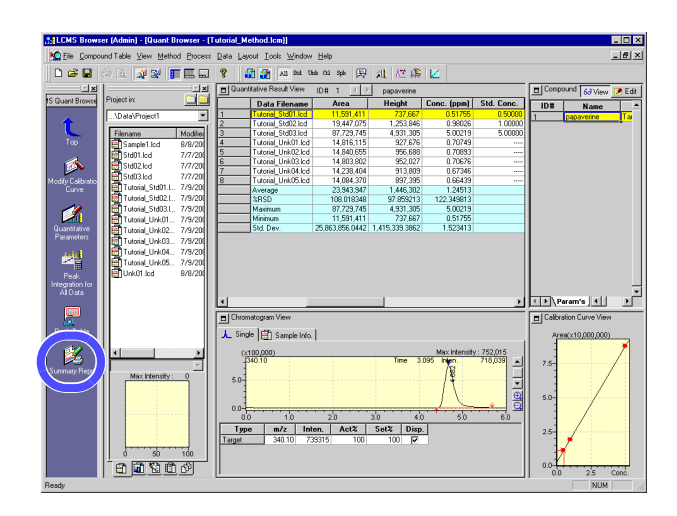

An example of printing from the quantitation browser

### === Shimadzu LCMSsolution Quant. Browser Report ===

|                    |             | [MS] ID1 Co | mpound Name: | papaverine |         |         |
|--------------------|-------------|-------------|--------------|------------|---------|---------|
| Title              | Sample Name | Sample ID   | Ret.Time     | Area       | Height  | Conc.   |
| Tutorial_Std01.1cd |             |             | 4.682        | 11591411   | 737667  | 0.518   |
| Tutorial_Std02.1cd |             |             | 4.717        | 19447075   | 1253846 | 0.980   |
| Tutorial_Std03.1cd |             |             | 4.736        | 87729745   | 4931305 | 5.002   |
| Tutorial_Unk01.1cd |             |             | 4.743        | 14816115   | 927676  | 0.707   |
| Tutorial_Unk02.1cd |             |             | 4.737        | 14840655   | 956688  | 0.709   |
| Tutorial_Unk03.1cd |             |             | 4.699        | 14803802   | 952027  | 0.707   |
| Tutorial_Unk04.1cd |             |             | 4.718        | 14238404   | 913809  | 0.673   |
| Tutorial_Unk05.1cd |             |             | 4.708        | 14084370   | 897395  | 0.664   |
| Average            |             |             | 4.717        | 23943947   | 1446302 | 1.245   |
| %RSD               |             |             | 0.444        | 108.018    | 97.859  | 122.350 |
| Maximum            |             |             | 4.743        | 87729745   | 4931305 | 5.002   |
| Minimum            |             |             | 4.682        | 11591411   | 737667  | 0.518   |
| Std. Dev.          |             |             | 0.021        | 25863856   | 1415339 | 1.523   |

## 4.5 Using the Data Browser

Using of the data browser allows you to display multiple data files in various types of formats as follows.

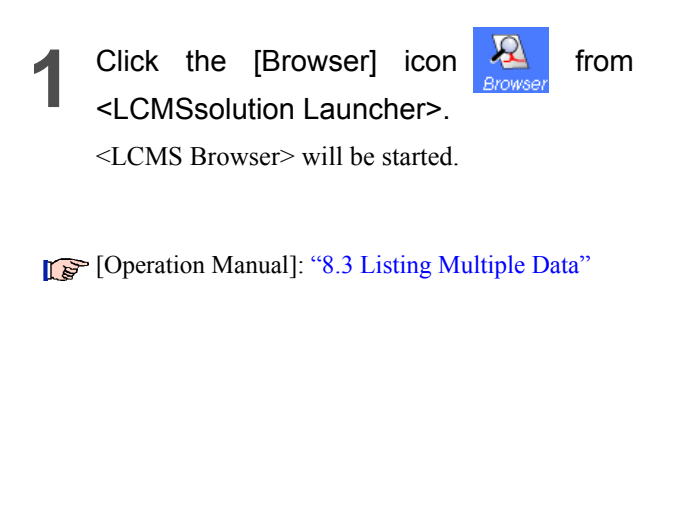

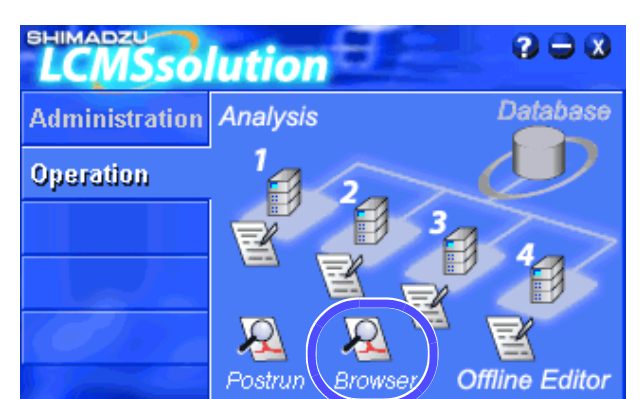

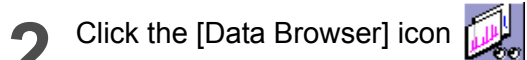

 Illibilit Browner (Andre] Blood Browner (Britelit)
 Image: Series Browner (Britelit)
 Image: Series Browner (Britelit)

 Image: Series Browner (Britelit)
 Image: Series Browner (Britelit)
 Image: Series Browner (Britelit)
 Image: Series Browner (Britelit)

 Image: Series Browner (Britelit)
 Image: Series Browner (Britelit)
 Image: Series Browner (Britelit)
 Image: Series Browner (Britelit)
 Image: Series Browner (Britelit)
 Image: Series Browner (Britelit)

 Image: Series Browner (Britelit)
 Image: Series Browner (Britelit)
 Image: Series Browner (Britelit)
 Image: Series Browner (Britelit)
 Image: Series Browner (Britelit)

 Image: Series Browner (Britelit)
 Image: Series Browner (Britelit)
 Image: Series Browner (Britelit)
 Image: Series Browner (Britelit)
 Image: Series Browner (Britelit)
 Image: Series Browner (Britelit)
 Image: Series Browner (Britelit)
 Image: Series Browner (Britelit)
 Image: Series Browner (Britelit)
 Image: Series Browner (Britelit)
 Image: Series Browner (Britelit)
 Image: Series Browner (Britelit)
 Image: Series Browner (Britelit)
 Image: Series Browner (Britelit)
 Image: Series Browner (Britelit)
 Image: Series Browner (Britelit)
 Image: Series Browner (Britelit)
 Image: Series Browner (Britelit)
 Image: Series Browner (Britelit)
 Image: Series Browner (Britelit)
 Image: Series Browner (Britelit)
 Image: Series Browner (Britelit)
 I

Open a data file (multiple data files may be selected) by dragging and dropping it. A window will pop up for the user to select the data type displayed, whether to replace data or add a cell, and the direction of adding that cell in the latter case.

| Select Data Type                                                                                                    |                                                                                               |                      |  |  |  |  |
|----------------------------------------------------------------------------------------------------|-----------------------------------------------------------------------------------------------|----------------------|--|--|--|--|
| Data Type<br>C LC Chromatogram<br>PDA Chromatogram<br>MS Chromatogram<br>PDA Spectrum<br>MS Spectrum<br>PDA Contour<br>Sample Information | Target Cell C Load Data to Current Cell O Open as New Cell Cell Location Rightward O Downward | OK<br>Cancel<br>Help |  |  |  |  |

- A maximum of 64 cells (8 x 8) may be displayed.

If you click the focus pin solution
 If you click the focus pin solution
 If you click the focus pin solution
 If you click the focus pin solution
 If you click the focus pin solution
 If you click the focus pin solution
 If you click the focus pin solution
 If you click the focus pin solution
 If you click the focus pin solution
 If you click the focus pin solution
 If you click the focus pin solution
 If you click the focus pin solution
 If you click the focus pin solution
 If you click the focus pin solution
 If you click the focus pin solution
 If you click the focus pin solution
 If you click the focus pin solution
 If you click the focus pin solution
 If you click the focus pin solution
 If you click the focus pin solution
 If you click the focus pin solution
 If you click the focus pin solution
 If you click the focus pin solution
 If you click the focus pin solution
 If you click the focus pin solution
 If you click the focus pin solution
 If you click the focus pin solution
 If you click the focus pin solution
 If you click the focus pin solution
 If you click the focus pin solution
 If you click the focus pin solution
 If you click the focus pin solution
 If you click the focus pin solution
 If you click the focus pin solution
 If you click the focus pin solution
 If you click the focus pin solution
 If you click the focus pin solution
 If you click the focus pin solution
 If you click the focus pin solution
 If you click the focus pin solution
 If you click the focus pin solution
 If you click the focus p

For example, if both cells for an MS chromatogram and a PDA spectrum are "pinned", then double-clicking the MS chromatogram will display the PDA spectrum for that time.

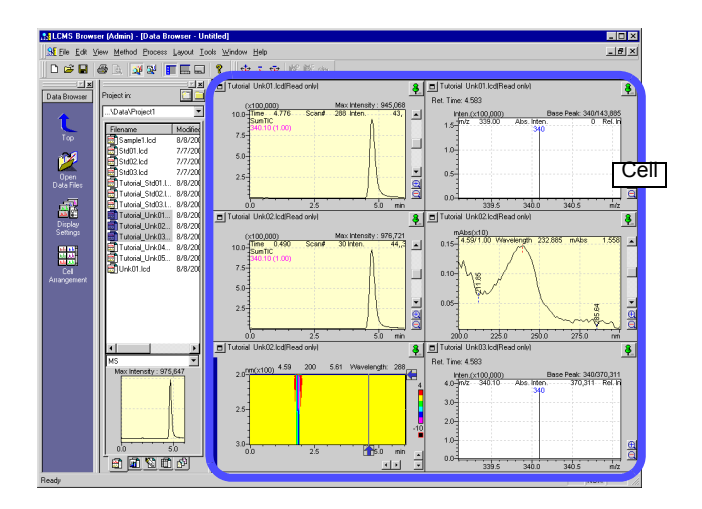

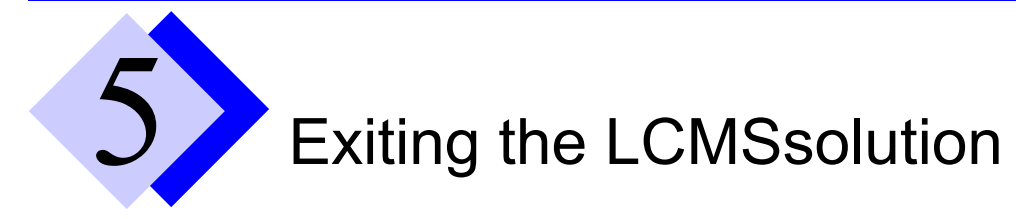

## 5.1 Existing the LCMSsolution

| 1 | Click 🗙 in the upper right corner of the |
|---|------------------------------------------|
|   | screen.                                  |

 Alternatively, you may select the [Exit] menu located at the bottom of the [File] menu to exit the LCMSsolution programs.

2 When using <LCMS Analysis>, click [OK] button on the confirming dialog box.

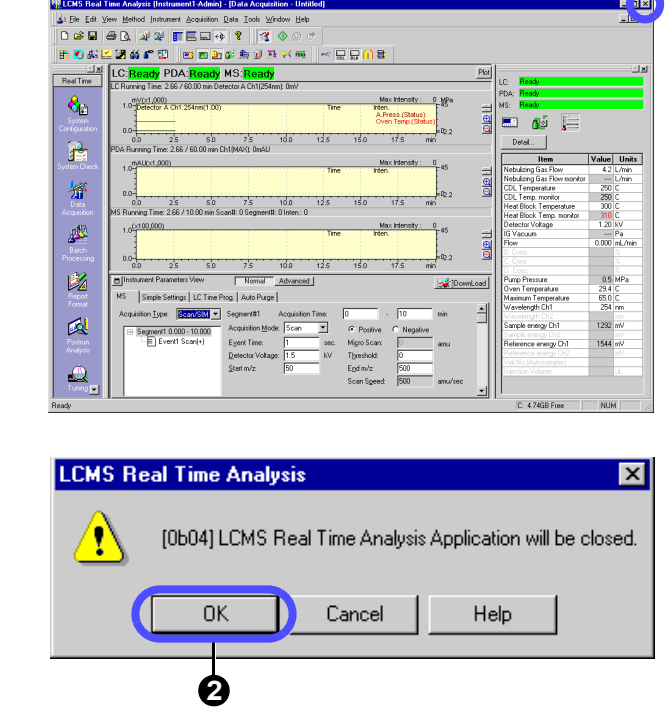

**3** For <LCMS Analysis>, the <Shutdown> window is displayed.

Give the tick mark to all the check boxes.

Click [OK] button.

The shutdown procedure will be started.

Click [No] button in the confirmation dialog box.

For any file that has not been saved, the confirming dialog box is displayed to prompt you to confirm whether the file must be saved when you exit the LCMSsolution.

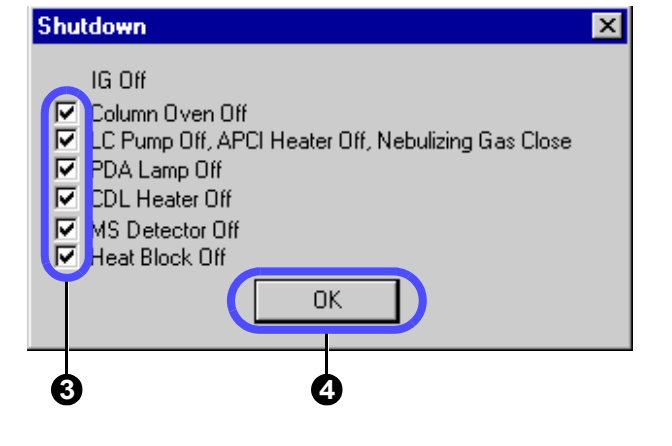

All the LCMSsolution programs will be terminated with Windows shut down.

6

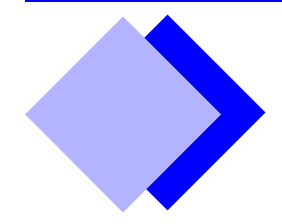

## Index

#### **Numerics**

21 CFR Part 11 C1, C51

<3D Image> B66

### A

Absolute Retention Time Method B59 Acquisition Mode B14 Acquisition Type B14 Acrobat B148, C49, C57 Distiller C50, C57, C59 File Attachment Tool C52 PDFWriter C57 Action (Batch Table) B97, C18 Add/Specify PC C56 [Add Calibration Level] button B93 <Add Group> C11 [Add/Remove Programs] icon B143 <Add/Remove Programs Properties> B143 [Add Rows with Selected Data File] button B95 <Add Rows with Selected Data Files ... > B95, B124 <Add User> C12 Admin B5, C3, C5 Adobe Acrobat B148, C49, C57 File Attachment Tool C52 Acrobat Reader B136, B148, C50 Installation Procedure B148 Adobe PostScript Driver C58 Agent C2 <Agent Registration Settings> C54 AIA(ANDi) Data Management C51 Output (Batch Table) C17 All-in-One Structure C25, C51 [All users must use password] check box C9 Analysis Mode A28 <Analysis Type> A30

Guide: A

Operation: B

Administration: C

Analysis Type (Batch Table) A30, B97 [Analyze] icon B57, B59, B61, C31 APCI A11 [Apply to all acquisition time] button B19 [Apply to Method] icon A27, B53, B56, B62, B81, C32 Archiver C51 Arithmetic Operations B82 ASCII Output (Batch Table) C17 Assinstant Bar [Real Time] [Tuning]icon B7 Assistant Bar A5, B5, B113, B114 [Acquisition] [Batch Processing] icon A29 [Data Analysis] icon A15, A32, B12 [Single Start] icon B16 [Snapshot] icon A32, B12 [Stop] icon B20 [Aquisition] [Single Start] icon A14 [Batch] [Batch Start] icon A32, A34, B94, B96, C38 [Pause/Restart] icon B94, B100 [Setting] icon C17, C18 [Settings] icon C33 [Stop] icon A32, B20, B100 [Wizard] icon B92 [Data Report] [Preview] icon B103 [Print] icon A23, B103 [LC Data] [Analyze] icon B57, B59, B61, C31 [Apply to Method] icon B53, B56, B62, B81, C32 [Data Report] icon B53, B56, B103 [LCMS Brower] [Data Browser] icon B87 [LC Quant Browser] icon B83 [MS Quant Browser] icon B83 [LCMS Browser] [Data Browser] icon A44 [MS Quant Browser] icon A39 [LC Quant Browser] [Data Analysis Parameters] icon B85 [Modify Calibration Curve] icon B85 [Summary Report] icon B86 [MSCalibration] [Peak Integration for All Data] icon A37

[Quantitative Parameters] icon A37 [MS Data] [Apply to Method] icon A27, B53, B56, B62, B81, C32 [Data Report] icon A23, B53, B56 [Fragment Table] icon A18, B29 [Peak Integration] icon A27, A38, B49 [Qualitative Peak Integration] icon A19 [Qualitative Table] icon B28, B31, B33 [Quantitative Parameters] icon A25, A38, B38, B40 [Wizard] icon B42 [MS Data Analysis] [Qualitative Table] icon A19 [MS Quant Brower] [Peak Integration for All Data] icon A41 [Quantitative Parameters] icon A40 [MS Quant Browser] [Modify Calibration Curve] icon B51, B85 [Peak Integration for All Data] icon B86 [Quantitative Parameters] icon B85 [Summary Report] icon A43, B86 [PDA Data] [Analyze] icon B57, B59, B61, C31 [Apply to Method] icon B53, B56, B62, B81, C32 [Data Report] icon B53, B56, B103 [Spectrum Index] icon B66 [Wizard] icon B42 [Postrun] [Batch Processing] icon B95, C38 [LC Data Analysis] icon B57, B59, B61, C31 [Library Editor] icon B36 [MS Calibration Curve] icon B51 [Report Format] icon B105, B106 [Real Time] [Batch Processing] icon B91 [Data Acquisition] icon A4, B22 [System Configuration] icon B15, B17, B22, B149, C21 [System Control] icon B24 [Tuning] icon B8, B9 [Report] [Preview] icon B105, B109 [Print] icon B104 [Tuning] [Auto Tuning Condition] icon B9 [Manual Tuning View] icon B9 [Start Auto Tuning] icon B7 [Tuning Result View] icon B8 [Assistant Bar] button B12 <Audit Trail> C28, C30 Audit Trail Data File C22 Method File C22 Setting C21, C22, C25, C26 Audit Trail Log Merge C10 Print B111

Auto Purge (Batch Table) B97 Auto Tuning B7, B10 [Auto Tuning Condition] icon B9 Average (Bracket Calibration) B98 [Average Spectrum] button A16 Average Spectrum B32 [Average & Subtract Spectrum] button A17

#### В

Background Data File (Batch Table) B99 Baseline Check (Batch Table) B97 [Baseline Check] button B11 Baseline Chromatogram B99 Base Period B21, B22 [Base Shift] menu B64 Batch Analysis A25, A29, A34, B48 Batch File A2, B6, B126, B127, B129, B130, C23 Prohibit overwriting C10 Batch Processing A34 Action B97, C18 AIA(ANDi) Output C17 Analysis Type A30, B97 ASCII Output C17 Auto Purge B97 Background Data File B99 Baseline Check B97 Custom Parameters B97 External Program Run C18 Level# A30, B51, B63 Parameter B97 Progress Control C18 QA/QC Criteria C17, C32 QA/QC Function C33 Report Format File A30, B102 Report Output A30 Run Mode B97, B99 Sample Type A30, B96 Start A32 Stop A32 Summary Report Format File A34, B97 Summary Type A34, B97 System Check B97, C17 Tuning File B97 User Program B97, C18

[Batch Processing] icon A29, B91, B95, C38

<Batch Queue> B100 Batch Schedule B96 [Batch Start] icon A32, A34, B94, B96, C38 <Batch Table> A29, B113, B129 <Add Rows with Selected Data Files ... > B95, B124 Create A29 <Fill Down...> B93, B123 Print B111 <Settings> [Bracket] tab B98 [Data Filename] tab B91, B96, C44 [QA/QC] tab C33 [Shutdown] tab B98 [Startup] tab B98 <Table Easy Settings> A29, B123 <Batch Table Wizard> B92, B102, B123 Blank Peak Rejection B99 Browsing File B84

#### С

<Calibration Curve> B84, B113, B129 Calibration Curve A36, B43 Create B48 <Calibration Curve> View B65 **Calibration Point** Add B48, B51, B63 Delete B51, B63 [Cancel Edit] menu B39, B62 CDL Heater All Cell B117 Multiple Select B121 Title Cell B117 Value Entry A31 Cell Data Clear B121 Copy B121 Cut B121 Paste B121 Value Enter B122 Cell (Data Browser) A45 Adjust Layout B90 Display Link B88 Display Settings B89 <Change Analysis Time> B20 [Change Database] button C55

<Check Raw Data> C29 <Check the Program Files> C37 <Choose Destination Location> B139 Chromatogram Export B81 Extract B69, B70 Operation B82 Registration B71 Chromatogram File CLASS-LC10 B133 <Chromatogram> View A13, A40, B27, B65, B68, B69, B70, B75 <Display Settings> A13, B11 Magnify B64 <Properties> B11 Shift B64 Stack/Overlapping mode B71, B75 Stretch/Contraction B64 Undo B64 **CLASS-8000** Data File B133 Method File B133 CLASS-Agent C2, C51, C54, C57 CLASS-LC10 Chromatogram File B133 Data File B133 Method File B133 CLASS-VP Data File B133 Method File B133 Clipboard B55 Column Performance Test C31 Compound Finder B47 "Compound Table" A25, A40, B39, B44, B51, B62, B63, B83 [Conc.] column B41 [ISTD Group] column B41 [Name] B62 [Ret. Time] B62 [Type] B62 [Type] column B41 <Compound Table> View B25, B39, B62, B65 [Edit] button A26 [Param's] tab B39, B44, B47, B62, B67, B80, B84 [Results] tab B49, B84 [View] button A26 <Compound Table Wizard> B42

<Confirm File Deletion> B144 Consumable C35 Reset B151 <Contour> View B65, B68, B69, B70 [Control Panel] B143 <Convert LCsolution Data file to ASCII file> B132 [Create filename automatically with...] check box B96 <Create New Project (Folder)> B128 <Create SIM Table> B54 Criteria B100 Custom Parameters (Batch Table) B97

#### D

**DAO** B137 DAO Installation B145 Data Access Objects B137 <Data Acquisition> A5, A28, B11, B113, B129 [Data Acquisition] icon A4, B22 <Data Analysis> B25, B113, B129 [Data Analysis] icon A15, A32, B12 <Data Analysis Parameters> [Identification] tab B59 [Integration] tab B21, B57, B68 [Library] tab B76 [Multi Chrom] tab B67 [Performance] tab C31 [Purity] tab B74 [Quantitative] tab B61 [UV Spectrum] tab B78 Width B21 [Data Analysis Parameters] button B57, B59, B61, B68, B74, B76, B78, C31 [Data Analysis Parameters] icon B85 <Database Maintenance> C55 [Change Database] button C55 [Network] check box C55, C56 <Data Browser> A44, B26, B87, B129 [Data Browser] icon A44, B87 <Data Explorer> A20, A23, A39, B5, B113, B127 Display Mode C44 Display Settings C43 Docking View C44 Extension tab C48

Floating View C44 [Data Explorer] button A20, C44 <Data Explorer Properties> C48 Data File A2, A42, B6, B56, B104, B126, B127, B129, C23 All-in-One Structure C25, C51 Attachment to PDF C52 Audit Trail C22 Automatic Filename Creation B91, C44 CLASS-8000 B133 CLASS-LC10 B133 CLASS-VP B133 LCMSsolution Ver.2.x B133 Long-Term Storage C1, C49 Method in Data File C28 Prohibit overwriting C10 Rollback C28 [Data File Properties...] menu C26 <Data Report> A23 Data Report C25, C60 Print B103 [Data Report] icon A23, B53, B56, B103 Data Rollback C28 <Data Tree> View B51, B52, B63 Detect Rack A7, B13 Deviation Rejection of Baseline B99 Differential Chromatogram B99 [Display All] button B65 [Display Contour View] button B65 [Display Multi Chromatogram Table...] menu B67 [Display Purity View] button B65 <Display Settings> A13, B26, B89 Distiller C50, C57 Double-Click B114, B129 [DownLoad] button A9 [Download] button B16 Drying Gas Controller A11

#### Ε

Easy Login mode C10 <Edit Compound Information> B37 Electronic Record C1, C48 Electronic Signature C1 E-Mail function Disable C10 Event A10, B14 Event Log C13 <Exit Setup> B140 Export Chromatogram B81 Method File B56, B81, C25 Report Format File B53, B56 Spectrum B81 Exposure time B155 Extension B6, B127 External Program Run (Batch Table) C18

#### F

FDA 21 CFR Part 11 C1, C51 File Convert B132 Copy B130 Create C19 Delete B131 Double-Click B114, B129 Drag B129 Drop B129 Extension B6, B127 History Information B126, B131 Move B130 Open B125, B129 Double-Click B114, B129 Drag & Drop B129 Rename B131 Save B126 <File New> C19 <File Properties> C22, C26 [Audit Trail] tab C22 [Sample Info] tab C26 [Used Files] tab C26 <File Search> C45 Comment C45 Creation Date C45 Filename C45 Sample Information C45 Search Result C46 Type C45 Update Date C45

File Type B6

<Fill Down...> B93, B123 Focus Pin button A45, B87 <Fragment Table> A18, B33 Fragment Table B29 [Fragment Table] icon A18, B29 Function Check C38 Data Installation C40 Evaluation Criteria C39 Inspection Report C42

#### G

GLP/GMP C1 Good Laboratory Practice C1 Good Manufacturing Practice C1 Grouping B39, B43, B62 <Group Property> C11 GxP Support Function C2

#### Η

Hardware Validation C34 <Header/Footer> B109 Heat Block A11 Help B135 Hit List B35, B36 'H/W Administrator' Rights C4

#### I

Identification Parameters B59 "Identification Results Table" B49 Import Method File B56, C25 Report Format File B53, B56 Infusion Analysis B17 [Infusion Control] bar B17 Operation B18 [Initialize Calibration Curve] button B93 Installation Procedure B137 Install CD-ROM B137 <Install Complete> B140 Install Disc B137

<Instrument> B149 [Instrument Control] bar B113 [Baseline Check] button B11 [Shutdown] button B23 [Startup] button B23 [System Check] button C34 [Instrument Monitor] bar B12, B113 [Instrument Monitor] button B12 [Instrument On/Off] button A12 <Instrument Parameters> C27 Instrument Parameters A5, C24 LC A7, B13, B19 MS A9 Instrument Parameter Settings B11 <Instrument Parameters> View A7 [Auto Purge] tab B13 [Autosampler] tab A7 [Data Acquisition] tab B21, B22 [Sampling] list box B21, B22 Display Mode B13 [DownLoad] button A9 [Download] button B16 [LC Time Prog.] tab B13, A8 [MS] tab A28, B14, B19 [Normal/Advanced] button A7 [Normal]/[Advanced] button B13 [Pump] tab A8 [Simple Settings] tab A7, B13, B19 Integration Parameters A40, B57 <Integration Time Program> B31, B58 Internal Standard Method B40 Internal Standard Substance B41 Ion Gauge A11

#### L

Index-6

<LabSolutions LCMSsolution Setup> B137, B142, B145 [Standard Install] button B138 LabSolutions PDF Printer C60 Layout Save B26 Layout File B90 Save B90 lcb A2, B6, B127 <LC Calibration Curve> B63 lcd A2, B6, B127 <LC Data Analysis> B55, C47 [LC Data Analysis] icon B57, B59, B61, C31 <LC Data Comparison> B64, B87, B113, B129 LC Instrument Parameters B13, B19 lcm A2, B6, B127 <LC Maintenance Utility> C35 LC Maintenance Utility B151 <LCMS Analysis> A4, A28, B7, B113 <LCMS Analysis Editor> B5 [LCMS Analysis Editor] icon A1, B3 [LCMS Analysis] icon A1, A4, B3, B7, B149 <LCMS Browser> A39, A44, B83, B87, B113 [LCMS Browser] icon A1, A39, A44, B3, B83, B87 <LCMS Postrun> B113 [LCMS Postrun] icon A1, B3 <LCMSsolution Launcher> A3 [LCMS Analysis] icon A1 <LCMSsolution Launcer> [LCMS Analysis] icon A4 <LCMSsolution Launcher> B3, B7, B91, B95, C8, C9, C11, C12, C13, C14, C38 [LCMS Analysis Editor] icon A1, B3 [LCMS Analysis] icon B3 [LCMS Browser] icon A1, A39, A44, B3, B83, B87 [LCMS Postrun] icon A1, B3 [Log Browser] icon B4, C13 [System Policy] icon B4, C9 [User Administration] icon B4, C11, C12, C14 <LCMSsolution Launchre> [LCMS Analysis] icon B149 LCMSsolution Ver.2.x Data File B133 Method File B133 <LCMS Tool Launcher> B151, B153 lcq B84 [LC Quant Browser] icon B83 lcr A2, B6, B103, B127 LC Stop Time B19 Level# (Batch Table) A30, B51, B63 <Library Editor> B113, B129, B130 [Library Editor] icon B36

Library File B126, B129, B130, C24 Edit B37 Library Search B34, B77, B87, B90 [Library Search] menu B35 Library Search Result Print B111 <Library Search Results> B34, B35 Library Type B79 <License Installer> B141, B142 License Key Disk B141 License Uninstallation B142 [Lock] menu C16 <Log Browser> C13 Print B112 [Log Browser] icon B4, C13 <Login> A4, B5, B149, C10, C55, C56 Login Attempt Limit C7, C9 Lockout Duration C7, C9 Login/Logout Condition Log C30 [Login with Windows Username] check box C7, C9 <Log of Data Acquisition> C27 LSSMntDB.exe C55 LSSMntPC.exe C56 Luminous Energy B156 lyt B90

#### Μ

<Maintenance of Instrument Information> C56 Manual Identification B50, B52 Manual Peak Identification B85, B86 Manual Peak Integration B31, B50, B52, B85, B86 Manual Tuning B9 [Manual Tuning View] icon B9 Margin B109 Mass Chromatogram A18 Mass Number Calibration B9 Mass Pattern Matching B46 Mass Spectrum A16 Mass-to-Charge Ratio B9, B27 Maximum Number of Hits B34 Maximum Password Age C7, C9 Max Plot B67 Menu bar B5 Message Log C30 Method Print B111 'Method Developer' Rights C4 Method File A2, A42, B6, B51, B63, B83, B126, B127, B129, C24 Audit Trail C22 CLASS-8000 B133 CLASS-LC10 B133 CLASS-VP B133 Create A6 Export B53, B56, B62, B81, C25 Import B53, B56, C25 LCMSsolution Ver.2.x B133 Prohibit overwriting C10 Save A9, B62 [Method File Properties...] menu C22 Method in Data File C28 Method Validation C31 <MIC Table> B29 Minimum Similarity Level B34 Modify Calibration Curve B86 [Modify Calibration Curve] icon B51, B85 MS Start and Stop B24 System Control B24 <MS Calibration Curve> A36, B51, B129 [MS Calibration Curve] icon B51 <MS Data Analysis> A15, A38, B25 <MS Fragment Table> B89 MS Instrument Parameters B14, B19 <MS Library Editor> B36 [MS Quant Browser] icon A39, B83 MS Stop Time B19 <MS Tuning> B129 [Multi-Chrom Table] button B67, B68, B70 [Multi User] check box C7, C9 Multi-User Mode C6 m/z B9, B27

#### Index

#### Ν

Nebulizing Gas A11 Negative A10 [Network] check box C55, C56 [New] button A6, B36, B79, B105 Noise Spectrum B74 [Normal/Advanced] button A7

#### 0

Online Help B13, B18, B135 Online Manual B136 'Operator' Rights C4 <Options> [Auto Copy] tab C51 [PDF Export] tab C49 <Output Window> B5, B113, C30 [LogFile] tab C30 [Message Log] tab C30 Overlap (Bracket Calibration) B98

#### Ρ

<Page Setup> B109 Page Size B109 Part 11 C1, C51 Password B5, C5, C12, C14, C15 Change C14 Duplication C9 Force C9 Maximum Age C7, C9 Mean Decryption Time C7 Minimum Length C7, C9, C12, C14 Pattern Matching B46 [Pause/Restart] icon B94, B100 PC restart B144 <PDA Data Analysis> B65 <PDA Utility> B153, C35 PDA Utility B153 <Instrument Information> B157 <Wavelength Calibration> B155 <Wavelength Check> B154 PDF File C51

File Information C50 PDF Format C49 Output Setting C57 PDFWriter C50, C57 Peak Detection A19 [Peak Integration by ID] button B86 [Peak Integration for All Data] icon A37, A41, B86 [Peak Integration for All IDs] menu B86 [Peak Integration] icon A27, A38, B49 Peak Integration Parameters A19 Polarity A10 Policy C7, C9 Level Setting C9 Portable Document Format C49, C57 Positive A10 Postrun Batch Processing B48, B52, B96 Start B96 Post Search B36 Pre-filter B79 <Preview> B109 Preview C43, C46 [Preview] button B105, B109 [Preview] icon B103, B105, B109 Print Audit Trail Log B111 Batch Table B111 Data Report B103 Graph Image A21 Image B111 Image Extraction from PDF C53 Library Search Result B111 Log B112 Method B111 Postrun Batch Processing B102 Program Alteration Check B112 Raw Data Integrity Check B112 Real Time Batch Processing B102 Single Run B101 Spectrum Table B111 System Check B112 System Configuration B111 [Print] button A21, B105 [Print] icon A23, B103, B104 Print Spectrum Index B111

Profile B14 Program Alteration Check C37 Print B112 Progress Control (Batch Table) C18 Project B127, C51 Create B128 Delete B128 Project Folder A20 <Properties> B26 [Sample Info.] tab B49 <Properties> (<Chromatogram> View) B11 <Properties> (File) C22, C26 [Audit Trail] tab C22 [Sample Info] tab C26 [Used Files] tab C26 <Properties> (<System Configuration>) B21 [Base Period] B21 <Purity> View B65 [Peak Profile] tab B75 [Peak Purity] tab B75

#### Q

QA/QC Function B100 <QA/QC> [Criteria] tab C32 [General] tab C32 QA/QC Criteria (Batch Table) C17, C32 QA/QC Function (Batch Table) C33 [QA/QC Parameters] menu C31, C32 Qualitative Analysis B33 [Qualitative Layout] button B65 <Qualitative Parameters> [Library] tab B34 [Spectrum Process] tab B30 <Qualitative Peak Integration> A19 [Qualitative Peak Integration] icon A19 < Oualitative Table> B28 [Peak Table] tab B33 [Spectrum Process] tab B28, B34 [Qualitative Table] icon A19, B28, B31, B33 <Quant Browser> A39, B26, B51, B83, B113, B129 <Quantitation> View B49, B50 Quantitative Calculation Method B43

Quantitative Calculation Result Check B49 [Quantitative Layout] button B65 <Quantitative Parameters> B38, B85 [Identification] tab B45, B46 [Integration] tab B38 [Quantitative] tab B40 Quantitative Parameters B61 [Quantitative Parameters] icon A25, A37, A38, A40, B38, B40 [Quantitative Parameters] icon B85 <Quantitative Result> View A40, B83

#### R

Raw Data Integrity Check C29 Print B112 Real Time Batch Processing B48, B94 Additional Analysis B100 Pause B94, B100 Restart B94 Resume B100 Start B94 [Real Time Instrument Control] bar A11, B113 [APCI On/Off] button A11 [CDL On/Off] button A11 [Heat Block On/Off] button A11 [IG On/Off] button A11 [Instrument On/Off] button A12 [MS Detector On/Off] button A11 [Open/Close Nebulizing Gas] button A11 [Zeros Detector] button B11 <Reference Ion Ratio> B45 Reference Ion Ratio B52 Reference Ion Ratio Identification B45 [Register Current Spectrum as Standard] menu B44 Registered Spectrum B77 [Register Spectrum to Library] menu B35 [Register Standard Spectrum] menu B80 [Register to Multi-Chrom Table] button B71 [Register to Spectrum Process Table] button A17 [Register to Spectrum Table] button B72 Registration Data to Agent C54 Rights Group C11 User C5, C12

Reinstallation B142 Relative Retention Time Method B41, B59, B60 <Report> A34, B113, B129, B130 Report Multiple number of data files B104 Report Format A23, A34, B92 Template B103 Report Format File A2, A23, B6, B103, B104, B105, B126, B127, B129, B130, C23 Export B53, B56 Import B53, B56 Prohibit overwriting C10 Report Format File (Batch Table) B102, A30 [Report Format] icon B105, B106 Report Format in Data File B56, C25 Report Item A34, B110 Format B106, B107 Layout B108 Paste B106 Resize B107 [Report Item] bar B113 Report Output (Batch Table) A30 Report Type (QA/QC) C32 <Reset Lamp Time> C35 Right 'System Administration' C4, C11, C12 Use Analytical Instrument C12 Rights Group C4, C7, C12 'H/W Administrator' C4 'Method Developer' C4 Name C11 'Operator' C4 Registration C11 [Rollback to Original Data] menu C28 Row# Column B117 Run Mode (Batch Table) B97, B99

#### S

Sample Information B55, C43 Sample Injection Repetition B93 Sample Loading Method B17 Sample Schedule B94

<Sample Type> A30 [Add Calibration Level] button B93 [Initialize Calibration Curve] button B93 Sample Type (Batch Table) A30, B96 Sample Type (QA/QC) C32 [Sampling] list box B21, B22 Sampling Rate B21, B22 [Save Batch in Data File As...] menu C28 [Save] button A31, A28, A37, A38, B93, B96 [Save Library File As...] menu B79 [Save Method As...] menu C25 [Save Report Format File As...] menu B103 Scan B14 Security Level C7 Security Support Function Current User Display C15 Login Authentication C15 Restrict the Operations Right C16 Window Lock C16 Segment A10, B14 <Select Baseline> B31, B50 <Select Batch Table> C28 <Select Components> B146 <Select Data Type> A44, B87 Sequence (Bracket Calibration) B98 <Set Compound Information> B45 [Setting] icon C17, C18 <Settings> [Bracket] tab B98 [Data Filename] tab B91, B96, C44 [Create filename automatically with...] check box B96 [QA/QC] tab C33 [Shutdown] tab B98 [Startup] tab B98 Shift Left-Right B64 Upper-Lower B64 <Show Standard Spectrum> B46 [Show Window] menu B114 <Shutdown> A46, B23 Shutdown B98 [Shutdown] button B23 SIM A28, B14, B29, B54

Similarity B77 Similarity Identification B80 SIM Table A28 Create B54 <Single Run> A14, B101 Single-run Analysis B48, A6, A14 [Single Start] button B16 [Single Start] icon A14, B16 Single-User Mode C6 Snapshot Update B53, B81 [Snapshot] icon A32, B12 Software Validation C37 Spectrum Background Processing B30 Export B81 Extract B69, B70 Operation B82 Registration B72 Spectrum-based Identification B44 Spectrum File C24 Spectrum Index Print B111 [Spectrum Index] icon B66 Spectrum Process Table A17, B28, B33, B35 <Spectrum Table> B73 Spectrum Table Print B111 [Spectrum Table] button B72 <Spectrum> View B27, B35, B65, B68, B69, B70, B77 Extracted/Registered mode B72 [Standard Install] button B138 Standard Sample B48 [Standard Sample] button B9 Standard Spectrum B46 [Start Auto Tuning] icon B7 <Startup> B23 Startup B98 [Startup] button B23 Statistical Calculation B86 Status Information C24 [Stop] button B20

[Stop] icon A32, B20, B100 Stop Time LC B19 MS B19 Stretch/Contraction Left-Right B64 Upper-Lower B64 Subtract Spectrum B32 Summary Report Format File (Batch Table) A34, B97 [Summary Report] icon A43, B86 Summary Report Output (Quant Browser) A43 Summary Type (Batch Table) A34, B97 System Administration C3 History C13 Log Browser C13 Network C56 Policy C7 'System Administration' Right C4, C11, C12 "System Administration" Tools C8 <System Check> C34 Print B112 System Check B8 System Check System Configuration Criteria B150 System Check (Batch Table) B97, C17 [System Check] button C34 <System Configuration> A4, B11, B150, C27, C30 <MS Detector> B17 Print B111 <Properties> B21 [Base Period] B21 System Configuration Audit Trail C21 Refer C27 <System Configuration Audit Trail Settings> C21 System Configuration File C21, C24 [System Configuration] icon B15, B17, B22, B149, C21 [System Control] icon B24 <System Policy> C7, C10 [All users must use password] check box C9 [Login with Windows Username] check box C7, C9 [Multi User] check box C7, C9 [System Policy] icon B4, C9 System Suitability Test C31

LabSolutions/LCMSsolution Guide

#### Τ

Table Column B117 Display Condition Change B118 Select B117 Width Change B117

[Tab Control] button B116

<Table Easy Settings> A29, B123

#### Table Row

Add B119 Delete B119 Display Quantity Change B120 Select B119

<Table Style> B26, B39, B40, B62, B80, B97, B118, B120

#### Template

Create from Template C19 Save as a Template C20

#### Title bar B5

Title Cell B117

Toolbar A5, B5, B113 [Add Rows with Selected Data File] button B95 [Assistant Bar] button B12 [Average Spectrum] button A16 [Average & Subtract Spectrum] button A17 [Data Analysis Parameters] button B57, B59, B61, B68, B74, B76, B78, C31 [Data Explorer] button A20, C44 [Display All] button B65 [Display Contour View] button B65 [Display Purity View] button B65 [Instrument Monitor] button B12 [Multi-Chrom Table] button B67, B68, B70 [New] button A6, B36, B79, B105 [Peak Integration by ID] button B86 [Preview] button B105, B109 [Print] button A21, B105 [Qualitative Layout] button B65 [Quantitative Layout] button B65 [Register to Multi-Chrom Table] button B71 [Register to Spectrum Process Table] button A17 [Register to Spectrum Table] button B72 [Save] button A28, A31, A37, A38, B93, B96 [Single Start] button B16 [Spectrum Table] button B72 [Standard Sample] button B9 [Stop] button B20 [Tab Control] button B116 [Update Snapshot] button B53, B81

Total time of lamp illumination B156 <Tuning> B7 [Manual Tuning] B9 [Tuning Result] B8 Tuning B24 Auto Tuning B7, B10 Manual Tuning B9 Standard Sample B9 Tuning File B129, C24 Tuning File (Batch Table) B97 [Tuning] icon B8, B9 [Tuning]icon B7 [Tuning Result View] icon B8

#### U

Uninstallation Procedure B142 Unknown Sample B48 [Update Snapshot] button B53, B81 <Update Wizard> B47 [Use Password] check box C12 User C3 Registeration C5, C12 <User Administration> [Groups] tab C7, C11 [Password] tab C14 [Users] tab C12 User Administration Description C3 Group C3 Instrument C3 Password C3 Policy C9 User ID B5, C3, C12 User Name C3, C12 [User Administration] icon B4, C11, C12, C14 <User Authentication Mode Select> B139 User ID B5, C3, C12 <User Information> B138 User Name C3, C12 User Program (Batch Table) B97, C18 <User Property> C12, C14 [Use Password] check box C12 <UV Library Editor> B36, B79

UV Library File B76, B79, B80 <UV Library Search Results> B77 UV Spectrum B80

#### V

Vacuum Pump B24 Validation Hardware C34 Method C31 Software C37 View Magnified B25, B55, B65 Size Change B115 Standard B25, B55, B65

#### W

<Wavelength Settings> B67 Width (Data Analysis Parameters) B21 Window/Band Method B60 Window Display Format B115 (Docking/Floating view) B116 [Wizard] icon B42, B92

### Ζ

[Zeros Detector] button B11